# СПЕЦИАЛЬНАЯ КОМПЬЮТЕРНАЯ КАССОВАЯ СИСТЕМА, ОБЕСПЕЧИВАЮЩАЯ КОНТРОЛЬ ЗА ОБОРОТАМИ В СФЕРЕ ИГОРНОГО БИЗНЕСА

КАССОВЫЙ ТЕРМИНАЛ

# РУКОВОДСТВО АДМИНИСТРАТОРА

Версия 2.1

30.12.2021

2021

### Изменения в версии 2.1 по сравнению с версией 2.0

1. Дополнение по тексту пункта «Настройка «Кэшбэк на проигрыш» подраздела «Настройка модуля «Карта игрока» – <u>п.5.5.6</u>.

2. Добавлена возможность указать несколько пороговых сумм и соответствующий процент кэшбэка, а также минимального ранг игрока в одном правиле начисления кэшбэка на пополнение – <u>п.5.5.7</u>.

3. Добавлен подпункт «Настройка «Фиксированный ранг» – <u>п.5.5.9</u>.

4. Добавлен подпункт «Настройка «Досрочный кэшбэк» – <u>п.5.5.10</u>.

5. Добавлен порядок присвоения фиксированного ранга карт-счету, возможность досрочного начисления кэшбэка определенному карт-счету, описан журнал АРМ СККС фиксированных рангов – <u>п.5.5.11</u>.

# Изменения в версии 2.0 по сравнению с версией 1.9

1. Добавлено описание вкладки «Список проверок» раздела Журналы – <u>п.4</u>.

2. Добавлено описание параметров 49, 51, 52 раздела Управление – <u>п.5.4.5</u>.

3. Добавлен пункт «Настройки модуля «Карта игрока» в АРМ СККС» – <u>п.5.5</u>.

4. Добавлен пункт «Использование модуля «Карта игрока» – <u>п.9.7</u>.

# Изменения в версии 1.9 по сравнению с версией 1.8

1. Добавлено описание параметра 48 из раздела Управление – п.5.1.

2. Добавлено описание параметра 47 из раздела Управление – п.5.2.

- 3. Дополнена, уточнена информация в подпункте «Тикеты» <u>п.5.4.3</u>.
- 4. Добавлен подпункт «Модель учета счетчиков» <u>п.9.4</u>.

5. Добавлен подпункт «Использование модуля «Перевод кредитов» – <u>п.9.5</u>.

6. Добавлен подпункт «Использование модуля «ТИТО» – <u>п.9.6</u>.

7. Уточнена информация по созданию учетной записи ИС – п.10.2.1.

8. Добавлена информация по закрытию учетной записи ИС – п.10.2.4.

9. Добавлен подпункт «Ведение множественного типа фишек» – <u>п.11.4</u>.

# Изменения в версии 1.8 по сравнению с версией 1.7

1. Добавлено описание параметров 45, 46 из раздела Управление.

2. Добавлен текст о последствиях замены сведений пользователя – п.7.1.

3. Пункты 10 – 12 приведены в соответствие с текущими операциями.

4. Рисунки приведены в соответствие с текущим интерфейсом КТ Администратора.

5. Раздел 13 «Переход на работу с деноминированной официальной денежной единицей» удален.

6. Исправлены опечатки.

# Изменения в версии 1.7 по сравнению с версией 1.6

1. Удален текст об увольнении кассира – п.6.1.

2. Перестроен порядок изменения количества выпуска номинала фишки. Замена количества выпуска номинала выполняется без процедуры изъятия из обращения номинала – <u>п.11.2.2</u>.

3. Выделен в отдельный подпункт «Удаление номинала фишки» – <u>п.11.2.4</u>.

#### Изменения в версии 1.6 по сравнению с версией 1.5

1. В описание строки состояния добавлен индикатор состояния соединения с сервером тикетов – <u>п.4</u>.

2. Обновлен рисунок 5.1 списка параметров (добавлен параметр 34) – <u>п.5</u>.

3. Обновлен рисунок 5.2 документа на выплату денежных средств (удалена строка с ФИО и номером учетной записи кассира) – <u>п.5.1</u>.

4. Добавлена ссылка на месторасположение руководства пользователя модуля «ТИТО» – <u>п.5.3.3</u>.

5. Добавлена информация, обновлены рисунки по созданию учетных записей пользователей (паспортные данные) – <u>п.6</u>.

6. В названии <u>п.7.1</u> «Изменение ФИО пользователя» слово «ФИО» заменено на «данных».

7. Обновлен рисунок 7.3 – <u>п.7.1</u>.

8. Исправлены опечатки.

# Изменения в версии 1.5 по сравнению с версией 1.4

1. В таблицу списка вкладок раздела «Журналы» добавлено описание новой вкладки «Заявки на самоограничение» (п.4).

2. В связи с появлением операции «Деактивация пользователя» заменены следующие рисунки: <u>6.1</u>; <u>6.4</u>; <u>7.2</u>; <u>7.4</u>.

3. Изменен период возможного редактирования ФИО пользователя (в течение 7 дней с момента его создания) (<u>п.7.1</u>).

2. Добавлен <u>п.7.3</u> «Деактивация пользователя».

### Изменения в версии 1.4 по сравнению с версией 1.3

1. В таблицу списка вкладок раздела «Журналы» добавлено описание новой вкладки «Погашение выплат» (<u>п.4</u>).

2. Заменен рис.5.1 в <u>п.5</u> (добавлены параметры № 32 и 33).

3. Добавлено пояснение о возможности использования параметра № 32 – <u>п.5.2</u>.

4. Добавлено пояснение о возможности использования параметра № 33 – <u>п.5.3.3</u>.

5. В <u>п.13</u> удален текст о возможности установки значения единицы кредита ИА менее 1 копейки.

6. Исправлены опечатки.

### Изменения в версии 1.3 по сравнению с версией 1.2

1. Изменено название документа с «Первичная настройка» на «Руководство администратора».

2. Изменен текст, рисунки.

3. Изменена структура содержания.

4. Изменен принцип присвоения номера рисунков (в каждом новом пункте номер рисунка начинается с 1).

5. Добавлен раздел перевода кассового терминала и ИА на новые денежные единицы.

# СОДЕРЖАНИЕ

| 1. | ТЕРМИНЫ И ОПРЕДЕЛЕНИЯ, ИСПОЛЬЗУЕМЫЕ СОКРАЩЕНИЯ                    | 7       |
|----|-------------------------------------------------------------------|---------|
| 2. | ВВЕДЕНИЕ                                                          | 8       |
| 3. | ВХОД В СИСТЕМУ                                                    | 9       |
| 4. | ИНТЕРФЕЙС КАССОВОГО ТЕРМИНАЛА                                     | . 10    |
| 5. | НАСТРОЙКИ ИНТЕРФЕЙСА КАССОВОГО ТЕРМИНАЛА                          | . 12    |
|    | 5.1. Первоначальные данные организации                            | . 13    |
|    | 5.2. Настройки интерфейса и работы пользователя «Кассир»          | . 14    |
|    | 5.3. Настройки интерфейса и работы пользователя «Охранник»        | . 16    |
|    | 5.4. Дополнительные возможности КТ на платной основе              | . 16    |
|    | 5.4.1. Множественные типы фишек                                   | . 16    |
|    | 5.4.2. Перевод кредитов                                           | . 16    |
|    | 5.4.3. Тикеты                                                     | . 17    |
|    | 5.4.4. Обмен фишек казино на кредиты ИА и обратно                 | . 18    |
|    | 5.4.5. Карта игрока                                               | . 18    |
|    | 5.5. Настройки модуля «Карта игрока» в АРМ СККС                   | . 20    |
|    | 5.5.1. Общие сведения                                             | . 20    |
|    | 5.5.2. Настройка «Сервиса»                                        | . 21    |
|    | 5.5.3. Применение настроек сервиса кэшбэк                         | . 21    |
|    | 5.5.4. Настройка «Группы»                                         | . 23    |
|    | 5.5.5. Настройка «Ранги карт»                                     | .27     |
|    | 5.5.6. Настроика «Кэшбэк на проигрыш»                             | .31     |
|    | 5.5./. Настроика «Кэшбэк на пополнение»                           | . 36    |
|    | 5.5.8. Настроика «Медиа»                                          | . 39    |
|    | 5.5.9. Настроика «Фиксированный ранг»                             | .48     |
|    | 5.5.10. Настроика «Досрочный кэшоэк»                              | . 50    |
| _  | 5.5.11. Контроль расоты модуля «карта игрока»                     | . 32    |
| 6. | СОЗДАНИЕ НОВОГО ПОЛЬЗОВАТЕЛЯ                                      | . 57    |
|    | 6.1. Пользователь «Кассир»                                        | . 57    |
|    | 6.2. Пользователи «Администратор», «Техник», «Менеджер», «Крупье» | »,<br>• |
|    | «Охранник»                                                        | , 59    |
| 7. | РЕДАКТИРОВАНИЕ УЧЕТНОЙ ЗАПИСИ ПОЛЬЗОВАТЕЛЯ                        | . 60    |
|    | 7.1. Изменение данных пользователя                                | . 60    |
|    | 7.2. Изменение логина и(или) пароля пользователя                  | . 61    |
|    | 7.3. Деактивация пользователя                                     | . 62    |
| 8. | КАССОВЫЙ СЕГМЕНТ                                                  | . 63    |
|    | 8.1. Создание кассового сегмента                                  | . 63    |
|    | 8.2. Редактирование кассового сегмента                            | . 64    |
| 9. | ИГРОВЫЕ АВТОМАТЫ                                                  | . 65    |
|    | 9.1. Присвоение ИА номера кассового сегмента                      | 65      |
|    | 9.2. Присвоение ИА локального номера в ИЗ                         | . 66    |
|    |                                                                   |         |

| 9.3. Установка в КТ метки на ИА                                 | . 67                  |
|-----------------------------------------------------------------|-----------------------|
| 9.4. Модель учета счетчиков                                     | . 67                  |
| 9.5. Использование модуля «Перевод кредитов»                    | . 69                  |
| 9.5.1. Настройки ИА                                             | . 69                  |
| 9.5.2. Параметры ИА на КТ                                       | .70                   |
| 9.6. Использование модуля «ТИТО»                                | .71                   |
| 9.6.1. Настройки ИА                                             | .71                   |
| 9.6.2. Параметры ИА на КТ                                       | .73                   |
| 9.7. Использование модуля «Карта игрока»                        | .75                   |
| 9.7.1. Настройки ИА                                             | .75                   |
| 9.7.2. Параметры ИА на КТ                                       | .76                   |
| 9.7.3. Бонусные переводы                                        | .77                   |
| 10. КАЗИНО                                                      | . 79                  |
| 10.1. Группа ИС                                                 | . 80                  |
| 10.1.1. Создание группы ИС                                      | . 80                  |
| 10.1.2. Изменение наименования группы ИС                        | . 81                  |
| 10.1.3. Удаление группы ИС                                      | . 81                  |
| 10.2. Игровые столы                                             | . 82                  |
| 10.2.1. Создание учетной записи ИС                              | . 82                  |
| 10.2.2. Изменение параметров ИС                                 | . 83                  |
| 10.2.3. Удаление учетной записи ИС                              | . 84                  |
| 10.2.4. Закрытие учетной записи ИС                              | . 84                  |
| 11. ФИШКИ КАЗИНО                                                | . 85                  |
| 11.1. Установка стоимости финики номиналом 1                    | 85                    |
| 11.2 Номиналы финск                                             | . 85                  |
| 11.2. Поминалы фишек<br>11.2.1. Создание номинада фиции         | . 07<br>87            |
| 11.2.1. Создание поминала фишки                                 | . 07                  |
| 11.2.2. Изменение данных поминала фишки                         | 00.<br>00             |
| 11.2.5. Извятие из обращения номинала фишки                     | . 90                  |
| 11.2. – Удаление поминала финки                                 | . 97                  |
| 11.3.1. Созлание набора фишек                                   | . 92                  |
| 11.3.1. Создание насора финск<br>11.3.2. Измецение набора финск | . 92                  |
| 11.3.2. Изменение набора фишек                                  | . 75                  |
| 11.4 Веление множественного типа фишек                          | . 75<br>94            |
| 11.4.1. Настройка типов фишек                                   | <br>QД                |
| 11.4.2. Оперании с учетом типа фишек                            | <del>ب</del> ر.<br>۹6 |
|                                                                 |                       |
| 12. РАЗДЕЛ «ЖУРНАЛЫ»                                            | .97                   |

### 1. ТЕРМИНЫ И ОПРЕДЕЛЕНИЯ, ИСПОЛЬЗУЕМЫЕ СОКРАЩЕНИЯ

Мониторинговый центр – ООО «Мониторинговый центр по игорному бизнесу»

ОАИ – организатор азартных игр

СККС – специальная компьютерная кассовая система, обеспечивающая контроль за оборотами в сфере игорного бизнеса

ЦОД – центр обработки данных СККС

ИЗ – игорное заведение

ЗИА – зал игровых автоматов

ИА – игровой автомат

ИС – игровой стол

КТ – кассовый терминал СККС

КО – кассовая операция

**Перечень** – перечень лиц, ограниченных в посещении игорных заведений, виртуальных игорных заведений и участии в азартных играх

# 2. ВВЕДЕНИЕ

Настоящее руководство предназначено для пользователей СККС, осуществляющих работу с кассовым терминалом и разъясняет порядок выполнения сервисных настроек КТ пользователем с правом доступа «Администратор».

#### 3. ВХОД В СИСТЕМУ

1. Включить кассовый терминал и дождаться появления окна входа в систему:

| Вход в игрово     | й сегмент СККС |
|-------------------|----------------|
| Логин:<br>Пароль: |                |
|                   | Войти          |

Рисунок 3.1. Диалоговое окно «Вход в игровой сегмент СККС»

2. В полях «Логин» и «Пароль» ввести данные пользователя «Администратор».

3. Нажать на кнопку «Войти».

В случае если пароль либо логин были введены некорректно, на экране отобразится ошибка «Логин и/или пароль введены неверно» (рисунок 3.2). После этого необходимо заново ввести идентификационные данные пользователя:

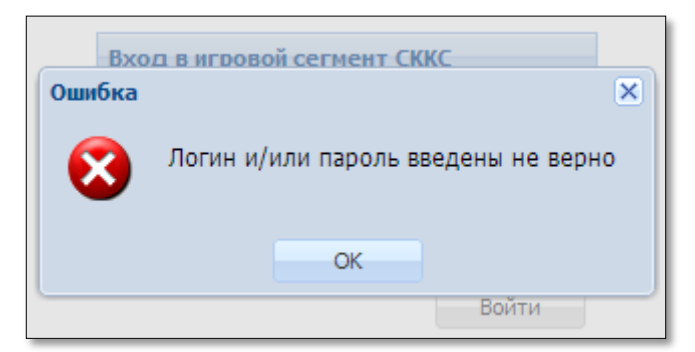

Рисунок 3.2. Информационное окно «Ошибка»

## 4. ИНТЕРФЕЙС КАССОВОГО ТЕРМИНАЛА

После ввода корректных данных пользователя на экране появится автоматизированное рабочее место (АРМ) администратора:

| Журналы Уп   | равление Разделы Вкла                         | адки Строка состояния                    | Выход 🕴 Администратор: Администратор 🗌 Четверг, 01.11.2018 16:19:15 🛛 💋 🧇 🧇 |
|--------------|-----------------------------------------------|------------------------------------------|-----------------------------------------------------------------------------|
| Фишки казино | Игровые столы Игровые автоматы Пользователи К | Сассовые сегменты Кассовые терминалы Пар | аметры                                                                      |
| 4 4   Стр. 1 | из 1   🕨 🕅 🥭 🔍 Изменить 🗔                     | анель управления                         | Показано 1-35 из 35                                                         |
| N₽           | Название параметра                            | Значение                                 |                                                                             |
| 1            | Название юридического лица                    | ООО "Любимая игр                         |                                                                             |
| 2            | Адрес юридического лица                       | г.Минск, ул.Лугова                       | я, 1А                                                                       |
| 3            | УНП                                           | 123456789                                |                                                                             |

Рисунок 4.1. Внешний вид экрана КТ пользователя «Администратор»

В верхней **левой** части экрана отображается два раздела: Журналы; Управление.

В верхней **правой** части экрана отображается строка состояния: Выход; Роль; Ф.И.О пользователя; Дата и время; Индикаторы наличия (либо отсутствия) соединения с ЦОД СККС,

сервером тикетов (при использовании модуля «ТИТО»), сервером «Карта

Игрока» (при использовании модуля «Карта Игрока») 🏼 🌌 🥏

Вкладки раздела «Журналы»:

| Название вкладки                   | Примечание                                                                                       |  |  |
|------------------------------------|--------------------------------------------------------------------------------------------------|--|--|
| Кассовые операции                  | Список всех КО, оформленных кассирами ИЗ в<br>хронологической последовательности                 |  |  |
| Выплаты                            | Список всех КО выплаты выигрыша, оформленных кассирами ИЗ                                        |  |  |
| КО с фишками                       | Список всех КО, выполненных с участием фишек казино                                              |  |  |
| Кассовые смены                     | Список всех кассовых смен ИЗ с подробной информацией                                             |  |  |
| Текущие счетчики ИА                | Показания текущих счетчиков игровых автоматов                                                    |  |  |
| Продажа/прием кредитов             | Список операций зачисления / списания с ИА сумм кредитов с историей последующей обработки        |  |  |
| Депозиты: денежные операции        | Список операций зачисления / списания денежных средств по картам игроков                         |  |  |
| Депозиты: администрат.<br>операции | Список действий по картам игроков (регистрация, авторизация, перевыпуск, закрытие, другое)       |  |  |
| События кард-ридера ИА             | Список действий по кард-ридерам ИА (карта вставлена / извлечена, зарядка / выплата с ИА, другое) |  |  |
| Сессии кэшбэка                     | Список сессий кэшбэка с отображением статистической информации                                   |  |  |
| Переводы с/на ИА                   | Список всех операций ИЗ, выполненных с использованием модуля «Перевод кредитов»                  |  |  |

| Название вкладки                   | Примечание                                                                                                    |  |  |
|------------------------------------|----------------------------------------------------------------------------------------------------|--|--|
| Тикеты                             | Список всех тикетов, созданных в ИЗ                                                                                                    |  |  |
| Транзакции по тикетам              | Список всех операций ИЗ, выполненных с использованием модуля «Тикеты»                                                                          |  |  |
| Спец.формуляры                     | Список СФ, оформленных работниками КТ данного ИЗ                                                                                               |  |  |
| Заявки на<br>самоограничение       | Список физ.лиц, ограниченных в посещении игорных заведений и участии в азартных играх, внесенный работниками данного ИЗ                        |  |  |
| Действия пользователей             | Список всех действий пользователей                                                                                                    |  |  |
| Факты совпадений со<br>списком ЛПР | Список физ.лиц, ФИО которых совпали с данными из<br>списков лиц повышенного риска                                                              |  |  |
| Сбои ИА                            | Список фактов сбоя ИА, оформленных работниками КТ<br>данного ИЗ                                                                                |  |  |
| Список проверок                    | Список зарегистрированных в СККС операций проверок<br>сведений документа, удостоверяющего личность,<br>на предмет наличия его данных в Перечне |  |  |

# Вкладки раздела «Управление»:

| Название вкладки   | Примечание                                                                                                    |
|--------------------|----------------------------------------------------------------------------------------------------|
| Фишки казино       | Список номиналов всех фишек и наборов фишек. В данной<br>вкладке можно создавать, редактировать, удалять номиналы и<br>наборы фишек<br>Внимание! Вкладка отображается, если параметр<br>«Присутствуют ИС в казино» включён. (Раздел «Управление»,<br>вкладка «Параметры») |
| Игровые столы      | Список всех ИС в казино. В данной вкладке можно добавлять,<br>изменять и удалять группы ИС, а также названия столов<br>Внимание! Вкладка отображается, если параметр<br>«Присутствуют ИС в казино» включён. (Раздел «Управление»,<br>вкладка «Параметры»)                 |
| Игровые автоматы   | Список всех ИА в ЗИА. В данной вкладке можно устанавливать<br>номер ИА в ЗИА и изменять № сегмента                                                                                                    |
| Пользователи       | Список всех учетных записей пользователей в системе. В данной вкладке можно добавлять, редактировать учетные записи пользователей. Устанавливать пароль для пользователей и разрешать пользователям доступ к сегментам                                                    |
| Кассовые сегменты  | Список всех сегментов. В данной вкладке можно добавлять,<br>переименовывать кассовый сегмент, а также устанавливать для<br>каждого сегмента сумму                                                                                                    |
| Кассовые терминалы | Список всех кассовых терминалов                                                                                                    |
| Параметры          | Настройки возможностей интерфейса КТ СККС                                                                                                    |

# 5. НАСТРОЙКИ ИНТЕРФЕЙСА КАССОВОГО ТЕРМИНАЛА

Настройки интерфейса кассового терминала находятся во вкладке «Параметры» раздела «Управление».

Каждому из параметров присвоен определенный номер.

Значения части параметров носят уведомительный характер для Администратора, содержимое параметра меняется на основании заявок, поданных ОАИ в Мониторинговый центр.

Значения большинства из списка параметров доступны Администратору для корректировки.

Редактирование параметра выполняется следующим образом:

1. Левой кнопкой мыши выделить нужный параметр.

🔎 Изменить

2. На панели управления нажать кнопку

3. В открывшемся диалоговом окне ввести нужное значение.

4. Нажать кнопку «Установить».

#### <u>ВНИМАНИЕ!</u>

1. Параметры № 5 и 6 **не могут** быть изменены, пока не закрыты все кассовые смены игорного заведения.

2. После изменения для вступления параметров № 5 и 6 в силу пользователю Администратор необходимо выйти и повторно зайти в систему.

#### 5.1. Первоначальные данные организации

Сведения, которые отражаются на всех печатных документах КТ, указываются пользователем «Администратор» в следующих параметрах:

Параметр № 1 – Название юридического лица.

Параметр № 2 – Адрес юридического лица.

Параметр № 3 – УНП.

Параметр № 4 – Адрес игорного заведения.

Параметр № 8 – Название казино.

Параметр № 30 – В чеке выплаты автоматически заполнять ФИО кассира.

Параметр № 31 – В чеке выплаты автоматически заполнять ФИО игрока.

Параметр № 48 – Контактный номер телефона (только для чека обязательства).

Образец документа, подтверждающего выплату наличных денежных средств участнику азартной игры, с установленными параметрами, имеет следующий вид:

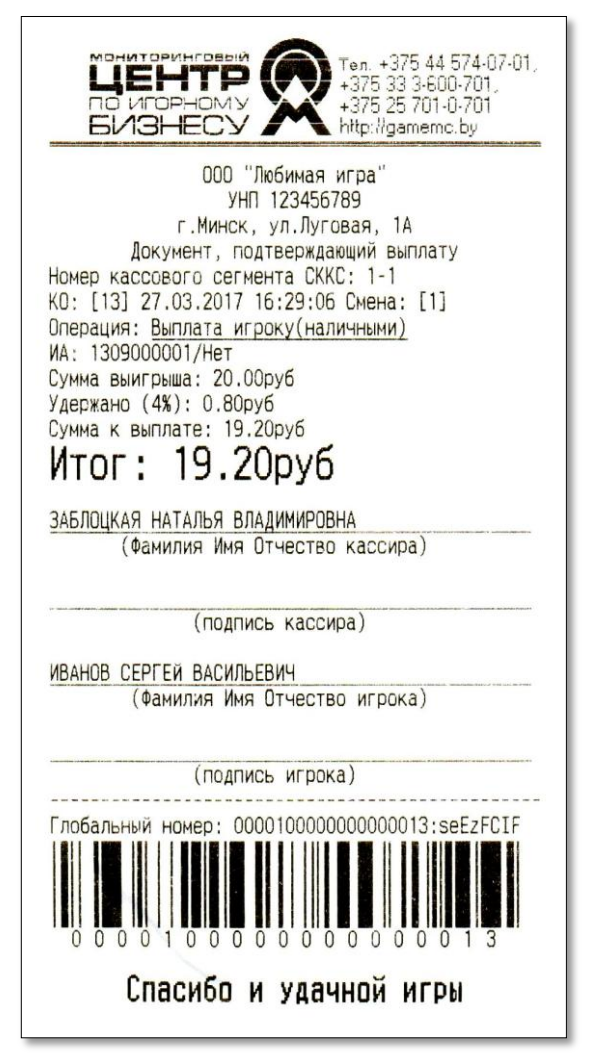

Рисунок 5.1.1. Образец документа, подтверждающего выплату

### 5.2. Настройки интерфейса и работы пользователя «Кассир»

Параметр № 5 – Присутствует зал игровых автоматов – наличие раздела «Смена по ИА» и соответствующих вкладок ЗИА в разделе «Журналы».

Указанный параметр доступен для деактивации, если во вкладке «Игровые автоматы» раздела «Управление» нет активных ИА.

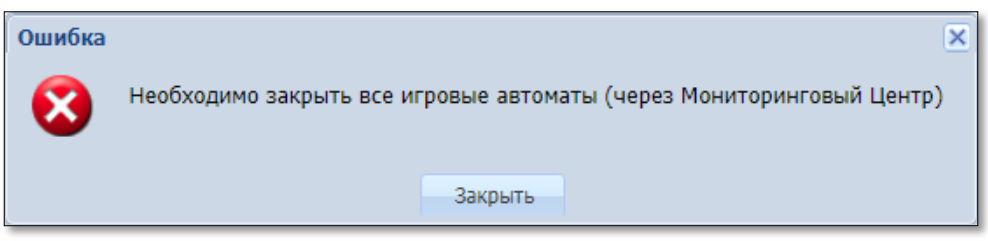

Рисунок 5.2.1. Сообщение о невозможности отключения параметра

Параметр № 6 – Присутствуют ИС казино – наличие вкладки «Смена по ИС казино» и соответствующих вкладок казино в разделе «Журналы».

Указанный параметр доступен для деактивации, если во вкладке «Игровые столы» раздела «Управление» нет активных ИС.

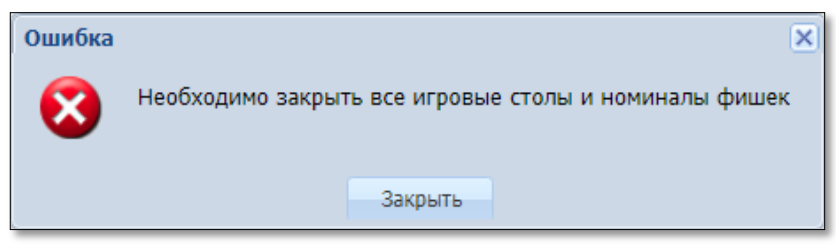

Рисунок 5.2.2. Сообщение о невозможности отключения параметра

Параметр № 7 – Разрешить закрытие смены без инкассации купюроприемников – при установке значения параметра на , смену ИЗ невозможно будет закрыть, если в купюроприемниках ИА будут числиться денежные средства. В таком случае на экране КТ появится следующее сообщение:

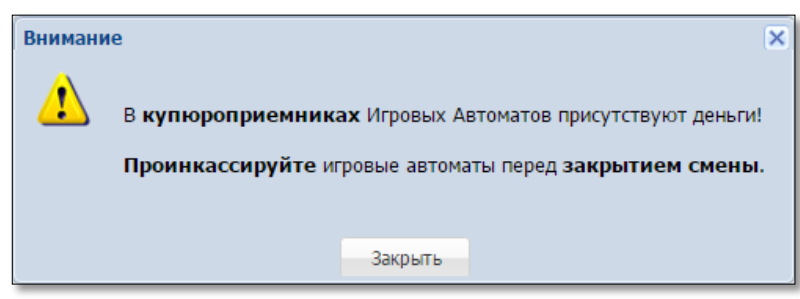

Рисунок 5.2.3. Информационное окно «Внимание»

Параметр № 9 – Максимальное кол-во противоправных запросов пользователя – это количество противоправных запросов с целью несанкционированного доступа к данным и/или попытка получения данных другого уровня доступа.

Параметр № 10 – Минимальная длина пароля – минимальное количество символов, необходимых для регистрации пароля пользователя КТ.

Параметр № 11 – Максимальное количество попыток входа – максимальное количество попыток ввода некорректного пароля пользователя при входе в КТ.

Параметр № 13 – Кол-во последних необработанных событий оператора – количество событий от ИА на правой панели кассового терминала раздела «Смена по ИА», которые не закрыты пользователем «Кассир». Допустимое значение параметра – от 20 до 250.

Параметр № 32 – Дополнительное подтверждение критических операций – при оформлении кассиром игорного заведения операций с денежными средствами, кредитами, выводится окно с информацией об операции, требующее подтверждение выполняемых действий.

Параметр № 37 – Разрешить выполнять операцию «Выдать кредиты иное» при приеме/продаже кредитов – наличие кнопки «Выдать иное» при продаже игроку кредитов ИА.

Параметр № 41 – Максимальное количество одновременно работающих кассиров ЗИА – число указывается Мониторинговым центром в соответствии с количеством кассовых терминалов, подключенных к КИЗ.

Параметр № 42 – Максимальное количество одновременно работающих кассиров ЗИА – число указывается Мониторинговым центром в соответствии с количеством кассовых терминалов казино, подключенных к КИЗ.

Параметр № 43 – Количество последних смен, отображаемых кассиру – данные кассовых смен, отображаемых кассиру текущей смены во вкладке «Кассовые смены» раздела «Журналы» – максимально возможное значение – 5 последних смен.

Параметр № 45 – Разрешить кассиру регистрировать КО с безналичными деньгами (Банковские карты) – режим отображения способа получения/выплаты денежных средств безналичным способом.

Параметр № 46 – Разрешить кассиру регистрировать КО с электронными деньгами – режим отображения способа получения/выплаты электронных денег.

Параметр № 47 – Разрешить операции с карт-счетами до востребования – возможность кассиру регистрировать операцию выдачи кредитов игроку на сумму перечисленных (переведенных) им на текущий (расчетный) счет ОАИ денежных средств в безналичном порядке (электронных денег) в качестве предоплаты для последующего участия в азартных играх.

Порядок регистрации в СККС полученных ОАИ перечисленных (переведенных) физическим лицом денежных средств в безналичном порядке (электронных денег) в АРМ СККС с использованием средств ЭЦП изложен в статье Базы знаний «Регистрация денежных операций посредством АРМ СККС».

# 5.3. Настройки интерфейса и работы пользователя «Охранник»

Параметр № 34 – при установке значения параметра на пользователю «Охранник» станет доступна операция <u>внесения сведений</u> в перечень физических лиц, ограниченных в посещении игорных заведений и участии в азартных играх.

### 5.4. Дополнительные возможности КТ на платной основе

#### 5.4.1. Множественные типы фишек

Функциональная возможность СККС для казино использовать наборы фишек разных валют.

| Тип фишки: | Вал  | отнь | ій   |   |      |              |   | < |
|------------|------|------|------|---|------|--------------|---|---|
|            | Валн | отны | ій 🔫 |   | -    |              |   |   |
|            | Рубл | тевы | й ┥  | - | _    |              |   |   |
|            | М    | 4    | Page | 1 | of 1 | $\mathbb{H}$ | 2 | 9 |

Рисунок 5.4.1.1 Окно «Номиналы фишек» вкладки «Фишки казино»

Параметр № 16 – Разрешены множественные типы фишек – устанавливается Мониторинговым центром на основании полученной от ОАИ соответствующей заявки и после заключения дополнительного соглашения к договору хх-ап.

### 5.4.2. Перевод кредитов

Функциональная возможность СККС, позволяющая посредством КТ зачислять кредиты на ИА, списывать кредиты с ИА, переводить кредиты с одного ИА на другой.

Общие сведения и порядок использования модуля СККС «Перевод кредитов» изложен в подпункте 11.2 документа «<u>Руководство пользователя.</u> Кассовый терминал».

Параметр № 17 – Максимальное количество ИА, для которых могут быть разрешены переводы – число указывается Мониторинговым центром на основании соответствующей заявки от ОАИ.

Параметр № 18 – Выполнение на КТ операции «Списать кредиты» – при установке значения параметра на , будет отключена возможность кассиру на кассовом терминале выполнять операцию «Списать кредиты».

#### 5.4.3. Тикеты

Тикет – документ одноразового применения, содержащий сведения о внесении денежных средств для участия в азартных играх на игровых автоматах.

Функциональная возможность СККС, позволяющая самостоятельно участником азартной игры зачислять кредиты на ИА, списывать кредиты с ИА, переводить кредиты с одного ИА на другой посредством тикета, который инициирован системой контроля и срок действия которого еще не истек.

Общие сведения и порядок использования модуля СККС «Перевод кредитов» изложен в подпункте 11.3 документа «<u>Руководство пользователя.</u> Кассовый терминал».

Параметр № 19 – Разрешить кассиру выдавать тикеты – устанавливается Мониторинговым центром на основании соответствующей заявки от ОАИ.

Параметр № 20 – Максим. кол-во ИА, для которых может быть разрешен прием тикетов – число указывается Мониторинговым центром на основании соответствующей заявки от ОАИ (> 0, но не более макс.кол-ва ИА в ИЗ).

Параметр № 21 – Максим. кол-во ИА, для которых может быть разрешена выдача тикетов – число указывается Мониторинговым центром на основании соответствующей заявки от ОАИ (> 0, но не более макс.кол-ва ИА в ИЗ).

Параметр № 22 – Параметры тикета – информация, расположенная на тикете ИЗ (символы <u>латинского</u> алфавита и цифры, макс.кол-во символов каждого поля – 40).

Параметр № 23 – Разрешить кассиру завершать «подвисшие» транзакции по тикетам – возможность кассиру принудительно присваивать тикету статус: транзакция выполнена успешно <u>или</u> не выполнена.

Параметр № 24 – Разрешить кассиру погашать тикеты с истекшим сроком действия – возможность кассиру оформлять КО «Выплата игроку» по тикету с истекшим сроком действия.

Параметр № 25 – Максимальная сумма выплаты тикетом, руб. – на сумму выигрыша, больше указанного администратором значения, тикет не выдается (> 0 не более 10<sup>15</sup> руб.). Кредиты списываются любым другим доступным способом.

Параметр № 33 – Максимальная сумма тикета, выдаваемая ИА, руб. – на сумму выигрыша, больше указанного значения, тикет не выдается (> 0 не более 10<sup>15</sup> руб.). Кредиты ИА списываются любым другим доступным способом

Параметр № 44 – Разрешить кассиру распечатывать тикеты, выданные ИА – тикет, выданный ИА и зарегистрированный в СККС, возможно вывести на печать кассиру с использованием тикет-принтера, подключенного к КТ.

Проверка работоспособности устройства печати тикетов, подключенного к КТ ИЗ, выполняется в окне ввода параметров тикета (параметр № 22) нажатием на кнопку «Печатать пробный тикет»:

| Изменить параметр   |                          | ×          |
|---------------------|--------------------------|------------|
| Игорное заведение:  | Monte Carlo              |            |
| Адрес 1:            | Paris                    |            |
| Адрес 2:            | Solnechnaja, 1           |            |
| Действителен, дней: | 2                        |            |
| Отменить            | 🖉 Печатать пробный тикет | Установить |

Рисунок 5.4.3.1. Список параметров для настройки модуля «ТІТО»

Пробный тикет отображает введенные параметры ИЗ. Сумма и номер пробного тикета указаны 0.

# 5.4.4. Обмен фишек казино на кредиты ИА и обратно

Функциональная возможность СККС, позволяющая посредством КТ менять кредиты ИА на фишки казино и обратно в пределах одного ИЗ.

Общие сведения и порядок использования модуля СККС «Обмен фишек» изложен в подпунктах 11.1.6, 11.2.5 документа «<u>Руководство</u> пользователя. Кассовый терминал».

Параметр № 35 – Разрешить обмен фишек на кредиты ИА (и обратно) – устанавливается Мониторинговым центром на основании соответствующей заявки от ОАИ.

# 5.4.5. Карта игрока

Функциональная возможность СККС, позволяющая с применением электронных карт организовать в игорном заведении:

➢ систему зачисления кредитов на ИА, перенос кредитов между ИА, списание кредитов с ИА,

> систему «Кэшбэк» с использованием бонусов,

и учет этих операций в СККС.

Чтобы подключить модуль «Карта игрока» в своей сети игорных заведений, ОАИ необходимо совершить ряд действий:

- 1. Заказать необходимое количество карточек игрока, брендированных в фирменном стиле своей организации.
- 2. Обратиться в Мониторинговый центр для заключения дополнительного соглашения к договору хх-ап о подключении в сети своих игорных заведений функционального модуля «Карта игрока».
- 3. Направить в Мониторинговый центр соответствующую заявку на получение в аренду специализированного оборудования (карт-ридер для КТ и для каждого игрового места) и его установку в ИА (форма loб).

- 4. Направить в Мониторинговый центр соответствующую заявку на предоставление доступа к функциональному модулю «Карта игрока» (форма 4д).
- 5. Направить в Мониторинговый центр соответствующую заявку на предоставление доступа к функциональному модулю «Карта игрока» посредством средств ЭЦП (форма 5г).
- 6. В АРМ СККС с использованием средств ЭЦП самостоятельно выполнить настройку параметров кэшбэка.
- 7. Администратору на КТ настроить следующие параметры:

**Параметр № 39** – Кард-ридер в кассе – устанавливается Мониторинговым центром на основании соответствующей заявки от ОАИ.

Параметр № 40 – Кард-ридеров в ИА – Максимальное количество ИА, для которых могут быть разрешено использование игровых карт – число указывается Мониторинговым центром на основании соответствующей заявки от ОАИ.

Параметр № 49 – Запретить кассиру регистрировать анонимные карты игрока – при установке значения параметра на , кассир не сможет зарегистрировать карту игрока без указания данных посетителя игорного заведения.

Параметр № 51 – При операциях с карт-счетом указывать состояние баланса в чеке – дополнительная информация о денежных и бонусных средствах на карт-счете, текущий уровень (ранг) карты.

Параметр № 52 – Отображать журнал сессий кэшбэка на проигрыш – возможность просмотра кассиром списка сессий кэшбэка с отображением статистической информации.

Параметр № 53 – Максимальное количество действующих карт у одного карт-счета – максимальное число карт игрока, которые могут быть зарегистрированы по одному карт-счету. Значение параметра не ограничено, по умолчанию равно 1, доступно для корректировки Администратором КТ.

#### 5.5. Настройки модуля «Карта игрока» в АРМ СККС

#### 5.5.1. Общие сведения

Пользователю АРМ СККС ОАИ с предоставленным доступом к функциональному модулю «Карта игрока» доступна возможность настройки работы с указанным модулем во всех своих игорных заведениях; проведение мониторинга, контроля и аналитики использования модуля.

Признак наличия доступа – присутствие в АРМ СККС раздела BelClub:

| Оперативный контроль | Статистика ONLINE | Отчеты | Объекты учета | BelClub | Справка |
|----------------------|-------------------|--------|---------------|---------|---------|
|----------------------|-------------------|--------|---------------|---------|---------|

Рисунок 5.5.1.1. Раздел АРМ СККС «BelClub»

Перечень настроек может быть следующим:

– сервиса – включение/выключение начисления бонусных сумм (кэшбэк), подтверждение вступления в силу измененных настроек кэшбэка;

– группы – совокупность элементов, объединённых с целью применения к ним правила;

– ранги карт – список возможных статусов (уровней) карт игроков;

– кэшбэк на проигрыш – установка лимитов сумм, %, расписания бонусных выплат;

– кэшбэк на пополнение – установка лимитов сумм, %, начисление бонусных средств после регистрации операции пополнения карты игрока;

– медиа – загрузка изображений карт, логотипа, условий акций, и отображаемых пользователю в мобильном приложении;

– фиксированный ранг – возможность установки для карт-счета более высокого ранга <u>БЕЗ</u> или <u>С</u> указанием срока его действия;

 – досрочный кэшбэк – преждевременное (до окончания сессии кэшбэка) начисление сумм кэшбэка на карт-счет;

– контроль – проведение аналитики использования кэшбэка в разрезе карты игрока, сумм, фиксированных рангов.

По умолчанию в разделе установлены стандартные настройки кэшбэка.

#### 5.5.2. Настройка «Сервиса»

Настройка «Сервиса» выглядит следующим образом:

| Оперативный контроль Стат | стика ONLINE Отчеты  | Объекты учета 🛛 🖪 | elClub     | -           |         |                        |
|---------------------------|----------------------|-------------------|------------|-------------|---------|------------------------|
| Настройка 🔶 🔍             | М 4   Стр. 1         | из 1 🕨 🕅 🖓        | 7.         |             |         |                        |
| Сервиса                   | Наименование сервиса | ОАИ               | Включен МЦ | Включен ОАИ | Активен | Настройки<br>применены |
| Группы                    | Кэшбэк               |                   | <b>v</b>   | <b>v</b>    | •       | <b>V</b>               |

Рисунок 5.5.2.1. Настройка «Сервиса»

ОАИ может самостоятельно включать и выключать работу кэшбэка. Чтобы выполнить включение/выключение работы кэшбэка, необходимо выполнить следующие действия:

– правой кнопкой мыши нажать на строку с наименованием сервиса;

– в появившемся контекстном меню выбрать строку «Включить сервис» или «Выключить сервис»:

Рисунок 5.5.2.2. Контекстное меню настройки «Сервиса»

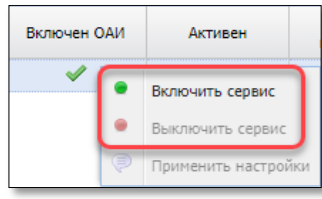

| Включен ОАИ | Активен |
|-------------|---------|
| ۲           | •       |

признак состояния «Выключено»:

#### 5.5.3. Применение настроек сервиса кэшбэк

Все изменения, которые вносятся в настройки сервиса кэшбэк, вступают в силу только тогда, когда пользователь дает команду о применении настроек.

#### <u>ВНИМАНИЕ!</u>

Нет необходимости (и даже крайне нежелательно) после каждого шага внесения изменений выполнять применение настроек. Правильно сначала оформить все элементы настроек, а затем только выполнить их комплексное применение.

Применение настроек медиа выполняется отдельно во вкладке «Медиа».

Применение настроек выполняется в настройке «Сервиса». Признаком необходимости выполнения применения настроек является мигающий в правом верхнем углу АРМ СККС знак «Внимание!»:

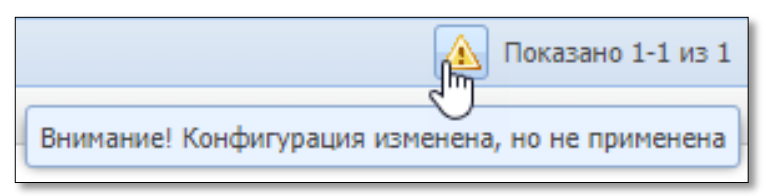

Рисунок 5.5.3.1. Мигающая иконка «Внимание!»

Порядок вступления в силу измененных настроек кэшбэка следующий:

– левой кнопкой мыши нажать на мигающую иконку или перейти в настройку «Сервиса»;

– правой кнопкой мыши нажать на строку с наименованием сервиса;

– в появившемся контекстном меню выбрать строку «Применить настройки».

| Настройки<br>применены |                     |  |  |
|------------------------|---------------------|--|--|
| 4                      |                     |  |  |
| -                      | Выключить сервис    |  |  |
| 9                      | Применить настройки |  |  |

Рисунок 5.5.3.2. Применение измененных настроек

Признаком применения изменений в настройках является зеленая птичка в колонке «Настройки применены» (*рисунок 5.5.2.1*).

#### 5.5.4. Настройка «Группы»

Для облегчения настроек, когда требуется применить одно и тоже правило к группе объектов, ОАИ необходимо создавать такие группы, включив в них необходимые объекты.

Существуют группы по следующему типу: игорное заведение, игровой автомат, производитель ИА, модель ИА, игра, период времени, время.

Для каждого типа объектов необходимо создавать отдельную группу.

Создать группу можно как в разделе настроек «Группы», так и в настройке «Кэшбэк» или «Медиа» в процессе настройки правил.

#### СОЗДАНИЕ новой группы элементов:

1) BelClub – Настройка – Группы;

2) на панели управления нажать кнопку «Операции»;

3) в выпадающем меню выбрать строку «Добавить»:

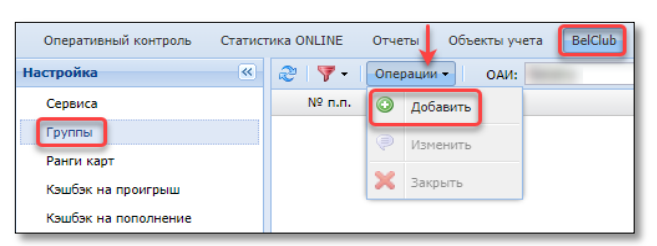

Рисунок 5.5.4.1. Настройка «Группы»

4) в открывшемся диалоговом окне заполнить поля «Название» и «Дополнительное описание» произвольной информацией:

| Добавить г | руппу группу для ОАИ:      |                     |                                                     | × |  |
|------------|----------------------------|---------------------|-----------------------------------------------------|---|--|
|            | Название:                  |                     | Время MoneyMania                                    |   |  |
|            | Дополнительное описание:   |                     | Дополнительный процент за участие в игре MoneyMania | • |  |
|            | Тип                        | элементов группы:   | игра ———                                            | ~ |  |
|            |                            | Вид группы:         | белый список                                        | ~ |  |
| Список эле | ементов группы, на которые | должно распространя | тся правило                                         |   |  |
| 14 4 C     | стр. 1 из 1   🕨 🕅 🛛 🦧      | 🖻 Операции 🔻        | Выбраны 0 Показано 1-4 из                           | 4 |  |
| Выбран     | Тип элемента               | Название / Описание |                                                     |   |  |
|            | игра                       | Alcatraz            |                                                     |   |  |
|            | игра                       | PiggyBank           |                                                     |   |  |
|            | игра                       | OceanBed            |                                                     |   |  |
| V          | игра                       | MoneyMania          |                                                     |   |  |
|            |                            |                     |                                                     |   |  |
| Скрыть     | 窦 Вернуть                  |                     | Добавить групп                                      | y |  |

Рисунок 5.5.4.2. Окно «Добавить группу для ОАИ»

5) выбрать тип элементов группы из имеющихся вариантов:

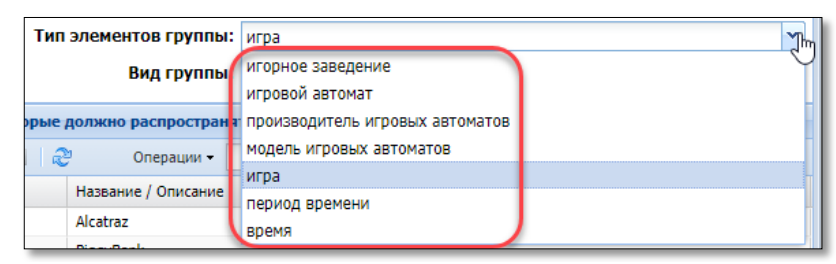

Рисунок 5.5.4.3. Список типов элементов группы

6) выбрать вид группы:

| Вид группы:    | белый список  | Jim    |
|----------------|---------------|--------|
| -              | белый список  | $\sim$ |
| ) распространя | черный список |        |
|                |               |        |

Рисунок 5.5.4.4. Список видов группы

<u>Белый список</u> означает, что правила будут распространяться на *все выбранные* элементы группы.

<u>Черный список</u> означает, что правила будут распространяться на *все* элементы группы, *кроме выбранных* элементов.

7) в случае использования типа элементов группы «игорное заведение», «игровой автомат», «производитель игровых автоматов», «модель игровых автоматов», «игра» в подразделе «Список элементов группы, на которые должно распространяться правило» появится соответствующий список с предложением выбора (исключения выбора) элементов группы.

Количество выбранных элементов может быть любое.

Для того чтобы определить выбор, необходимо в подразделе левой кнопкой мыши выбрать строку с нужным элементом, нажать кнопку «Операции» и в выпадающем списке нажать строку «Выбрать»:

| Добавить гр                                                                                                    | <mark>эуппу группу</mark> дл | я ОАИ:              |              |                                                   |      |
|----------------------------------------------------------------------------------------------------|------------------------------|---------------------|--------------|---------------------------------------------------|------|
|                                                                                                    |                              |                     | Название:    | Время MoneyMania                                  |      |
|                                                                                                    |                              | Дополнительн        | ое описание: | Дополнительный процент за участие в игре MoneyMan | nia  |
|                                                                                                    |                              | Тип элеме           | нтов группы: | игра                                              | ~    |
|                                                                                                    |                              |                     | Вид группы:  | белый список                                      | ~    |
| Список эле                                                                                                    | ментов группы,               | на которые должно   | распространя | тся правило                                       |      |
| 4 4   C                                                                                                    | тр. 1 из 1                   | 🕨 🕅 🛛 🥭             | Операции 🕶 🧧 | P Выбраны 0                                       | Пока |
| Выбран                                                                                                    | Тип элемента                 | Название / Описание |              |                                                   |      |
|                                                                                                    | игра                         | Alcatraz            | ؇ Выбрать    |                                                   |      |
|                                                                                                    | игра                         | PiggyBank           | 🗙 Отменить   |                                                   |      |
|                                                                                                    | игра                         | OceanBed            | Y 0          |                                                   |      |
| <ul> <li>Image: A set of the set of the</li></ul> | игра 🤍                       | MoneyMania          | Очистить     |                                                   |      |
|                                                                                                    |                              |                     |              |                                                   |      |
| Скрыть                                                                                                    | 🏐 Вернуть                    |                     |              | Добавить гру                                      | ппу  |

Рисунок 5.5.4.5. Выбор элементов группы

8) в случае использования типа элементов группы «период времени» или «время» в подразделе «Список элементов группы, на которые должно распространяться правило» необходимо самостоятельно их установить.

Для того чтобы установить период или время, необходимо в подразделе нажать кнопку «Операции» и в выпадающем списке нажать строку «Добавить период/время»:

| Добавить группу группу для ОАИ:                         |                                                     |
|---------------------------------------------------------|-----------------------------------------------------|
| Название:                                               | Время MoneyMania                                    |
| Дополнительное описание:                                | Дополнительный процент за участие в игре MoneyMania |
| Тип элементов группы:                                   | период времени                                      |
| Вид группы:                                             | белый список 👻                                      |
| Список элементов группы, на которые должно распространя | тся правило                                         |
| 🛛 🖣 Crp. 0 из 0 🕨 🕅 😂 Операции 🗸                        | 🔎 Выбраны 0 Нет                                     |
| Выбран Тип элемента Название / Описание 🕥 Добавить      | период                                              |
| 🥟 Изменить                                              | период                                              |
| 🥥 Удалить г                                             | териод                                              |
| 🗸 Выбрать                                               |                                                     |
| Стмените                                                |                                                     |
| Скрыть 🕲 Вернуть 🛛 Очистить                             | Добавить группу                                     |

Рисунок 5.5.4.6. Операция «Добавить период»

В открывшемся окне выбрать тип периода/времени: «Каждый день» либо «По дням недели». В случае выбора «По дням недели» необходимо указать день недели.

Затем указать период времени или время, которое будет определять группу:

| Добавить период времени             |                          |   | ×        |
|-------------------------------------|--------------------------|---|----------|
| Тип периода:                        | По дням недели           | • | <u> </u> |
| День недели:                        | воскресенье              | • | <u> </u> |
| c:                                  | 12:00:00                 |   |          |
| до:                                 | 15:00:00                 |   |          |
| Скрыть 🔄 Вернуть каждое воскресенье | е с 12:00:00 до 15:00:00 | 4 | Іобавить |

Рисунок 5.5.4.7. Выбор периода

9) нажать кнопку «Добавить группу»; Кнопка «Вернуть» очищает форму создания группы.

# КОРРЕКТИРОВКА созданной группы элементов:

1) BelClub – Настройка – Группы;

2) левой кнопкой мыши выделить строку с группой, требующей корректировку и на панели управления нажать кнопку «Операции» либо правой кнопкой мыши нажать на строку с нужной группой;

3) в появившемся меню выбрать строку «Изменить»:

| Настройка            | æ   🍸 - | 🍣 🔻 Операции • ОАИ: 🗾 🗙 ∨ |               |                                                     |              |  |  |  |
|----------------------|---------|---------------------------|---------------|-----------------------------------------------------|--------------|--|--|--|
| Сервиса              | Nº n.n. | Название группы           | Тип элементов | Описание                                            | Вид          |  |  |  |
| Группы               | 4       | Время MoneyMania          | игра          | Дополнительный процент за участие в игре MoneyMania | белый список |  |  |  |
| Ранги карт           |         |                           | 6             | Добавить                                            |              |  |  |  |
| Кэшбэк на проигрыш   |         |                           |               | Изменить                                            |              |  |  |  |
| Кэшбэк на пополнение |         |                           | *             | Закоыть                                             |              |  |  |  |
| Мониторинг           |         |                           | ~             | Sarberto                                            |              |  |  |  |

Рисунок 5.5.4.8. Операция «Изменить»

4) в окне корректировки внести возможные изменения:

| Добавить гр                                                                                                    | уппу для ОАИ:                                                      |                     |        |                                                     |                 |          |  |  |
|----------------------------------------------------------------------------------------------------|--------------------------------------------------------------------|---------------------|--------|-----------------------------------------------------|-----------------|----------|--|--|
| Назв                                                                                                    |                                                                    |                     |        | Время MoneyMania                                    |                 |          |  |  |
| Дополнительное опис                                                                                                    |                                                                    |                     |        | Дополнительный процент за участие в игре MoneyMania |                 |          |  |  |
| Тип элементов гр                                                                                                    |                                                                    |                     |        | игра                                                |                 |          |  |  |
|                                                                                                    |                                                                    | Вид груп            | пы:    | белый список                                        |                 | ~        |  |  |
| Список эле                                                                                                    | Список элементов группы, на которые должно распространятся правило |                     |        |                                                     |                 |          |  |  |
| [4 4   c                                                                                                    | тр. 1 из 1   🕨 🕅                                                   | 👌 Операции          | •      |                                                     | 🔎 Выбраны 1 Пок | азано    |  |  |
| Выбран                                                                                                    | Тип элемента                                                       | Название / Описание |        |                                                     |                 |          |  |  |
|                                                                                                    | игра                                                               | Alcatraz            |        |                                                     |                 | <b>A</b> |  |  |
|                                                                                                    | игра                                                               | PiggyBank           | 1      | Выбрать Ль                                          |                 |          |  |  |
|                                                                                                    | игра                                                               | OceanBed            | ÷      | 4                                                   |                 |          |  |  |
| <ul> <li>Image: A second second s</li></ul> | игра                                                               | MoneyMania          | $\sim$ | отменить                                            |                 | -        |  |  |
| Скрыть 🤰 Вернуть                                                                                                    |                                                                    |                     | X      | Очистить                                            | Добавить гру    | nny      |  |  |

Рисунок 5.5.4.9. Окно корректировки элементов группы

5) в правом нижнем углу окна нажать кнопку «Изменить»;

#### ЗАКРЫТИЕ созданной группы элементов:

1) BelClub – Настройка – Группы;

2) левой кнопкой мыши выделить строку с группой, требующей закрытие и на панели управления нажать кнопку «Операции» либо правой кнопкой мыши нажать на строку с нужной группой;

3) в появившемся меню выбрать строку «Закрыть», а затем подтвердить действие:

| Вниман | Внимание!       |                |              |  |  |  |  |  |
|--------|-----------------|----------------|--------------|--|--|--|--|--|
| ?      | Вы действительн | ю хотите закры | ыть группу ? |  |  |  |  |  |
| _      | Да              | Нет            |              |  |  |  |  |  |

Рисунок 5.5.4.10. Окно подтверждения закрытия группы

# <u>ВНИМАНИЕ!</u>

Группа не будет закрыта, если она используется в действующих параметрах настроек.

26

#### 5.5.5. Настройка «Ранги карт»

Каждой карте присваивается ранг.

К рангу карты привязывается процент основного кэшбэка.

Ранг карты присваивается автоматически, может как повышаться, так и понижаться, и зависит от суммы ставок игрока (bet) за период времени.

Количество рангов карт, их наименование, сумму ставок за ранг, период времени, за который считается сумма ставок, ОАИ определяет в разделе настроек «Ранги карт»:

| Оперативный контроль Статистика ONLINE Отчеты Объекты учета BelClub |                |           |                         |                             |                               |                         |                          |  |
|---------------------------------------------------------------------|----------------|-----------|-------------------------|-----------------------------|-------------------------------|-------------------------|--------------------------|--|
| Настройка «                                                         | ಿ   🍸 🗸   c    | перации 🕶 | История: 6 /            | История: 6 / 40 000 ОАИ:    |                               | и: 🛛 🗙 🗸                |                          |  |
| Сервиса                                                             |                |           | Длинная история         |                             | Короткая история              |                         |                          |  |
| Группы                                                              | Название ранга | Уровень   | Сумма ставок<br>за окно | Средний доход<br>за 1 месяц | Минимальная<br>средняя ставка | Сумма ставок<br>за окно | Средний доход<br>за окно |  |
| Ранги карт 🗲 🗕                                                      | VIP            | 100.00    | 360 000.00              | 3 000.00                    | 1.50                          | 60 000.00               | 3 000.00                 |  |
| Кэшбэк на проигрыш                                                  | Золотой        | 50.00     | 180 000.00              | 1 500.00                    | 0.75                          | 30 000.00               | 1 500.00                 |  |
| Кэшбэк на пополнение                                                | Серебряный     | 20.00     | 72 000.00               | 600.00                      | 0.30                          | 12 000.00               | 600.00                   |  |
| Медиа                                                               | Бронзовый      | 1.00      | 3 600.00                | 30.00                       | 0.02                          | 600.00                  | 30.00                    |  |

Рисунок 5.5.5.1. Настройка «Ранги карт»

Для ранжирования карт по активности, используются два показателя это Уровень карты и Ранг карты.

Уровень карты – это числовой показатель, характеризирующий активность карты (сумму ставок). Обычно уровень, это точка на шкале от 0.00 до 100.00 и выше. Карта, которая ставит больше, будет иметь больший

уровень, чем та, которая ставит меньше.

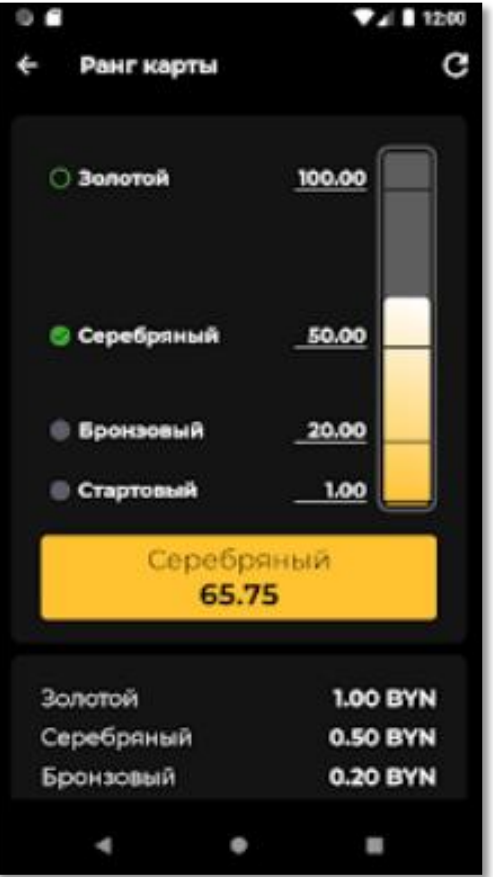

Рисунок 5.5.5.2. Отображение уровня и ранга карты в мобильном приложении Уровень карты рассчитывается по двум алгоритмам – длинная история и короткая история:

| Общие параметры                                                     | ×         |
|---------------------------------------------------------------------|-----------|
| Длинная история                                                     |           |
| Размер окна (в месяцах) *:                                          | 6         |
| Во сколько раз в среднем ставка больше прибыли *:                   | 20.00     |
| Ожидаемая ежемесячная прибыль от игрока 100-ого<br>уровня (руб.) *: | 3 000.00  |
| Короткая история                                                    |           |
| Размер окна (в играх) *:                                            | 40 000    |
| Минимальная средняя ставка игрока 100-ого уровня<br>(руб.) *:       | 1.50      |
| Пересчитать историю по новым правилам:                              |           |
| Скрыть                                                              | Сохранить |

Рисунок 5.5.5.3. Настройка «Ранги карт»

Чтобы настроить параметры уровней карт, необходимо в подразделе Настройка – Ранги карт раздела BelClub нажать кнопку «История:» (рисунок 5.5.5.1).

#### <u>Длинная история</u>

Это сумма ставок за последние N месяцев.

Период времени, за который считается сумма ставок, называется окном. Размер окна задается в месяцах – от 1 до 24 месяцев (рисунок 5.5.5.2).

Вследствие того, что окно является скользящим и сдвигается на границе календарного месяца и сразу на месяц (отрезается статистика первого месяца), фактическая длина окна является переменной.

Если N – это величина окна в месяцах, то в начале месяца она будет N-1, а в конце месяца – N.

### Короткая история

Это сумма ставок за последние N \* 10 000 игр.

Значение количества игр может быть от 10 000 до 100 000 *(рисунок 5.5.5.2)*. Окно короткой истории также является скользящим (отрезается статистика первых 10 000 игр).

Короткая история обладает малой инертностью и позволяет достаточно быстро поднять уровень карты, если играть по большой ставке, но также и быстро опустить уровень, если играть по малой ставке. Это уровень за недавнюю игру.

Длинная история обладает большей инертностью, уровень медленно растет и медленно падает. Это уровень за стаж. При расчете уровня выбирается **БОЛЬШЕЕ** значение между длинной и короткой историями.

После начала использования кэшбэка впоследствии ОАИ может поменять общие параметры истории. При смене параметров наличие отметки в строке «Пересчитать историю по новым правилам» (рисунок 5.5.5.3) предполагает мгновенный пересчет уровня карты всем держателям карт в соответствии с новыми параметрами истории.

Если отметка в указанной строке не установлена, то после применения новых параметров истории статистика новых параметров будет добавляться к статистике старых параметров (уровень каждого игрока будет плавно изменяться).

**Ранг карты** присваивается карте, при достижении ею определенного уровня. Количество рангов карт, их наименование ОАИ определяет в разделе настроек «Ранги карт».

| Настройка 🔶 🔍      | æ 🔻 -        | Опе     | рации 🗸  | Истори |
|--------------------|--------------|---------|----------|--------|
| Сервиса            |              | $\odot$ | Добавит  | ть     |
| Группы             | Название ран |         | Измоцить |        |
| Ранги карт         | VIP          | ~       | измени   |        |
| Кэшбэк на проигрыш | Золотой      | ×       | Закрыть  | ,      |

Рисунок 5.5.5.4. Возможные операции с рангами карт

# СОЗДАНИЕ ранга карты:

- 1) BelClub Настройка Ранги карт;
- 2) на панели управления нажать кнопку «Операции»;
- 3) в выпадающем меню выбрать строку «Добавить» (рисунок 5.5.5.4);
- 4) в открывшемся диалоговом окне заполнить необходимые поля:

| Правило ранга карт                               |                                                    | × |
|--------------------------------------------------|----------------------------------------------------|---|
| Название *:                                      | Стартовый                                          |   |
| Уровень *:                                       | 1.00                                               |   |
| — Длинная история (предварительный ра            | счет показателей при указанной величине уровня): — | 7 |
| Сумма ставок за окно:                            | 2 160.00                                           |   |
| Средний доход за 1 месяц:                        | 20.00                                              |   |
| Короткая история (предварительный ра<br>уровня): | асчет показателей при указанной величине           | ] |
| Минимальная средняя ставка:                      | 0.01                                               |   |
| Сумма ставок за окно:                            | 500.00                                             |   |
| Средний доход за окно:                           | 27.78                                              |   |
| Скрыть                                           | Добавить правило                                   | ) |

Рисунок 5.5.5.5. Окно добавления ранга карт

5) нажать кнопку «Добавить правило».

#### КОРРЕКТИРОВКА ранга карты:

1) BelClub – Настройка – Ранги карт;

2) левой кнопкой мыши выделить строку с рангом, требующей корректировку, и на панели управления нажать кнопку «Операции» либо правой кнопкой мыши нажать на строку с нужным рангом;

3) в появившемся меню выбрать строку «Изменить» (рисунок 5.5.5.4);

4) в окне корректировки внести изменения и нажать кнопку «Изменить»:

| Правило ранга карт                                                                   | X |
|--------------------------------------------------------------------------------------|---|
| Название *: Серебряный                                                               |   |
| Уровень *: 20.00                                                                     |   |
| Длинная история (предварительный расчет показателей при указанной величине уровня):  | - |
| Сумма ставок за окно: 43 200.00                                                      |   |
| Средний доход за 1 месяц: 400.00                                                     |   |
| Короткая история (предварительный расчет показателей при указанной величине уровня): |   |
| Минимальная средняя ставка: 0.20                                                     |   |
| Сумма ставок за окно: 10 000.00                                                      |   |
| Средний доход за окно: 555.56                                                        |   |
|                                                                                      |   |
| Скрыть Измените                                                                      | , |

Рисунок 5.5.5.6. Окно изменения ранга карт

### ЗАКРЫТИЕ ранга карты:

1) BelClub – Настройка – Ранги карт;

2) левой кнопкой мыши выделить строку с рангом, требующей закрытие, и на панели управления нажать кнопку «Операции» либо правой кнопкой мыши нажать на строку с нужным рангом;

3) в появившемся меню выбрать строку «Закрыть» (рисунок 5.5.5.4), а затем подтвердить операцию закрытия:

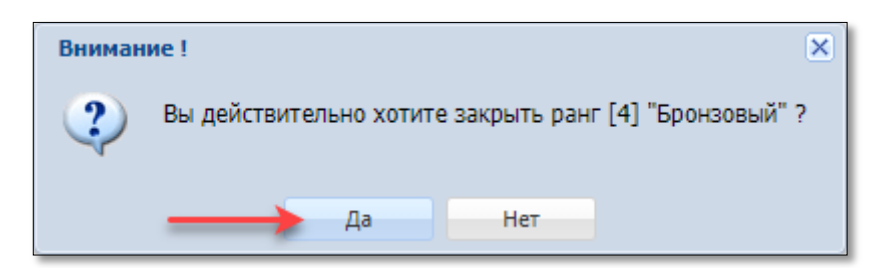

Рисунок 5.5.5.7. Окно подтверждения закрытия ранга игроков

#### 5.5.6. Настройка «Кэшбэк на проигрыш»

Кэшбэк на проигрыш начисляется в бонусных средствах на карту игрока как % от проигрыша (bet – win) за сессию кэшбэка.

Кэшбэк делится на основной и дополнительный.

Процент кэшбэка равен сумме процентов Основного и Дополнительных кэшбэков и ограничен Максимальный процентом.

Процент Основного кэшбэка зависит от Ранга карты.

Дополнительных кэшбэков может быть несколько, они могут суммироваться, если совпадёт несколько условий сразу.

Дополнительный кэшбэк активируется в зависимости от:

- где играют (игорное заведение);
- на чем играют (ИА, производитель ИА, модель ИА);
- во что играют (наименование игры);
- когда играют (период времени).

Промежуток времени, за который накапливается кэшбэк, и по истечении которого он начисляется на карту игрока, называется <u>сессия кэшбэка</u>. Временной промежуток сессии ОАИ определяет самостоятельно. Начисление бонусных средств на карту игрока происходит в соответствии с расписанием выплат. Принудительное завершение сессии описано в <u>п.5.5.11</u> настоящего Руководства (*рисунок 5.5.11.4*).

Все названные условия ОАИ может настраивать в разделе Дополнительный кэшбэк.

#### Вкладка «Лимиты»

Лимиты устанавливаются по каждому ИЗ отдельно. Кэшбэк начинает свое исчисление с момента его включения пользователем.

Чтобы включить/отключить режим начисления кэшбэка в ИЗ, ОАИ необходимо выполнить следующие шаги:

1) BelClub – Настройка – Кэшбэк на проигрыш – вкладка Лимиты;

2) левой кнопкой мыши выделить строку с ИЗ и на панели управления нажать кнопку «Операции» либо правой кнопкой мыши нажать на строку с нужным ИЗ;

3) в появившемся меню выбрать строку «Включить кэшбэк» или «Отключить кэшбэк»:

| Настройка 🔶 🛞        | Лимиты Основной кэшбэк Дополнительный кэшбэк Расписание выплат |                                                                                      |                   |                  |                                                                                                    |                     |  |  |  |  |
|----------------------|----------------------------------------------------------------|--------------------------------------------------------------------------------------|-------------------|------------------|----------------------------------------------------------------------------------------------------|---------------------|--|--|--|--|
| Сервиса              | 🍣 🍸 🔹 Операции 👻                                               | ОАИ:                                                                                 |                   |                  | ×v                                                                                                    |                     |  |  |  |  |
| Группы               | Адрес игорного заведения                                       | арес игорного заведения Максимальный Максимальная<br>% кэшбэка сумма кэшбэка, (руб.) |                   |                  |                                                                                                    | Создан в            |  |  |  |  |
| Ранги карт           | г.Бобруйск, ул.Минская, 105                                    | 15.00 %                                                                              | 15.00 % 30 000.00 |                  | ×                                                                                                    |                     |  |  |  |  |
| Кэшбэк на проигрыш   | г.Минск, ул.Рокосовского, 1                                    | 18.00 %                                                                              | 30 000.00         |                  | <ul> <li>Image: A set of the set of the</li></ul> | 26.01.2021 19:38:42 |  |  |  |  |
| Кэшбэк на пополнение |                                                                | 63                                                                                   | P                 | Изменить         |                                                                                                    |                     |  |  |  |  |
| Мониторинг           |                                                                |                                                                                      |                   |                  |                                                                                                    |                     |  |  |  |  |
| Карт-счета           |                                                                |                                                                                      | ~                 | Включить кэшбэк  |                                                                                                    |                     |  |  |  |  |
| Кэшбэк на проигрыш   |                                                                |                                                                                      | ×                 | Отключить кэшбэк |                                                                                                    |                     |  |  |  |  |

Рисунок 5.5.6.1. Режим начисления кэшбэка на проигрыш

По умолчанию по каждому ИЗ ОАИ указаны стандартные значения % и суммы. Корректировка значений лимитов доступно пользователю посредством операции «Изменить» (*рисунок* 5.5.6.1).

32

#### Вкладка «Основной кэшбэк»

Здесь устанавливается процент основного кэшбэка по каждому созданному рангу карты.

# СОЗДАНИЕ основного кэшбэка:

1) BelClub – Настройка – Кэшбэк на проигрыш – вкладка Основной кэшбэк;

2) на панели управления нажать кнопку «Операции»;

3) в появившемся меню выбрать строку «Добавить»:

| Настройка 🔶 🔍                              | Лимиты |         | Основной кэшбэк |         | Дополнительный кэшбэк |                     |
|--------------------------------------------|--------|---------|-----------------|---------|-----------------------|---------------------|
| Сервиса                                    | 21     | Опер    | ации 🚽 ОАИ:     | -       |                       |                     |
| Группы                                     | Назва  | $\odot$ | Добавить        | ент кэш | бэка                  | Создан в            |
| Ранги карт                                 | Золот  |         |                 | 9.00 %  |                       | 19.01.2021 17:52:28 |
| Кэшбэк на проигрыш<br>Кэшбэк на пополнение | Cepet  | 9       | Изменить        | 6.00 %  |                       | 19.01.2021 17:52:28 |
|                                            | Брон:  | ×       | Закрыть         | 3.00 %  |                       | 19.01.2021 17:52:28 |
|                                            |        |         |                 | 1       |                       |                     |

Рисунок 5.5.6.2. Меню «Операции»

4) в открывшемся диалоговом окне заполнить поля нужной информацией и нажать кнопку «Добавить»:

| Добавить правило начисления сумм | в зависимости от ранга карты |
|----------------------------------|------------------------------|
|                                  |                              |
| Ранг карты:                      | Бронзовый                    |
| Процент кэшбэка, (в %):          | 6.00                         |
|                                  |                              |
|                                  |                              |
| Скрыть                           | Добавить                     |

Рисунок 5.5.6.3. Операция создания основного кэшбэка

# КОРРЕКТИРОВКА процента основного кэшбэка:

1) BelClub – Настройка – Кэшбэк на проигрыш – вкладка Основной кэшбэк;

- 2) на панели управления нажать кнопку «Операции»;
- 3) в появившемся меню выбрать строку «Изменить» (рисунок 5.5.6.2);
- 4) в окне корректировки внести изменения и нажать кнопку «Изменить».

# ЗАКРЫТИЕ настройки ранга основного кэшбэка:

1) BelClub – Настройка – Кэшбэк на проигрыш – вкладка Основной кэшбэк;

- 2) на панели управления нажать кнопку «Операции»;
- 3) в появившемся меню выбрать строку «Закрыть» (рисунок 5.5.6.2);
- 4) в открывшемся окне подтвердить операцию закрытия (кнопка «Да»).

#### Вкладка «Дополнительный кэшбэк»

#### СОЗДАНИЕ дополнительного кэшбэка:

1) BelClub – Настройка – Кэшбэк на проигрыш – вкладка Дополнительный кэшбэк;

2) на панели управления нажать кнопку «Операции»;

3) в появившемся меню выбрать строку «Добавить»;

4) в открывшемся диалоговом окне заполнить поля «Наименование» и «Описание» произвольной информацией:

| Наименование:           | Время игры MoneyMania 🛛 🗧 🗲          |       |
|-------------------------|--------------------------------------|-------|
| Описание:               | каждое воскресенье с 09.00 по 21.00  |       |
| Игорные заведения:      | * (Все или выберите из списка)       | × • … |
| Игровые автоматы:       | * (Все или выберите из списка)       | × • … |
| Производители ИА:       | * (Все или выберите из списка)       | × 🕶 … |
| Модели ИА:              | * (Все или выберите из списка)       | × • … |
| Игры:                   | * (Все или выберите из списка)       | × 🕶   |
| Периоды:                | Время MoneyMania                     | ĥ     |
| Процент кэшбэка, (в %): | 4 4 Page 0 of 0 ▶ ▶   2 <sup>2</sup> |       |

Рисунок 5.5.6.4. Окно «Добавить дополнительное правило кэшбэка»

5) если в настройке «Группы» существует нужная группа, то выбрать ее можно из раскрывающегося списка;

6) в случае отсутствия нужной группы, необходимо нажать на кнопку с многоточием *(рисунок 5.5.6.5)*;

7) в открывшемся меню нажать кнопку «Операции» и в меню выбрать строку «Добавить»;

8) оформить операцию создания группы:

| Добавить дополнительное правило | кэшбэка                             |               | Список групп "Периоды"                                              |       |
|---------------------------------|-------------------------------------|---------------|---------------------------------------------------------------------|-------|
|                                 |                                     |               | 🖉 Операции 🕶 Показано 1-1 из 1                                      |       |
| Наименование:                   | Время игры MoneyMania               |               | № п.п. Название группы Тип элементов Описание Вид                   |       |
| Описание:                       | каждое воскресенье с 09.00 по 21.00 |               | Добавить группу для ОАИ:                                            |       |
| Manager                         |                                     | N I I I I I I | Название: Укажите название группы                                   |       |
| иторные заведения:              |                                     | · · ·         | Дополнительное описание: Укажите описание группы                    |       |
| Игровые автоматы:               | * (Все или выберите из списка)      | × • …         | Тип элементов группы: период времени                                | ~     |
| Производители ИА:               | * (Все или выберите из списка)      | × × …         | Вид группы: белый список                                            | ~     |
| Модели ИА:                      | * (Все или выберите из списка)      | × • …         |                                                                     |       |
| Игры:                           | Время MoneyMania                    | × • …         | Список элементов группы, на которые должно распространятся правило  |       |
| Периоды:                        | * (Все или выберите из списка)      | × • …         | 🛛 🖣 🤄 Стр. 🕐 из 0 🕨 🕅 🥲 🛛 Операции 🔹                                | анных |
| Процент кэшбэка, (в %):         | 0.01                                | 1             | Выбран Тип элемента Название / Описание                             |       |
|                                 |                                     |               | Добавить период времени                                             |       |
| Скрыть                          |                                     | Добавить      | ты Тип периода: По дням недели                                      |       |
|                                 |                                     |               | День недели: воскресенье                                            |       |
|                                 |                                     |               | c: 09:00:00                                                         |       |
|                                 |                                     |               | <b>no:</b> 21:00:00                                                 |       |
|                                 |                                     |               |                                                                     |       |
|                                 |                                     |               | Скрыть 🕉 Вернуть каждое воскресенье с 09:00:00 до 21:00:00 Добаенть |       |
|                                 |                                     |               | Осрыть 🏐 Вернуть Добавить гр                                        | ynny  |

Рисунок 5.5.6.5. Операция создания группы

34

9) указать % дополнительного кэшбэка и нажать кнопку «Добавить»:

| Настройка 🔍          | Лимиты Основной кэшбэк |                      | Дополнительный кэшбэк |                     | Расписание выплат |                      |                 |                   |
|----------------------|------------------------|----------------------|-----------------------|---------------------|-------------------|----------------------|-----------------|-------------------|
| Сервиса              | 😂 🛛 Операции 🕶 🔷 Ол    | ×v                   |                       |                     |                   |                      |                 |                   |
| Группы               | Наименование           | Игорные<br>заведения | Игровые<br>Автоматы   | Производители<br>ИА | Модели<br>ИА      | Игры                 | Периоды         | Процент<br>отдачи |
| Ранги карт           | Время игры MoneyMania  | *                    | *                     | *                   | *                 | [4] Время MoneyMania | [5] Воскресенье | 9.00              |
| Кэшбэк на пополнение |                        |                      |                       |                     |                   |                      |                 |                   |

Рисунок 5.5.6.6. Результат создания дополнительного кэшбэка

<u>Результат:</u> создан дополнительный кэшбэк, в настройке «Группы» добавлена группа.

# Вкладка «Расписание выплат»

Здесь указывается расписание выплат кэшбэка на карту игрока.

Если планируется общее расписание выплат для всех игорных заведений ОАИ, то достаточно создать только одно правило, указав в поле «Игорные заведения» значение «Все».

Если для некоторых заведений планируется особое расписание выплат, то нужно добавить это особое правило вверх (выше общего), указав в поле «Игорные заведения» значение группу игорных заведений к которым должно быть применено это особое правило.

Так как система ищет подходящее правило выплат для игорного заведения сверху вниз, то общие правила нужно располагать ниже частных.

Время выплаты задается с точностью до секунды и привязывается к каждому дню недели либо к конкретному дню недели с помощью группы времени. Обычно выплаты кэшбэка назначаются с периодом каждый день в одно и тоже время. Однако существует возможность настроить выплаты более тонко, например, сделать две выплаты в неделю одну в субботу утром (накопленный кэшбэк за рабочие дни) и одну в понедельник утром (накопленный кэшбэк в выходные дни)

# СОЗДАНИЕ записи в расписании выплат:

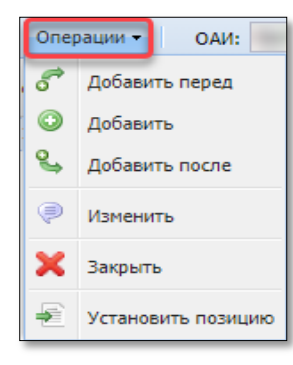

1) BelClub – Настройка – Кэшбэк на проигрыш – вкладка «Расписание выплат»;

2) на панели управления нажать кнопку «Операции»;

3) в появившемся меню выбрать строку «Добавить» (или «Добавить перед», или «Добавить после»):

Рисунок 5.5.6.7. Меню «Операции»

4) в открывшемся диалоговом окне заполнить поля необходимой информацией, используя имеющиеся группы либо создать новые группы:

| Добавить правило расписания начислен | ий                             |          |
|--------------------------------------|--------------------------------|----------|
| Nº n.n.                              | :                              |          |
| № позиции в списке *                 | : 1                            | <b>◆</b> |
| Игорные заведения                    | * (Все или выберите из списка) | × 🕶 …    |
| Время *                              | каждый день в 09:00:00         | × 🕶 …    |
|                                      |                                | -        |
| Скрыть                               |                                | Добавить |

Рисунок 5.5.6.8. Операция создания записи расписания выплат

- 5) указать номер позиции записи в списке выплат;
- 6) нажать кнопку «Добавить».

### КОРРЕКТИРОВКА записи в расписании выплат:

- 1) BelClub Настройка Кэшбэк на проигрыш вкладка Расписание выплат;
- 2) на панели управления нажать кнопку «Операции»;
- 3) в появившемся меню выбрать строку «Изменить» (рисунок 5.5.6.7);
- 4) в окне корректировки внести изменения и нажать кнопку «Изменить».

# ЗАКРЫТИЕ записи в расписании выплат:

- 1) BelClub Настройка Кэшбэк на проигрыш вкладка Расписание выплат;
- 2) на панели управления нажать кнопку «Операции»;
- 3) в появившемся меню выбрать строку «Закрыть» (рисунок 5.5.6.7);
- 4) в открывшемся окне подтвердить операцию закрытия (кнопка «Да»).

#### 5.5.7. Настройка «Кэшбэк на пополнение»

Кэшбэк на пополнение начисляется в бонусных средствах на карту игрока как % от зачисленных денежных средств на карту (in).

В окне настройке правил указывается пороговая сумма, свыше которой будет начисляться кэшбэк и процент кэшбэка. Таких сумм может быть несколько:

| № п.п.:                                                                    |                      |                  |      |  |  |  |
|----------------------------------------------------------------------------|----------------------|------------------|------|--|--|--|
| № позиции в списке *:                                                      | 1                    |                  | ~    |  |  |  |
| Игорные заведения:                                                         | * (Все или выберите  | из списка) 🗙 ч   | •    |  |  |  |
| Описание (для мобильного приложения) *: Кэшбэк за пополнение баланса карты |                      |                  |      |  |  |  |
| Минимальный ранг для получения кэшбэка:                                    | Серебряный           |                  | ××   |  |  |  |
| Кэшбэк                                                                     |                      |                  |      |  |  |  |
| 📀 Добавить 🛛 🗙 Закрыть 📃 📃                                                 |                      |                  |      |  |  |  |
| Минимальн                                                                  | ый депозит, (руб.) 🗸 | Процент кэшбэка, | %    |  |  |  |
|                                                                            | 1 000.00             |                  | 1.00 |  |  |  |
|                                                                            | 2 000.00             |                  | 2.00 |  |  |  |

Рисунок 5.5.7.1. Окно настроек правил кэшбэка на пополнение

В журнал можно добавлять несколько правил начисления кэшбэка на пополнение. Важно отметить, что несколько правил начисления кэшбэка будут выполняться только в разрезе позиции «Игорные заведения». На опубликованном ниже рисунке отображен пример начисления кэшбэка по определенному адресу ИЗ (правило в первой строке), в остальных ИЗ ОАИ будет начислен кэшбэк по второму правилу:

| Оперативный контроль Статист | ика ONLINE | Отчеты Объекты учета 🖪          | elClub Справ                            | ка                          |                    | Режим: Обычный                     | 🔀 0 Пользовател     |
|------------------------------|------------|---------------------------------|-----------------------------------------|-----------------------------|--------------------|------------------------------------|---------------------|
| Настройка 🔍                  | 🈂 🛛 Onepa  | ции • ОАИ: Belatra              | × v                                     |                             |                    |                                    |                     |
| Сервиса                      | № в списке | Игорные Заведения               | Минимальный ранг для получения кэшбэка* | Hac                         | тройка             | Описание                           | Создано в           |
| Группы                       | 1          | [3] г.Бобруйск, ул.Минская, 105 | VIP                                     | Минимальный депозит, (руб.) | Процент кэшбэка, % | Бонус за пополнение баланса        | 28.12.2021 14:33:31 |
| Ранги карт                   |            |                                 |                                         | 500.00                      | 5.00               |                                    |                     |
| Кэшбэк на проигрыш           | 2          | *                               | Серебряный                              | Минимальный депозит, (руб.) | Процент кэшбэка, % | Кэшбэк за пополнение баланса карты | 28.12.2021 11:49:34 |
| Кэшбэк на пополнение         |            |                                 |                                         | 2 000.00                    | 2.00               |                                    |                     |
| Медиа                        |            |                                 | ,                                       | 1 000.00                    | 1.00               |                                    |                     |
| Фиксированный ранг           |            |                                 |                                         |                             |                    |                                    |                     |

Рисунок 5.5.7.2. Журнал «Кэшбэк на пополнение»

Если будет создано несколько правил по всем игорным заведениям (поле «Игорные заведения» не заполнено), то выполняться будет первая позиция из списка правил. Таким образом можно создать сразу несколько правил, но использовать их в разное время, меняя позицию правила в списке.

Начисление бонусных средств на карту игрока происходит СРАЗУ после регистрации операции получения денежных средств (в наличной, безналичной форме или электронных денег) от игрока и зачисления их на карт-счет.

Предварительное сообщение уведомительного характера о сумме начисляемых бонусов отображается кассиру во время оформления кассовой операции. В платежном документе, подтверждающем приём денежных средств, указывается сумма денежных средств и начисленных на карту бонусных средств.
### СОЗДАНИЕ правила начисления кэшбэка на пополнение:

- 1) BelClub Настройка Кэшбэк на пополнение;
- 2) на панели управления нажать кнопку «Операции»;
- 3) в появившемся меню выбрать строку «Добавить»:

| Оперативный контроль Статист | гика ON | LINE | Отчеты Объекты учета BelClub |
|------------------------------|---------|------|------------------------------|
| Настройка 🔶 🧭                | 21      | Опер | оации - ОАИ:                 |
| Сервиса                      | № в     | 0    | Добавить 🚤 Ія                |
| Группы                       |         | ۹.,  | Добавить после               |
| Ранги карт                   |         |      | Manage with                  |
| Кэшбэк на проигрыш           |         | ~    | изменить                     |
| Кэшбэк на пополнение         |         | ×    | Закрыть                      |
| Медиа                        |         |      | Установить позицию           |
| Фиксированный ранг           |         |      |                              |

Рисунок 5.5.7.3. Меню «Операции»

4) в открывшемся диалоговом окне заполнить поля нужной информацией и нажать кнопку «Добавить»:

| Оперативный контроль Статист | ика ONLINE Отчеты Объекты учета BelClub | Спра                         | вка                                |                    |
|------------------------------|-----------------------------------------|------------------------------|------------------------------------|--------------------|
| Настройка «                  | Операции - ОАИ:                         | × •                          |                                    |                    |
| Сервиса                      | № в списке Игорные Заведения            | Минима                       | альный ранг для получения кэшбэка* | Настройка          |
| Группы                       | Добавить правило кэшбэк на пополнение   |                              |                                    |                    |
| Ранги карт                   | Nº n.n.                                 | :                            |                                    |                    |
| Кошбок на проигрыш           | № позиции в списке *                    | 1                            |                                    |                    |
| Молио                        | Игорные заведения                       | * (Все или выберите из списн | (a)                                | → × • …            |
| Фиксированный ранс           | Описание (для мобильного приложения) *  | Кэшбэк за пополнение балан   | са карты                           |                    |
| Досрочный кэшбэк             | Минимальный ранг для получения кэшбэка  | Серебряный                   |                                    | • ×                |
| Контроль                     | Кэшбэк                                  |                              |                                    |                    |
| Карт-счета                   | Добавить Х Закрыть                      |                              |                                    |                    |
| Кэшбэк на проигрыш           | Минималь                                | ный депозит, (руб.) -        |                                    | Процент кэшбэка, % |
| Журнал фиксированных рангов  |                                         | 2 000 00                     |                                    | 2.00               |
| Расширенная статист. 🕴 + 💩   |                                         | 2 000100                     |                                    | 2.00               |
|                              |                                         |                              |                                    |                    |
|                              |                                         |                              |                                    |                    |
| -                            |                                         |                              |                                    |                    |
|                              | Скрыть                                  |                              |                                    | Добавить           |

Рисунок 5.5.7.4. Операция создания кэшбэка на пополнение

### КОРРЕКТИРОВКА правила кэшбэка на пополнение:

1) BelClub – Настройка – Кэшбэк на пополнение;

2) левой кнопкой мыши выбрать строку для корректировки;

3) на панели управления нажать кнопку «Операции»;

4) в появившемся меню выбрать строку «Изменить» (рисунок 5.5.7.3);

5) в окне корректировки внести изменения и нажать кнопку «Изменить»;

6) применить изменение настроек (BelClub – Сервиса – Кэшбэк – Применить настройки).

### ЗАКРЫТИЕ правила кэшбэка на пополнение:

1) BelClub – Настройка – Кэшбэк на пополнение;

2) левой кнопкой мыши выбрать строку для корректировки;

3) на панели управления нажать кнопку «Операции»;

4) в появившемся меню выбрать строку «Закрыть» (рисунок 5.5.7.3);

5) в открывшемся окне подтвердить операцию закрытия (кнопка «Да»);

6) применить изменение настроек (BelClub – Сервиса – Кэшбэк – Применить настройки).

# ИЗМЕНЕНИЕ ПОЗИЦИИ правила кэшбэка на пополнение:

1) BelClub – Настройка – Кэшбэк на пополнение;

2) левой кнопкой мыши выбрать строку для корректировки;

3) на панели управления нажать кнопку «Операции»;

4) в появившемся меню выбрать строку «Установить позицию» (рисунок 5.5.7.3);

5) в открывшемся окне указать новое значение позиции в списке и нажать кнопку «Сохранить».

6) применить изменение настроек (BelClub – Сервиса – Кэшбэк – Применить настройки).

# 5.5.8. Настройка «Медиа»

В разделе Медиа выполняются настройки изображений и сведений по ОАИ, отображаемых пользователю мобильного приложения «BelClub».

| Оперативный контроль Статис | гика ONLINE Отчеты Объекты учета BelClub Управление Диагностика                        | а Справка                                                                      |                     |  |  |  |  |
|-----------------------------|----------------------------------------------------------------------------------------|--------------------------------------------------------------------------------|---------------------|--|--|--|--|
| Настройка                   | Программа организации Программы заведений Ресурсы Календа                              | рь акций                                                                       |                     |  |  |  |  |
| Сервиса                     | 🧈 Операции - ОАИ: 🗙 -                                                                  |                                                                                |                     |  |  |  |  |
| Группы                      | Название параметра                                                                     | Тип значения                                                                   | Значение            |  |  |  |  |
| Ранги карт                  | [1] Наименование организации                                                           | Строка                                                                         | Belatra             |  |  |  |  |
| Кашбак на проигрыш          | [2] Наименование заведения                                                             | Строка                                                                         | Игровой зал         |  |  |  |  |
|                             | [3] Изображение карточки игрока                                                        | Картинка                                                                       | belclub_default.jpg |  |  |  |  |
| кэшоэк на пополнение        | [4] Изображение логотипа заведения (большое)                                           | Картинка                                                                       | belclub_default.jpg |  |  |  |  |
| Медиа                       | [5] Изображение логотипа заведения в списке (малое) Картинка belclub_default_small.jpg |                                                                                |                     |  |  |  |  |
| Мониторинг                  | [6] Изображения акций заведения Плэйлист Выключено                                     |                                                                                |                     |  |  |  |  |
| Карт-счета                  | [9] Включить информацию о ИЗ в мобильном приложении                                    | Логическое                                                                     | Нет                 |  |  |  |  |
|                             | [10] Включить статистику ИА в мобильном приложении                                     | Логическое                                                                     | Нет                 |  |  |  |  |
| кэшоэк на проигрыш          | [11] Показывать только транзакции начисления бонуса в мобильном приложении             | Логическое                                                                     | Нет                 |  |  |  |  |
| Расширенная статист. 🛊 + 💩  | [12] Количество транзакций отображаемых в мобильном приложении                         | [12] Количество транзакций отображаемых в мобильном приложении Целое число 300 |                     |  |  |  |  |
|                             | [13] Галерея изображений заведения                                                     | Плэйлист                                                                       | Выключено           |  |  |  |  |
|                             | [14] Акции заведения брать из календаря                                                | Логическое                                                                     | Нет                 |  |  |  |  |

Рисунок 5.5.8.1. Вкладка медиа «Программа организации»

Скачать мобильное приложение BelClub можно на Play Market (Android) или App Store (iPhone).

Настройка «Медиа» выполняется изменением значений параметров, описанных ниже.

После изменения значений параметров медиа необходимо <u>применить</u> параметры настройки:

| Программа организации | Программы заведений Ро   | есурсы Календарь акций |
|-----------------------|--------------------------|------------------------|
|                       | Медиа настройки изменены | 🛕 Применить параметры  |

Рисунок 5.5.8.2. Применение измененных настроек

### Вкладка «Программа организации»

1. *Параметр* [1] – наименование организации. Позиция не отображается в мобильном приложении.

2. *Параметр* [2] – наименование клуба. Пример отображения картинки в мобильном приложении:

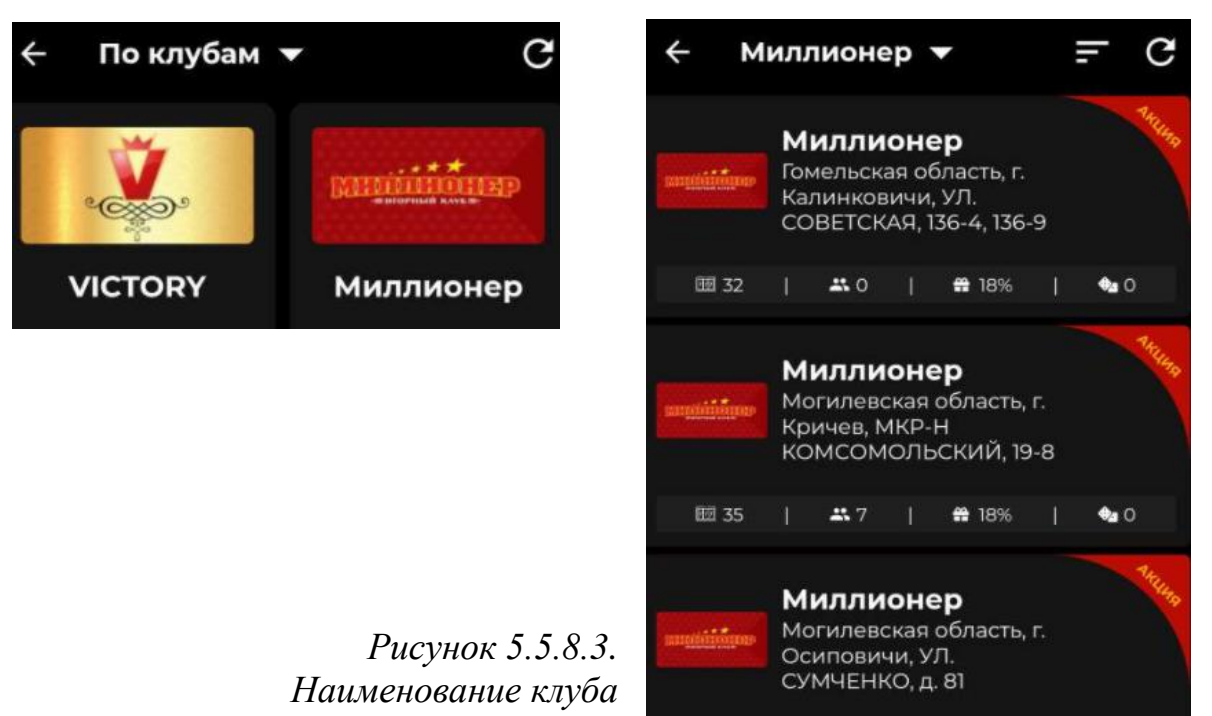

3. *Параметр [3]* – изображение карточки игрока:

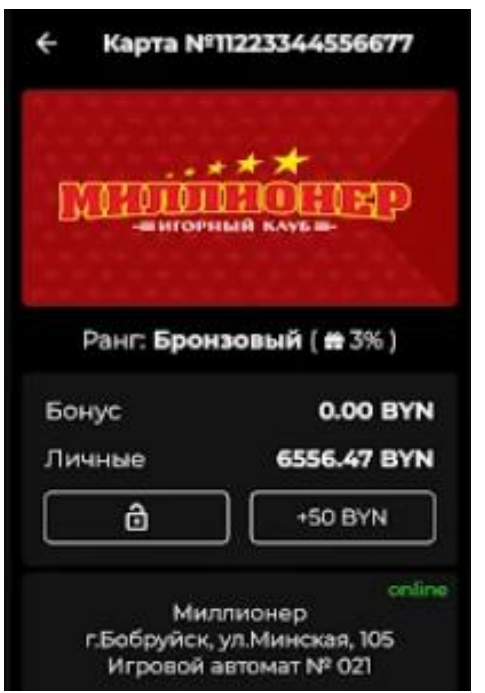

Рисунок 5.5.8.4. Изображение карточки игрока

Картинка размером 600 х 300 точек.

Если используется несколько разных видов карт, изображение может быть общее с узнаваемым логотипом клуба.

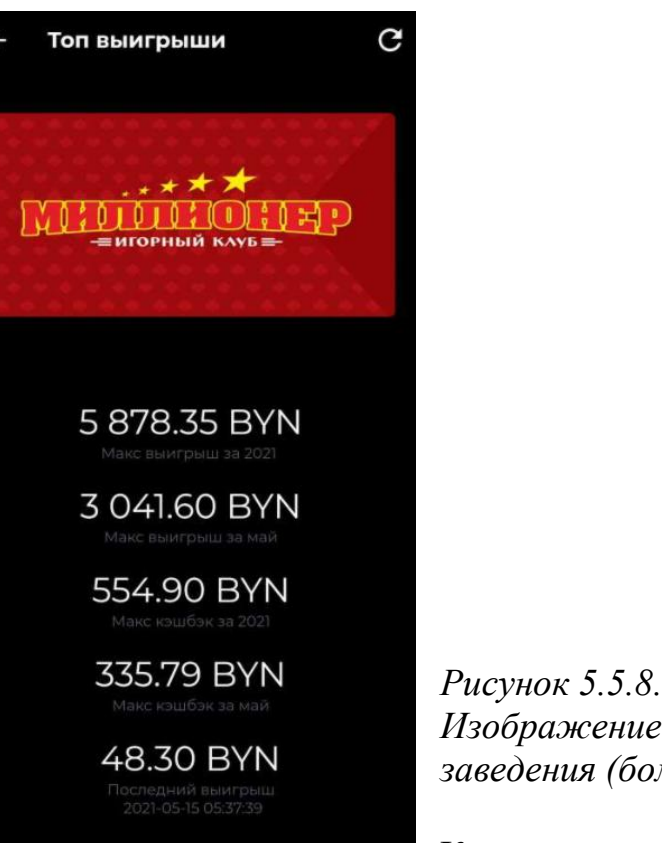

4. Параметр [4] – изображение логотипа заведения (большое):

Рисунок 5.5.8.5. Изображение логотипа заведения (большое)

Картинка размером 600 х 300 точек.

Одинаковое изображение около каждого адреса всех ИЗ одного юр.лица.

В случае необходимости отображение разных картинок/фото рядом с адресом ИЗ, их можно установить индивидуально во вкладке «Программы заведений» – параметр [4].

5. Параметр [5] – изображение логотипа заведения в списке (малое) – рисунок 5.5.8.2.

Картинка – размером 300 х 150 точек.

Если выпущено несколько разных видов карт, изображение может быть общее с узнаваемым логотипом клуба.

6. *Параметр* [6] – изображения акций заведения.

На рисунке 5.5.8.2 справа красные уголки с возможностью перехода на просмотр акционных предложений по каждому ИЗ – состояние «Выключено» или плэйлист (см. описание в тексте «Вкладка «Ресурсы»).

7. Параметр [9] – включить информацию о ИЗ в мобильном приложении – состояние логическое «Да» или «Нет» (рисунок 5.5.8.1).

8. *Параметр [10]* – включить статистику ИА в мобильном приложении – состояние логическое «Да» или «Нет».

Статистика ИА представляет собой два вида графиков:

- 1) процент отдачи ИА;
- 2) выигрыши ИА, превышающие свою ставку в 3 и более раза:

| ← Автоматы ЫІІ                             | C      | 🔶 Автоматы                  | FII G                                |
|--------------------------------------------|--------|-----------------------------|--------------------------------------|
| 041 NV<br>Gaminator4 °                     | online | 150                         |                                      |
|                                            | ٨      | 50<br>0                     |                                      |
| han and and a                              | ~      | 082 Novomat<br>Super-V+Gam  | tic 2<br>iinator45 <sup>online</sup> |
| 0/2 NV                                     |        |                             | 🕈 июл : 375.00                       |
| Cominatori6<br>2020r:3049.00 P Hos:2834.00 |        | 100<br>0                    |                                      |
| 043 NV                                     | online | 083 Novomat<br>Super-V+Gam  | ic 2<br>inator60 <sup>online</sup>   |
| Garristidos                                |        |                             | 2 июл : 260.00                       |
| 2020F : 2161.20 P HoR : 456.60             |        | 200                         |                                      |
| Антомиты Топ Былтанан Болго                |        | БЭЭ<br>Автоматы Тол выигрыц |                                      |

Рисунок 5.5.8.6. Статистика ИА в мобильном приложении

9. *Параметр* [11] – показывать только транзакции начисления бонуса в мобильном приложении – состояние логическое «Да» или «Нет».

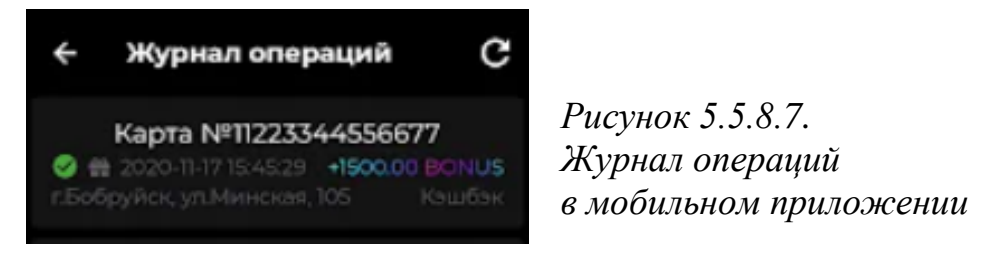

10. *Параметр* [12] — количество транзакций, отображаемых в мобильном приложении — любое целое число (*рисунок* 5.5.8.7).

11. Параметр [13] — галерея изображений заведения — состояние «Выключено» или плэйлист (см. описание в тексте «Вкладка «Ресурсы»).

Плэйлист может содержать, например, интерьерные фото каждого ИЗ.

12. Параметр [14] – акции заведения брать из календаря – состояние логическое «Да» или «Нет» (рисунок 5.5.8.1).

Просмотр акционных предложений отображается по датам календаря.

### Возможности меню «ОПЕРАЦИИ»:

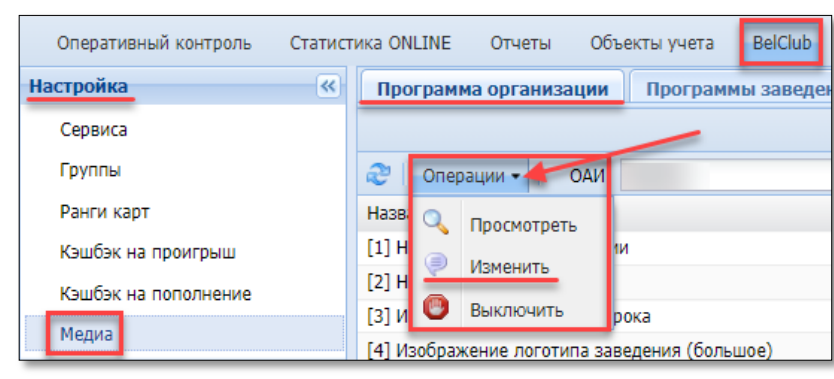

Рисунок 5.5.8.8. Меню «Операции» вкладки «Программа организации»

#### Тип значения «СТРОКА»:

| Изменить зн | Изменить значение параметра |  |          |  |  |  |
|-------------|-----------------------------|--|----------|--|--|--|
|             | Наименование заведения:     |  |          |  |  |  |
| Отменить    |                             |  | Изменить |  |  |  |

#### Тип значения «ЛОГИЧЕСКОЕ»:

| Изменить зна | чение параметра                                   | < |
|--------------|---------------------------------------------------|---|
| Вклю         | нить информацию о ИЗ в мобильном 📝<br>приложении: |   |
| Отменить     | Изменить                                          |   |

#### Тип значения «ЦЕЛОЕ ЧИСЛО»:

| Изменить зна | чение параметра                                         | ×        |
|--------------|---------------------------------------------------------|----------|
| Количес      | ство транзакций отображаемых в<br>мобильном приложении: | 100      |
| Отменить     |                                                         | Изменить |

# Тип значения «КАРТИНКА»:

| Каталог ресурсов                             |                           |           |                |                     |  |  |  |
|----------------------------------------------|---------------------------|-----------|----------------|---------------------|--|--|--|
| 😂 🔣 В корневой 🔾 Назад 🛛 Операции 🗸 🛛 Показа |                           |           |                |                     |  |  |  |
|                                              | Имя файла 👻               | Размер    | Доп. параметры | Создан в            |  |  |  |
|                                              | Проект новое здание.jpg   | 257.53 кБ |                | 21.07.2021 20:38:21 |  |  |  |
|                                              | belclub_default_small.jpg |           |                | 20.07.2021 18:38:13 |  |  |  |
|                                              | belclub_default.jpg 🛛 🔶   |           |                | 20.07.2021 18:38:13 |  |  |  |
|                                              | L                         |           |                |                     |  |  |  |
| 8                                            | Отменить                  |           |                | 🖋 Выбрать           |  |  |  |

# Тип значения «ПЛЭЙЛИСТ»:

| Катало | г ресурсов<br>К В корневой 🛛 🏹 Наз | ад Операции           | • | Показано 1-1 из 1 |  |  |
|--------|------------------------------------|-----------------------|---|-------------------|--|--|
| И      | 1мя файла 👻                        | Размер Доп. параметры |   | Создан в          |  |  |

Рисунок 5.5.8.9. Типы значений настроек медиа

Во вкладке «Программы заведений» можно выполнить индивидуальные настройки по каждому ИЗ ОАИ. В случае отсутствия индивидуальных настроек, используются значения из общих данных по ОАИ (вкладка «Программа организации»).

Настройка «Медиа» выполняется изменением значений следующих индивидуальных параметров:

| Программа организации Программы заведений           | Ресурсы      | Календарь акций       |                           |
|-----------------------------------------------------|--------------|-----------------------|---------------------------|
|                                                     |              |                       | Медиа настрой             |
| 🍣   🍸 🗸 Операции 🗸 🛛 ОАИ: 🛛 Belatra                 |              | ×v                    |                           |
|                                                     | -            | Зал Игровых Автоматов | Организатор Азартных Игр  |
| название параметра                                  | тип значения | Значение              | Значение                  |
| 🖃 Адрес ИЗ: [1] г.Бобруйск, ул.Минская, 105         |              |                       |                           |
| [1] Наименование организации                        | Строка       |                       | Belatra                   |
| [2] Наименование заведения                          | Строка       | Белатра-Бобруйск      | Игровой зал               |
| [3] Изображение карточки игрока                     | Картинка     |                       | belclub_default.jpg       |
| [4] Изображение логотипа заведения (большое)        | Картинка     | ИА 1.jpg              | belclub_default.jpg       |
| [5] Изображение логотипа заведения в списке (малое) | Картинка     |                       | belclub_default_small.jpg |
| [6] Изображения акций заведения                     | Плэйлист     |                       | Выключено                 |
| [9] Включить информацию о ИЗ в мобильном приложении | Логическое   |                       | Нет                       |
| [10] Включить статистику ИА в мобильном приложении  | Логическое   |                       | Нет                       |
| [13] Галерея изображений заведения                  | Плэйлист     |                       | Изображение.pls           |
| [14] Акции заведения брать из календаря             | Логическое   |                       | Нет                       |
| Адрес ИЗ: [2] г.Минск, ул.Рокосовского, 1           |              |                       |                           |
| [1] Наименование организации                        | Строка       |                       | Belatra                   |
| [2] Наименование заведения                          | Строка       | Белатра-Минск         | Игровой зал               |
| [3] Изображение карточки игрока                     | Картинка     |                       | belclub_default.jpg       |
| [4] Изображение логотипа заведения (большое)        | Картинка     |                       | belclub_default.jpg       |
| [5] Изображение логотипа заведения в списке (малое) | Картинка     |                       | belclub_default_small.jpg |
| [6] Изображения акций заведения                     | Плэйлист     |                       | Выключено                 |
| [9] Включить информацию о ИЗ в мобильном приложении | Логическое   |                       | Нет                       |
| [10] Включить статистику ИА в мобильном приложении  | Логическое   |                       | Нет                       |
| [13] Галерея изображений заведения                  | Плэйлист     |                       | Изображение.pls           |
| [14] Акции заведения брать из календаря             | Логическое   |                       | Нет                       |

Рисунок 5.5.8.10. Меню «Операции» вкладки «Программа организации»

# Возможности меню «ОПЕРАЦИИ»:

| Оперативный контроль | Статист | ка ONLINE Отчеты Объекты учета BelCl |   |          |         |            |       | Club  | Уп |
|----------------------|---------|--------------------------------------|---|----------|---------|------------|-------|-------|----|
| Настройка            | ~       | Программа организации Программы за   |   |          |         |            |       | веден | ий |
| Сервиса              |         |                                      |   |          |         |            |       |       |    |
| Группы               |         | 😂 🍸 🗸 Операции 🗸 ОАИ: Belatra        |   |          |         |            |       |       |    |
| Ранги карт           |         | И                                    |   | р        |         |            |       |       |    |
| Кэшбэк на проигрыш   |         | Пазвание пар                         | 0 | Про      | смотрет | гь парамет | р ОАИ |       |    |
| Кэшбэк на пополнение |         | 🗏 Адрес ИЗ:                          |   | Изменить |         |            | 5     |       |    |
| Медиа                |         | [1] Наименов                         | Ż | Van      | DIAT!   |            |       |       |    |
| Мониторинг           |         | [2] Наименов                         |   | у Да     | ЛИТЬ    |            |       |       |    |
|                      |         | [3] Изображе                         | 0 | Вык      | лючить  |            | _     |       |    |

Рисунок 5.5.8.11. Меню «Операции» вкладки «Программы заведений»

### Вкладка «Ресурсы»

Все используемые в мобильном приложении изображения и плэйлисты необходимо загружать во вкладке настроек медиа «Ресурсы».

45

**ИЗОБРАЖЕНИЕ** рекомендовано использовать в формате \*.jpg с разрешением не более 2500 точек по любой из сторон картинки.

**ПЛЭЙЛИСТ** (\*.pls) представляет собой одно или несколько изображений, отображаемых пользователю мобильного приложения в виде слайд-шоу.

Возможности меню «ОПЕРАЦИИ»:

| Оперативный контроль Статис | гика ONLINE Отчеты Объекты уч | чета BelClub Управление Д   |
|-----------------------------|-------------------------------|-----------------------------|
| Настройка                   | Программа организации Про     | граммы заведений Ресурсы    |
| Сервиса                     |                               |                             |
| Группы                      | 🍣 🛛 🕅 В корневой 🔹 🖣 Назад 🗍  | Операции - ОАИ:             |
| Ранги карт                  | Имя файла                     | 🝶 Загрузить ресурсы раметры |
| Кэшбэк на проигрыш          | belclub_default.jpg           | D. S. C                     |
| Кэшбэк на пополнение        | belclub_default_small.jpg     | Дооавить плэилист           |
| Медиа                       | 📰 ИА 1.jpg                    | Ы Добавить каталог          |
| Мониторинг                  | Изображение.pls               | 勤 Переименовать             |
| Карт-счета                  | 💽 Проект новое здание.jpg     | 🗊 Удалить                   |
| Кэшбэк на проигрыш          |                               | 🔍 Просмотреть               |
| Расширенная статист. 🛊 + 💿  |                               | Скачать                     |
|                             |                               | 🤎 Изменить                  |

Рисунок 5.5.8.12. Меню «Операции» вкладки «Ресурсы»

Загрузить ресурсы – загрузка с локального носителя в медиабиблиотеку модуля СККС изображения с целью дальнейшего его использования в мобильном приложении BelClub. Тип значения в настройках – «Картинка» (рисунок 5.5.8.1).

Добавить плэйлист – формирование набора из загруженных изображений. Может состоять из одного изображения. Тип значения в настройках – «Плэйлист» (рисунок 5.5.8.1).

| Созд | ать плейлист        |               |   |             |                               |
|------|---------------------|---------------|---|-------------|-------------------------------|
|      | Название плейлиста: | Акция 8 Марта | ← |             |                               |
| Pecy | /рсы                |               |   |             |                               |
|      | Название            |               |   |             | Продолжительность<br>показа 🔺 |
|      | belclub_default.jpg |               |   |             | 7                             |
|      |                     |               |   |             |                               |
| 8    | Отмена 🔍 Просмотре  | ть 🙀 Удалить  |   | 🔁 Выбрать р | есурсы 🔗 Готово               |

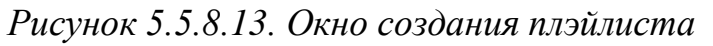

Добавить каталог – возможность систематизации элементов медиабиблиотеки в отдельные папки.

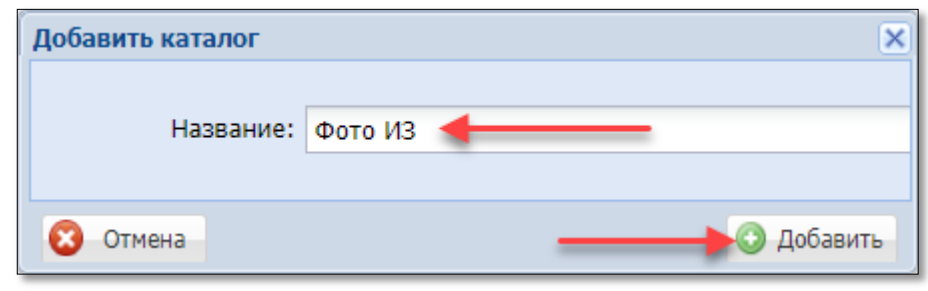

Рисунок 5.5.8.14. Окно создания папки

**Переименовать** – смена в СККС наименования изображения или плэйлиста. Наименование автоматически меняется и во всех использованиях в параметрах настроек медиа.

Удалить – удаление из медиа-библиотеки ее элемента. Элемент невозможно удалить в случае использования его в параметрах настроек медиа.

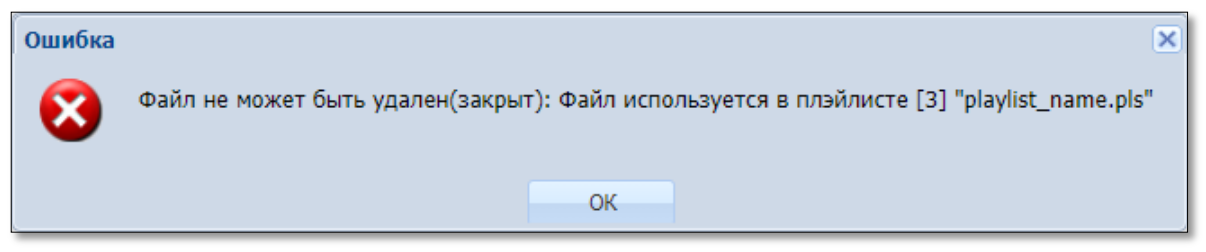

Рисунок 5.5.8.15. Ответ о невозможности удаления изображения

Просмотреть – просмотр изображений медиа.

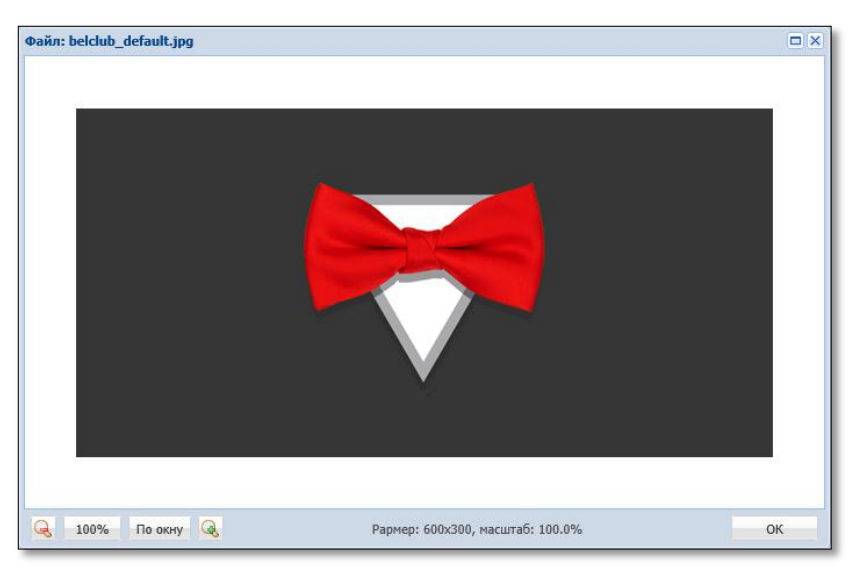

Рисунок 5.5.8.16. Просмотр изображения

Скачать – загрузка из медиа-библиотеки модуля СККС изображения на локальный носитель пользователя.

**Изменить** – замена используемого элемента на другой с автоматической сменой во всех использованиях в параметрах настроек медиа.

### Вкладка «Календарь акций»

Пользователь мобильного приложения имеет возможность просматривать на календаре акции всех ОАИ, использующих модуль «Карта игрока», в том числе используя фильтр по категориям (видам) акций.

47

| Оперативный контроль Ста | тистика ОМ | ILINE | Отчеты Объек       | ты учета          | BelClub      |                 |  |  |  |  |  |  |
|--------------------------|------------|-------|--------------------|-------------------|--------------|-----------------|--|--|--|--|--|--|
| Настройка                |            | ограм | ма организации     | Программ          | ны заведений | Календарь акций |  |  |  |  |  |  |
| Сервиса                  |            |       |                    |                   |              |                 |  |  |  |  |  |  |
| Группы                   | 2          | Опе   | рации 🔶 ОАИ:       | × v               |              |                 |  |  |  |  |  |  |
| Ранги карт               | NՉв        | 0     | Добавить           | Игорные Заведения |              |                 |  |  |  |  |  |  |
| Кэшбэк на проигрыш       | 1          | 2     | Добавить после     | *                 |              |                 |  |  |  |  |  |  |
| Кэшбэк на пополнение     |            | -     |                    |                   |              |                 |  |  |  |  |  |  |
| Медиа                    |            | 9     | Изменить           |                   |              |                 |  |  |  |  |  |  |
| Мониторинг               |            | ×     | Закрыть            | I                 |              |                 |  |  |  |  |  |  |
| Карт-счета               |            | \$    | Установить позицию |                   |              |                 |  |  |  |  |  |  |
| Kaushay wa magura wu     |            |       |                    |                   |              |                 |  |  |  |  |  |  |

Возможности меню «ОПЕРАЦИИ»:

Рисунок 5.5.8.17. Меню «Операции» вкладки «Календарь акций»

# СОЗДАНИЕ записи акции в календаре:

1) BelClub – Настройка – Медиа – вкладка Календарь акций;

2) на панели управления нажать кнопку «Операции»;

3) в появившемся меню выбрать строку «Добавить» или «Добавить после». В календаре акции будут отображаться пользователю в порядке, определенном здесь;

4) в открывшемся диалоговом окне заполнить поля необходимой информацией, используя имеющиеся группы либо создать новые группы:

| Добавить акцию                             | ×                                                |
|--------------------------------------------|--------------------------------------------------|
| № п.п.:                                    |                                                  |
| № позиции в списке *:                      | 2                                                |
| Описание (для мобильного приложения)<br>*: | Турнир "Миг удачи"                               |
| Игорные заведения :                        | * (Все или выберите из списка) 🗙 🗙 🕶 …           |
| Период *:                                  | Миг удачи 🗙 🗸 🕶                                  |
| Плейлист *:                                | playlist_name.pls Выбрать                        |
| Категории :                                | 🗹 Турниры 🕇                                      |
|                                            | Джекпоты                                         |
|                                            | С Кэшбэк<br>Фуршет                               |
|                                            | <ul> <li>Уураст</li> <li>Живая музыка</li> </ul> |
|                                            | Стриптиз                                         |
|                                            | 🗌 Тематическая вечеринка                         |
|                                            |                                                  |
| Скрыть                                     | Добавить                                         |

Рисунок 5.5.8.18. Операция создания записи акции в календаре

- 5) нажать кнопку «Добавить»;
- 6) параметр 14 установить значение «Да» (рисунок 5.5.8.1).

### 5.5.9. Настройка «Фиксированный ранг»

Правила расчета и присвоения ранга карт-счету в зависимости от активности по нему игры изложены в <u>подпункте 5.5.5</u> настоящего Руководства. ОАИ предоставлена возможность при необходимости сразу устанавливать ранг для определенных карт-счетов.

Доступ к установке **фиксированного ранга** карт-счету может быть предоставлен как пользователю АРМ СККС, так и пользователю КТ с правом доступа «Кассир». Настройкой доступа для кассиров управляет пользователь АРМ СККС.

Фиксированный ранг можно присваивать как бессрочно, так и на определенный ОАИ срок.

Выполняемые действия пользователя АРМ СККС по настройке параметров фиксированного ранга отображаются в соответствующем журнале (BelClub – Настройка – Фиксированный ранг – вкладка «Журнал изменения настроек»):

| Оперативный контроль Статист | ика ONLINE Отчеты Объекты учета BelClub Справка                                                                                                    |              |          |  |  |  |  |  |  |  |  |  |  |  |
|------------------------------|----------------------------------------------------------------------------------------------------|--------------|----------|--|--|--|--|--|--|--|--|--|--|--|
| Настройка 🔍                  | Настройки организации Настройки заведений Журнал изменения настроек                                                                                        |              |          |  |  |  |  |  |  |  |  |  |  |  |
| Сервиса                      | Настройки фиксированного ранга изменены Применить параметры                                                                                                |              |          |  |  |  |  |  |  |  |  |  |  |  |
| Группы                       | Crp. 1 vis 1 🕨 🕅 🦑 Onepaцuu • OAU: Belatra 🗙 💌                                                                                                    |              |          |  |  |  |  |  |  |  |  |  |  |  |
| Ранги карт                   | Название параметра                                                                                                    | Тип значения | Значение |  |  |  |  |  |  |  |  |  |  |  |
| Кэшбэк на проигрыш           | [1] Разрешить кассирам ИЗ устанавливать фиксированный ранг игроку всегда                                                                                   | Логическое   | Нет      |  |  |  |  |  |  |  |  |  |  |  |
| Кэшбэк на пополнение         | [2] Разрешить кассирам ИЗ устанавливать фиксированный ранг игроку, если с момента регистрации нового карт-счета, прошло менее указанного количества секунд | Целое число  | 1200     |  |  |  |  |  |  |  |  |  |  |  |
| Manua                        | [3] Разрешить кассирам ИЗ устанавливать фиксированный ранг игроку, если с момента регистрации новой карты, прошло менее указанного количества секунд       | Целое число  | 600      |  |  |  |  |  |  |  |  |  |  |  |
| медиа                        | [4] Разрешить изменять фиксированный ранг всегда                                                                                                    | Логическое   | Нет      |  |  |  |  |  |  |  |  |  |  |  |
| Фиксированный ранг           | [5] Разрешить изменять, если с момента регистрации нового карт-счета, прошло менее указаного количества секунд                                             | Целое число  |          |  |  |  |  |  |  |  |  |  |  |  |
| Досрочный кэшбэк             | [6] Разрешить изменять, если с момента регистрации новой карты, прошло менее указаного количества секунд                                                   | Целое число  |          |  |  |  |  |  |  |  |  |  |  |  |
| Контроль                     | [7] Высылать сообщение на мобильное приложение об активации фиксированого ранга (только, если фиксированный ранг превышает текущий)                        | Логическое   | Нет      |  |  |  |  |  |  |  |  |  |  |  |

Рисунок 5.5.9.1. Подраздел настроек «Фиксированный ранг»

# НАСТРОЙКА параметров фиксированного ранга:

1) BelClub – Настройка – Фиксированный ранг – вкладка «Настройки организации»;

2) левой кнопкой мыши выделить необходимую для настройки строку с параметром (*рисунок* 5.5.9.1);

3) на панели управления нажать кнопку «Операции»;

4) в появившемся меню выбрать строку «Изменить»:

| Оперативный контроль | Статисти | ка ONLINE Отчеты Объекты уч          | чета 🛛 🖪   | elClub | Управле    | ение ,                 |
|----------------------|----------|--------------------------------------|------------|--------|------------|------------------------|
| Настройка            | ~        | Настройки организации                | Настройн   | (и зав | едений     | Жу                     |
| Сервиса              |          |                                      |            |        |            |                        |
| Группы               |          | 🕅 4   Стр. 1 из 1   🕨 🖡              | 1   2      | Опера  | ации 🕶     | ОАИ: В                 |
| Ранги карт           |          | Название параметра                   |            |        | Изменить   |                        |
| Кэшбэк на проигрыш   |          | [1] Разрешить кассирам ИЗ устанавли  | івать фик  | -      |            | вс                     |
| Кэшбэк на пополнение |          | [2] Разрешить кассирам ИЗ устанавли  | вать фик   | 0      | Удалить    | ec                     |
| Magua                |          | [3] Разрешить кассирам ИЗ устанавли  | івать фикс | ирован | ный ранг и | ігрок <del>у,</del> ес |
| медиа                |          | [4] Разрешить изменять фиксированн   | ый ранг во | сегда  |            |                        |
| Фиксированный ранг   |          | [5] Разрешить изменять, если с момен | нта регист | рации  | нового кар | т-счета, г             |

Рисунок 5.5.9.2. Меню «Операции»

5) в открывшемся диалоговом окне заполнить поля нужной информацией и нажать кнопку «Изменить».

# <u>ВНИМАНИЕ!</u>

При настройке параметров [2], [3], [5], [6] необходимо указывать время в секундах. По истечении установленного времени кассир не сможет выполнить указанное в настройке действие.

Чтобы убрать значение в перечисленных выше параметрах, необходимо использовать операцию «Удалить» (рисунок 5.5.9.2).

В случае необходимости параметры фиксированного ранга можно настроить индивидуально для конкретного игорного заведения (BelClub – Настройка – Фиксированный ранг – вкладка «Настройки заведений», *рисунок* 5.5.9.1).

### 5.5.10. Настройка «Досрочный кэшбэк»

Понятие сессии кэшбэка и расписания выплат изложены в <u>подпункте</u> <u>5.5.6</u> настоящего руководства.

ОАИ предоставлена возможность при необходимости выполнить выплату кэшбэка на определенный карт-счет до окончания сессии кэшбэка.

Доступ к досрочному закрытию сумм кэшбэка может быть предоставлен как пользователю APM СККС, так и пользователю КТ с правом доступа «Кассир». Настройкой доступа для кассиров управляет пользователь APM СККС.

Досрочное начисление кэшбэка можно ограничить определенным видом ранга карт-счета или суммой проигрыша в текущей сессии кэшбэка.

Выполняемые действия пользователя АРМ СККС по настройке параметров досрочного кэшбэка отображаются в соответствующем журнале (BelClub – Настройка – Досрочный кэшбэк – вкладка «Журнал изменения настроек»):

| Оперативный контроль Ста | тистика ONLINE Отчеты Объекты учета BelClub Управл        | пение Диагности | ка Справка      |
|--------------------------|-----------------------------------------------------------|-----------------|-----------------|
| Настройка                | « Настройки организации Настройки заведений               | Журнал изм      | енения настроек |
| Сервиса                  |                                                           |                 |                 |
| Группы                   | 🚺 🖣 Стр. 1 из 1 🕨 🕅 🍣 Операции 🗸                          | ОАИ: Belatra    |                 |
| Ранги карт               | Название параметра                                        | Тип значения    | Значение        |
| Кэшбэк на проигрыш       | [1] Разрешить кассиру ИЗ досрочно закрывать суммы кэшбэка | Логическое      | Да              |
| Кэшбэк на пополнение     | [2] Минимальный ранг                                      | Ранг            | VIP             |
| Молир                    | [3] Минимальная сумма проигрыша, руб.                     | Деньги          | 500.00          |
| тедиа                    |                                                           |                 |                 |
| Фиксированный ранг       |                                                           |                 |                 |
| Досрочный кэшбэк         |                                                           |                 |                 |

Рисунок 5.5.10.1. Подраздел настроек «Досрочный кэшбэк»

# НАСТРОЙКА параметров досрочного кэшбэка:

1) BelClub – Настройка – Досрочный кэшбэк – вкладка «Настройки организации»;

2) левой кнопкой мыши выделить необходимую для настройки строку с параметром (*рисунок* 5.5.10.1);

3) на панели управления нажать кнопку «Операции»;

4) в появившемся меню выбрать строку «Изменить»;

5) в открывшемся диалоговом окне заполнить поля нужной информацией и нажать кнопку «Изменить».

# <u>ВНИМАНИЕ!</u>

Значение параметра «Минимальная сумма проигрыша» означает, что если игрок проиграл в активной сессии свыше обозначенной суммы, то ему можно будет досрочно выплатить сумму кэшбэка на карт-счет.

Чтобы убрать значение в перечисленных выше параметрах, необходимо использовать операцию «Удалить».

В случае необходимости параметры фиксированного ранга можно настроить индивидуально для конкретного игорного заведения (BelClub – Настройка – Дополнительный кэшбэк – вкладка «Настройки заведений», *рисунок 5.5.10.1*).

Порядок выполнения действий пользователем АРМ СККС при досрочной выплате кэшбэка изложен в <u>подпункте 5.5.11</u> настоящего Руководства.

Порядок выполнения действий пользователем КТ с правом доступа «Кассир» при досрочной выплате кэшбэка изложен в тексте подпункта 11.5 документа «Кассовый терминал. Руководство пользователя» (версия 2.3).

#### 5.5.11. Контроль работы модуля «Карта игрока»

С момента создания начала работы модуля «Карта игрока» все действия по карт-счетам фиксируются в следующих журналах АРМ СККС:

### <u>Оперативный контроль – Казино / Залы ИА – Карт-счета</u>

| Оперативный контроль Статист  | гика ONLINE  | Отчеты             | Объекта | ы учета BelCli              | ıb                  |                        |               |                        |               |                     |       |
|-------------------------------|--------------|--------------------|---------|-----------------------------|---------------------|------------------------|---------------|------------------------|---------------|---------------------|-------|
| ~                             | Юр. адрес:   |                    |         |                             |                     | Организа               | тор ЗИА:      |                        |               |                     |       |
|                               | 14 4 CT      | р. И               | 3       | N   @   '                   | 💎 🔹 Опера           | ции -                  |               | Организатор АИ:        |               |                     |       |
| Организаторы                  |              | -                  |         | _                           |                     | Личн                   | ые, руб.      | Бонус                  | ные, руб.     |                     |       |
| Спец. формуляры               | № карт-счета | ло виду<br>доступа | Карта   | дата закрытия<br>карт-счета | Блокировка          | Сумма на<br>карт-счете | Заблокировано | Сумма на<br>карт-счете | Заблокировано | Последний перевод   | Ф.И.О |
| Особые лица                   | 4            | Обычный            |         |                             |                     | 0.00                   | 0.00          | 0.09                   | 0.00          | 23.12.2021 14:44:39 |       |
|                               | -7           | Обычный            |         |                             |                     | 0.00                   | 0.00          | 0.00                   | 0.00          | 06.01.2021 19:28:57 |       |
|                               | Состояние    | карт-счет          | a Nº    |                             |                     |                        |               |                        |               |                     |       |
| Казино / Залы ИА              | Общая        | информац           | ия      | Денежные опе                | раци 🛛 Ад           | министратив            | ные операци   | Карты                  |               |                     |       |
| Состояние сети                |              |                    |         |                             |                     |                        |               |                        |               |                     |       |
| Игровые автоматы              | Карт         | -счет              |         |                             |                     |                        |               |                        |               |                     |       |
| Журнал событий ИА             |              |                    |         | № карт-сч                   | нета:               |                        |               |                        |               |                     |       |
| Журнал событий КИА            |              |                    |         | Nº deno:                    | вита:               |                        |               |                        |               |                     |       |
|                               |              | чные               |         |                             |                     |                        |               |                        |               |                     |       |
|                               | _            |                    | _       | Сумма                       | , py6.: 0.00        |                        |               |                        |               |                     |       |
| Журнал кассовых смен          |              |                    | 3       | аблокированс                | <b>, pyb.:</b> 0.00 |                        |               |                        |               |                     |       |
| Журнал кассовых операций      | - 50         | нусные             |         |                             |                     |                        |               |                        |               |                     |       |
| Журнал выплат                 | -            |                    |         | Connec                      | nuf 1270            |                        |               |                        |               |                     |       |
| Журнал приема/продажи         | _            |                    | 3       | Сумма<br>аблокирована       | ny6:0.00            |                        |               |                        |               |                     |       |
| кредитов                      |              |                    |         | aonoiciipobane              | , pyo 0.00          |                        |               |                        |               |                     |       |
| Журнал переводов              | -Pa          | нг                 |         |                             |                     |                        |               |                        |               |                     |       |
| Тикеты                        | -            |                    |         | Наз                         | вание: Gold (       | 50.00)                 |               |                        |               |                     |       |
| Карт-счета                    |              |                    |         | Ур                          | овень: 52.37        | 50100)                 |               |                        |               |                     |       |
| Журнал событий карт-ридера ИА |              |                    |         | Кэшб                        | эк, %: 10.00        |                        |               |                        |               |                     |       |
| Мониторинг ИА                 |              |                    |         |                             |                     |                        |               |                        |               |                     |       |
|                               |              |                    | Шаг за  | рядки на ИА,                | py6.: 5.00          |                        |               |                        |               |                     |       |
|                               |              |                    | Дейст   | вующих карт,                | шт.: 1              |                        |               |                        |               |                     |       |
|                               | 3a6          | локирова           | ны рас  | ходные опера                | ции: Нет            |                        |               |                        |               |                     |       |
|                               |              | Возмо              | кность  | зарегистриро<br>приложе     | вать 🗸              |                        |               |                        |               |                     |       |

Рисунок 5.5.11.1. Журнал «Карт-счета»

# <u> BelClub – Контроль – Карт-счета</u>

| Оперативный контроль Статис | тика ONLINE              | Отчеть                                             | ы Объе    | экты уч | ета 🖪      | elClub             |          |             | C                 | Справка | а           |                           |             |                 |                 |
|-----------------------------|--------------------------|----------------------------------------------------|-----------|---------|------------|--------------------|----------|-------------|-------------------|---------|-------------|---------------------------|-------------|-----------------|-----------------|
| Настройка «                 | Карт-сче.                | -                                                  |           |         |            |                    |          |             |                   |         |             |                           |             |                 |                 |
| Сервиса                     | I¶                       | тр. 11                                             | из 12     |         |            | 7-                 | 🤣 Авто   | Операции    | • 0AV             | 1:      |             |                           | ×           |                 |                 |
| Группы                      |                          |                                                    | Ба        | ланс    |            |                    |          |             | Дли               | иная и  | ICT.        | Ko                        | роткая ист. |                 | Kaufar          |
| Ранги карт                  | ФИО                      |                                                    | Личные    | Бону    | сные       | Активен            | Ранг     | Уровень     | Поставл<br>за окн | но      | Уровень     | Средняя ставка<br>за окно | Кол-во игр  | Уровень         | (активн.сессия) |
| Кэшбэк на проигрыш          | Анонимная                |                                                    | 5.83      |         | 26.84      |                    | SILVER   | 36.35       | 11 957            | 7.10    | 4.98        | 1.21                      | 17941       | 36.35           |                 |
| Кэшбэк на пополнение        | Анонимная                |                                                    | 0.00      |         | 7.95       |                    | GOLD     | 62.95       | 119 924           | 1.62    | 49.97       | 0.75                      | 59154       | 62.95           |                 |
| Медиа                       | Анонимная                |                                                    | 0.00      |         | 0.38       |                    | SILVER   | 23.58       | 51 798            | 3.43    | 21.58       | 0.28                      | 51419       | 23.58           |                 |
| Фиксированный ранг          | Анонимная                |                                                    | 0.00      |         | 20.86      |                    | SILVER   | 8.11        |                   |         |             | 0.62                      | 7777        | 8.11            |                 |
| Досрочный кэшбэк            | Кэшбэк по                | ю карт-счету игрока №                              |           |         |            |                    |          |             |                   |         |             |                           | X           |                 |                 |
| Контроль                    | 14 4                     | Раде 1 of 1 🕨 🕅 🖑 🦻 - Операции - Показано 1-3 из 3 |           |         |            |                    |          |             |                   |         |             | 13 3                      |             |                 |                 |
| Карт-счета                  | Сессия активна           | Сессия Дата / время -                              |           |         |            | % *Поставлено, руб |          | Выигра      | іно, *Дох<br>6.   | од, руб | 5 Иг        | гр Сред.став              | ка,         | Кэшбэк,<br>руб. |                 |
| Кэшбэк на проигрыш          | •                        | 13.05.2                                            | 021 21:18 | :56     | 5.00       |                    | 2 326.25 | 1 908       | .95               | 417.3   | 30 3        | 115 0.                    | .75         | 20.86           | _               |
| Журнал фиксированных рангов | •                        | 09.05.2                                            | 021 04:12 | 24 (    | .00 - 5.00 | D                  | 2 218.72 | 1 933       | .72               | 285.0   | 00 4        | 068 0.                    | .55         | 12.30           |                 |
| Расширенная статист. 🕈 + 🚳  | •                        | 07.05.2                                            | 021 18:27 | :06     | 0.00       |                    | 318.25   | 97          | .25               | 221.0   | 00          | 594 0.                    | .54         | 0.00            |                 |
| По заведниям                |                          |                                                    |           |         |            |                    |          |             |                   |         |             |                           |             |                 |                 |
| По игрокам                  | Подробн                  | 0 00 %                                             |           |         |            |                    |          | _           | _                 |         |             |                           |             |                 | 8               |
| По игрокам                  | Дата / вре               | мя                                                 |           | %       | *Поста     | влено, руб         |          | Выиграно, р | νб.               |         | *Доход, руб |                           | Игр         | Кэшбэк, ру      | 5.              |
| По игровым автоматам        | 09.05.202                | 1 07:18:1                                          | 2 5       | .00     |            | 740                | 0.05     | 4           | 94.05             |         | 246.0       | 10                        | 1 114       | 12              | .30             |
|                             | 09.05.2021 07:10:12 5.00 |                                                    |           |         |            | 1 478              | 3.67     | 143         | 39.67             |         | 39.0        | 10                        | 2 954       | C               | .00             |
|                             |                          |                                                    |           |         |            |                    |          |             |                   |         |             |                           |             |                 |                 |
|                             |                          |                                                    |           |         |            |                    |          |             |                   |         |             |                           |             |                 |                 |
|                             |                          |                                                    |           |         |            |                    |          |             |                   |         |             |                           |             |                 | 0.75            |
|                             |                          |                                                    |           |         |            |                    |          |             |                   |         |             |                           |             | Закрыт          | -               |

Рисунок 5.5.11.2. Контроль «Карт-счета»

Порядок присвоения карт-счету фиксированного ранга следующий:

1) BelClub – Контроль – Карт-счета;

2) ПРАВОЙ кнопкой мыши нажать на строку с нужным карт-счетом;

3) в контекстном меню выбрать строку «Установить фиксированный ранг»:

| Оперативный контроль Стат | истика ONLINE Отч | еты Объе | кты учета [ | BelClub |          |             | Сп                   | равка  | I       |              |
|---------------------------|-------------------|----------|-------------|---------|----------|-------------|----------------------|--------|---------|--------------|
| Настройка                 | Карт-сче          |          |             |         |          |             |                      |        |         |              |
| Сервиса                   | 🚺 🖣 Стр. 4        | из 12    | 🕨 🕅 🖓       | 7-      | 🤣 Авто   | Операции    | а 🕶 ОАИ:             |        |         |              |
| Группы                    |                   | Ба       | ланс        |         |          |             | Длин                 | ная ис | ст.     |              |
| Ранги карт                | ФИО               | Личные   | Бонусные    | Активен | Ранг     | Уровень     | Поставлен<br>за окно | юу     | /ровень | Средня:<br>З |
| Кэшбэк на проигрыш        | Анонимная         | 0.00     | 8.64        |         | SILVER   | 7.94        | 4 766.28             |        | 1.99    |              |
| Кэшбэк на пополнение      | Анонимная         | 0.00     | 0.00        | No      |          |             |                      | 73     | 0.04    |              |
| Медиа                     | Анонимная         | 0.00     | 0.00        | w 🔍     | Кэшбэк н | а проигрыш  |                      | 55     | 0.15    |              |
| Фиксированный ранг        | Анонимная         | 0.00     | 0.00        | <u></u> | Установи | ть фиксиров | занный ранг          | )5     | 2.95    |              |
| Лосрочный кашбак          | Анонимная         | 0.00     | 0.00        | 1       | Снять фи | ксированны  | й ранг               | 98     | 0.11    |              |
|                           | Анонимная         | 0.00     | 0.00        |         |          | 0.54        | 324.1                | 11     | 0.14    |              |
| контроль                  | ***               | 0.00     | 16.90       |         | SILVER   | 22.84       | 16 182.4             | 16     | 6.74    |              |
| Карт-счета                |                   | 0.00     | 0.00        |         |          | 1.63        | 977.4                | 17     | 0.41    |              |

Рисунок 5.5.11.3. Меню «Операции»

4) в открывшемся диалоговом окне заполнить поля нужной информацией и нажать кнопку «Установить ранг»:

| Выберите новый | фиксированный ранг для анонимного карт-счета №, ранг по уровню: Нет                |
|----------------|------------------------------------------------------------------------------------|
| (              | Без ограничения по времени<br>С ограничением до 01.01.2022 00:00:0 × или в днях: 2 |
| 2              |                                                                                    |
| УИ ранга       | Название ранга                                                                     |
| 35             | VIP                                                                                |
| 36             | GOLD                                                                               |
| 38             | SILVER                                                                             |
|                |                                                                                    |
| Закрыть        | Установить ранг                                                                    |

Рисунок 5.5.11.4.Окно настроек фиксированного ранга

| Оперативный контроль Статист | ика ONLI | INE Отчеты       | Объекть   | ı учета BelClub      |                    |               | Cn      | равка             |                  |          |                      |         |                 |            |       |
|------------------------------|----------|------------------|-----------|----------------------|--------------------|---------------|---------|-------------------|------------------|----------|----------------------|---------|-----------------|------------|-------|
| Настройка                    | Cecce    | ии               |           |                      |                    |               |         |                   |                  |          |                      |         |                 |            |       |
| Сервиса                      |          | Стр. 1           | из 11   🕨 | N 😂 🔻 -              | 🔍 Подробн          | ю ОАИ:        |         |                   |                  | × v      |                      |         |                 |            |       |
| Группы                       | Активн   | на Начата        |           | Закончена            | Закрыта<br>вручную | С<br>выплатой | Время в | выплаты           | *Поставлено, руб | Выиграно | », руб. *Дох         | од, руб | Игр             | Кэшбэк,    | руб.  |
| Ранги карт                   | •        | 29.12.2021       | 09:51:16  |                      |                    |               | 30.12.2 | 021 09:00:00      | 13 408.14        | 11       | 766.08               | 1 642.0 | 6 43 995        |            | 48.01 |
| Кэшбэк на проигрыш           | •        | 28.12.2021       | 09:12:53  | 29.12.2021 09:00:03  |                    | ~             | 29.12.2 | 021 09:00:00      | 33 965.46        | 31       | 1 380.13             | 2 585.3 | 3 99 263        |            | 81.73 |
| Кэшбэк на пополнение         | Ka       | инбэк за сесси   | o Nº      | c 29.12.2021 09:51   | :16 no "Hac        | тояшее" (не з | аверше  | на). ИЗ по алі    | necv:            |          |                      |         |                 |            | 5.09  |
| Медиа                        |          | того по сессии   |           |                      |                    |               |         |                   |                  |          |                      |         |                 |            | 1.11  |
| Фиксированный ранг           | к        | арт-счет         | %         | *Поставлено          | р. руб             | Выиграно, руб | 5.      | *Лохол. руб       | 5                | Иго      | Кэшбэк, руб.         |         |                 |            | 4.73  |
| Досрочный кэшбэк             | Б        | Без карты        | 0.00      | 9                    | 541.36             | 8 423         | .00     | 1 118.            | 36               | . 19 703 | 0.0                  | 00      |                 |            | 0.76  |
| Контроль                     | c        | Скартой ——       | 0.00 - 15 | 5.00 3               | 923.70             | 3 369         | .70     | 554.              | .00              | 24 528   | 48.3                 | 30      |                 |            | 5.08  |
| Карт-счета                   | И        | того             | 0.00 - 15 | 5.00 13              | 465.06             | 11 792        | .70     | 1 672.            | 36               | 44 231   | 48.3                 | 30      |                 |            | 6.97  |
| Кэшбэк на проигрыш           |          |                  |           |                      |                    |               |         |                   |                  |          |                      |         |                 |            | 1.97  |
| Журнал фиксированных рангов  |          | юдробно по ка    | рт-счетам |                      |                    |               |         |                   |                  |          |                      |         |                 |            | 0.21  |
| Расширенная статист. 🤹 + 💿   | -        | 4 4 Page         | 1 of 1    |                      | Подробно           |               |         | Q                 |                  |          |                      |         | Показано        | 1-11 из 11 | 15.38 |
| По заведниям                 | У        | /И карт-счета 🔺  | Ф.И.О. н  | владельца карт-счета | %                  | *Поставлено,  | , руб   | Выиграно,<br>руб. | *Доход, руб      | Игр      | Сред.ставка,<br>руб. |         | Кэшбэк,<br>руб. |            | .7.95 |
| По игрокам                   |          |                  | Аноним    | ный                  | 5.00               |               | 2.80    | 2.00              | 0.80             | 7        | 0.40                 |         | 0.04            | ~          | :6.90 |
| По игрокам                   |          |                  | Аноним    | ный                  | 5.00               |               | 35.05   | 27.50             | 7.55             | 937      | 0.04                 |         | 0.38            |            | 7.73  |
| По игровым автоматам         |          |                  | Аноним    | ный                  | 15.00              |               | 93.10   | 35.50             | 57.60            | 88       | 1.06                 |         | 8.64            | ~          | 1.67  |
|                              |          | Тодробно по по   | оцентам   |                      |                    |               |         |                   |                  |          |                      |         |                 | 8          | 1.97  |
|                              |          | цата / время     |           | %                    | *Пост              | авлено, руб   |         | Выиграно, руб.    | *Дох             | од, руб  |                      | Игр     | Кэш             | бэк, руб.  | 1.02  |
|                              | 2        | 9.12.2021 13:54: | 41        | 10.00                |                    | 2 503.69      |         | 2 197.0           | 5                | 306.64   |                      | 5 150   |                 | 30.66      | 16.24 |
|                              |          |                  |           |                      |                    |               |         |                   |                  |          |                      |         |                 |            | 3.45  |
|                              |          |                  |           |                      |                    |               |         |                   |                  |          |                      |         |                 |            | 5.31  |
|                              |          |                  |           |                      |                    |               |         |                   |                  |          |                      |         |                 |            | 9.78  |
|                              |          |                  |           |                      |                    |               |         |                   |                  |          |                      |         |                 | Закрыть    | .2.39 |

<u> BelClub – Контроль – Кэшбэк на проигрыш</u>

Рисунок 5.5.11.5. Контроль «Кэшбэк на проигрыш»

При необходимости сессию кэшбэка (<u>п.5.5.6</u> настоящего Руководства) пользователь в любое время может завершить принудительно <u>для всех</u> <u>игроков</u> как с начислением бонусных средств на карту игрока, так и без начисления. Следующая сессия начинается автоматически после закрытия предыдущей.

# <u>ВНИМАНИЕ!</u>

# Сессия начинается от установленного времени и первой ставки в ИЗ.

Порядок принудительного завершения сессии кэшбэка всем карт-счетам активного ИЗ следующий:

1) BelClub – Контроль – Кэшбэк на проигрыш;

2) ПРАВОЙ кнопкой мыши нажать на строку с нужной сессией ИЗ;

3) в контекстном меню выбрать строку «Закрыть без выплат» или «Закрыть с выплатами»:

| Оперативный контроль Статистика ONLINE Отчеты Объекты учета BelClub Справка |         |                     |                     |                    |               |                     |              |  |  |
|-----------------------------------------------------------------------------|---------|---------------------|---------------------|--------------------|---------------|---------------------|--------------|--|--|
| Настройка                                                                   | Сессии  |                     |                     |                    |               |                     |              |  |  |
| Сервиса                                                                     |         | Стр. 1 из 11        | 🕨 🕨   🍣   🏹 -       | 🔍 Подробно         | ОАИ:          |                     |              |  |  |
| Группы                                                                      | Активна | Начата              | Закончена           | Закрыта<br>вручную | С<br>выплатой | Время выплаты       | *Поставлено, |  |  |
| Ранги карт                                                                  | ۲       | 29.12.2021 09:51:16 |                     |                    | •             | 30.12.2021 09:00:00 | 13 408       |  |  |
| Кэшбэк на проигрыш                                                          | ۲       | 28.12.2021 09:12:53 | 29.12.2             | ъ без выплат       | ~             | 29.12.2021 09:00:00 | 33 965       |  |  |
| Кэшбэк на пополнение                                                        | •       | 27.12.2021 09:00:52 | 28.12.2             | ъ с выплатами      | J 🗸           | 28.12.2021 09:00:00 | 39 419       |  |  |
| Медиа                                                                       | •       | 26.12.2021 09:00:08 | 27.12.2021 09:00:03 |                    | <b>v</b>      | 27.12.2021 09:00:00 | 52 251       |  |  |
| Фиксированный ранг                                                          | •       | 25.12.2021 09:15:28 | 26.12.2021 09:00:03 |                    | <b>~</b>      | 26.12.2021 09:00:00 | 35 628       |  |  |
| Досрочный кэшбэк                                                            | •       | 24.12.2021 09:00:07 | 25.12.2021 09:00:02 |                    | <b>v</b>      | 25.12.2021 09:00:00 | 66 458       |  |  |
| Контроль                                                                    | •       | 23.12.2021 10:40:37 | 24.12.2021 09:00:02 |                    | <b>~</b>      | 24.12.2021 09:00:00 | 54 022       |  |  |
| Карт-счета                                                                  | •       | 22.12.2021 09:00:02 | 23.12.2021 09:00:03 |                    | <b>~</b>      | 23.12.2021 09:00:00 | 22 955       |  |  |
| Кэшбэк на проигрыш                                                          | •       | 21.12.2021 09:36:46 | 22.12.2021 09:00:02 |                    | <b>~</b>      | 22.12.2021 09:00:00 | 17 744       |  |  |

Рисунок 5.5.11.6. Операция принудительного закрытия сессии кэшбэка

<u>Порядок досрочного начисления кэшбэка определенному карт-счету,</u> активному в ИЗ, следующий:

1) BelClub – Контроль – Кэшбэк на проигрыш;

2) двойным кликом левой кнопки мыши открыть окно с информацией по активной сессии;

3) двойным кликом левой кнопки мыши выбрать нужный карт-счет;

4) ПРАВОЙ кнопкой мыши нажать на строку с активной сессией картсчета;

3) в контекстном меню выбрать строку «Досрочно закрыть сумму кэшбэка с выплатой»:

| Оперативный контроль Статис | тика ONLII              | NE Отчеты       | Объект            | ы учета     | BelClub      |              |              | (                     | Справка           |                  |        |           |                 |                 |         |              |        |
|-----------------------------|-------------------------|-----------------|-------------------|-------------|--------------|--------------|--------------|-----------------------|-------------------|------------------|--------|-----------|-----------------|-----------------|---------|--------------|--------|
| Настройка                   | Сесси                   | и               |                   |             |              |              |              |                       |                   |                  |        |           |                 |                 |         |              |        |
| Сервиса                     | 14 4                    | Стр. 1          | из 11             |             | 2 🖓 -        | 🔍 Подроб     | іно ОАИ      |                       |                   |                  | ×      |           |                 |                 |         |              |        |
| Группы                      | Активна                 | а Начата        |                   | Законч      | ена          | Закрыта      | С            | Времи                 | я выплаты         | *Поставлено, руб | Выигра | но, руб.  | *Доход,         | руб             | Игр     | Кэшбэк, руб. |        |
| Ранги карт                  |                         | 29.12.2021      | 09:51:16          | 4           |              | opyanyio     | Donordi      | 30.12                 | .2021 09:00:00    | 15 099.90        |        | 13 538.28 | 1.5             | 61.62           | 48 772  | 49.10        |        |
| Кэшбэк на проигрыш          |                         | 28.12.2021      | 09:12:53          | 29.12.2     | 021 09:00:03 |              | 1            | 29.12                 | .2021 09:00:00    | 33 965.46        |        | 31 380.13 | 2 58            | 85.33           | 99 263  | 81.73        |        |
| Кэшбэк на пополнение        | Ka                      | шбак за сесси   | IO Nº             | . c 29.1    | 2.2021 09:51 | l:16 no "Ha  | тоящее" (н   | е завери              | цена). ИЗ по ал   | IDECV:           |        |           |                 | 5.02            | 108 632 | 125.09       |        |
| Медиа                       | И                       | того по сесси   | 4                 | ,           |              |              |              |                       | ,,,               | 4                |        |           |                 | 2.10            | 108 712 | 41.11        |        |
| Фиксированный ранг          | Ка                      | арт-счет        | %                 |             | *Поставлен   | о, руб       | Выиграно,    | руб.                  | *Доход, ру        | y6               | Игр    | Кэшб      | эк, руб.        | 1.75            | 73 785  | 44.73        |        |
| Досрочный кэшбэк            | Бе                      | 23 карты        | 0.00              | )           | 1(           | 655.33       | 9.6          | 40.33                 | 1 015             | 5.00             | 21 718 |           | 0.00            | ).78            | 110 043 | 230.76       |        |
| Контроль                    | С                       | картой          | 0.00 - 1          | 5.00        | Кэшбэк по    | карт-счету   | игрока №     | ), Ан                 | юнимный           |                  |        |           |                 |                 |         |              |        |
| Карт-счета                  | И                       | гого            | 0.00 - 1          | 5.00        |              | Page 1       | of 1 🗼       | 1 2                   | 🍸 🔹 Опер          | ации 👻           |        |           |                 |                 |         | Показано 1-8 | 3 из 8 |
| Кэшбэк на проигрыш          | Подробно по карт-счетам |                 | Сессия<br>активна | Дата / врем | · -          | %            | *Поставлено, | руб Выиграно,<br>руб. | *Доход,           | руб              | Игр    | Сред.     | ставка,<br>руб. | Кэшбэк,<br>руб. | ,       |              |        |
| Журнал фиксированных рангов |                         | A Page          | 1 of 1            | L           | ۲            | 29.12.2021   | .7:30:43     | A Doc                 |                   | ··               | antoŭ  | 6.90      | 516             |                 | 0.39    | 2.84         |        |
| Расширенная статист. 💈 + 🍥  |                         | 40              |                   |             | •            | 28.12.2021 2 | 1:41:21      |                       | povino sakporte c |                  | 1      | 8.95      | 1 755           |                 | 0.22    | 6.45         | ;      |
| По заведниям                | -                       | инот владельц   | а карт-счет       | a .         | •            | 15.12.2021   | 0:09:03      | 5.00                  | 65                | 4.79 370.79      | 2      | B4.00     | 2 055           |                 | 0.32    | 14.20        |        |
| По игрокам                  | AF                      | юнимный         |                   | = 5.        | •            | 02.12.2021 ( | 2:52:15      | 5.00                  | 62                | 8.67 348.67      | 2      | 80.00     | 1 558           |                 | 0.40    | 14.00        |        |
| По игрокам                  | Ar                      | топиллый        |                   | 15          | Подробно     | по %         |              |                       |                   |                  |        |           |                 |                 |         |              | *      |
| По игровым автоматам        | 4 4                     | пнимный         |                   | 5           | Дата / врег  | 19           | %            | *Поставл              | пено, руб 🔺       | Выиграно, руб.   |        | *Доход    | руб             |                 | Игр     | Кэшбэк, р    | уб.    |
|                             | П                       | одробно по п    | роцентам          |             | 29.12.2021   | 17:30:43     | 5.00         |                       | 199.70            | 142.80           | )      |           | 56.90           |                 | 516     |              | 2.85   |
|                             | Д                       | ата / время     |                   | %           |              |              |              |                       |                   |                  |        |           |                 |                 |         |              |        |
|                             | 29                      | 9.12.2021 17:30 | :43               | 5.0         |              |              |              |                       |                   |                  |        |           |                 |                 |         |              |        |
|                             |                         |                 |                   |             |              |              |              |                       |                   |                  |        |           |                 |                 |         |              |        |
|                             |                         |                 |                   |             |              |              |              |                       |                   |                  |        |           |                 |                 |         | Закры        | ть     |
|                             |                         |                 |                   |             |              |              |              |                       |                   |                  |        |           |                 | 5.77            | 101 857 | 412.39       |        |

Рисунок 5.5.11.7. Операция досрочного начисления кэшбэка на карт-счет

# <u>ВНИМАНИЕ!</u>

Досрочное начисление кэшбэка на карт-счет в текущей сессии можно выполнять неограниченной количество раз.

Окончательный расчет кэшбэка будет выполнен в срок окончания сессии согласно расписанию выплат (BelClub – Настройка – Кэшбэк на проигрыш – вкладка «Расписание выплат»).

# **BelClub – Контроль – Журнал фиксированных рангов**

Журнал фиксированных рангов отображает следующие сведения:

- номер карт-счета;
- ФИО владельца карт-счета (при наличии);
- дату регистрации карт-счета;
- текущий ранг карт-счета;
- срок действия фиксированного ранга;
- адрес ИЗ, где присвоен фиксированный ранг (при наличии);
- ФИО пользователя, кем присвоен фиксированный ранг.

# 6. СОЗДАНИЕ НОВОГО ПОЛЬЗОВАТЕЛЯ

### 6.1. Пользователь «Кассир»

- 1. Перейти в разделе «Управление» на вкладку «Пользователи».
- 2. На панели управления нажать на кнопку «Операции».
- 3. Из развернутого меню выбрать строку «Добавить»:

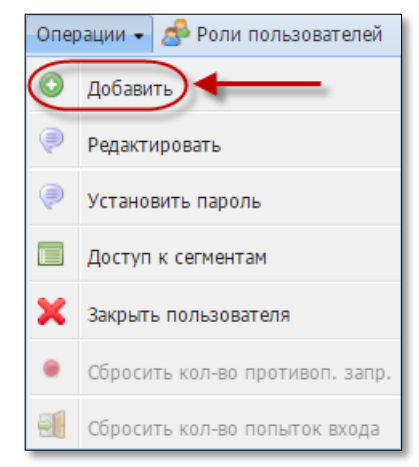

Рисунок 6.1.1. Меню «Операции»

- 4. В открывшемся окне ввести данные кассира.
- 5. Нажать кнопку «Создать»:

| Добавить                                                   |                    | × |  |  |  |  |  |
|------------------------------------------------------------|--------------------|---|--|--|--|--|--|
| <ul> <li>Документ удостоверяющий личность поль:</li> </ul> | ователя            | 7 |  |  |  |  |  |
| Удостоверяющий документ *:                                 | Паспорт РБ 🗸       |   |  |  |  |  |  |
| Серия и номер документа *:                                 | умента *: AB123456 |   |  |  |  |  |  |
| Идентификационный номер *:                                 | 3010190A001PB9     |   |  |  |  |  |  |
| Фамилия *:                                                 | ПЕТРОВА            |   |  |  |  |  |  |
| Имя *:                                                     | МАРИЯ              |   |  |  |  |  |  |
| Отчество:                                                  | ИВАНОВНА           |   |  |  |  |  |  |
| Кем выдан *:                                               | УВД Г.МИНСКА       |   |  |  |  |  |  |
| Когда выдан *:                                             | 01.05.2017         |   |  |  |  |  |  |
| Роль: Касси                                                |                    |   |  |  |  |  |  |
| Вход в систему разрешен: 🔽                                 |                    |   |  |  |  |  |  |
| Установить логин и пароль                                  | Отменить Создать   |   |  |  |  |  |  |

Рисунок 6.1.2. Окно операции создания нового пользователя

6. Не закрывая диалоговое окно, нажать на кнопку «Установить логин и пароль» (рисунок 6.1.2) либо из списка операций выбрать «Установить пароль» (рисунок 6.1.1).

7. В диалоговом окне ввести логин, пароль и нажать кнопку «Установить»:

| Установить пароль для пользователя 🛛 🗙 |                     |  |  |  |  |  |  |  |  |
|----------------------------------------|---------------------|--|--|--|--|--|--|--|--|
| Логин:                                 | ma.petrova          |  |  |  |  |  |  |  |  |
| Пароль:                                | •••••               |  |  |  |  |  |  |  |  |
| Подтвердите пароль:                    |                     |  |  |  |  |  |  |  |  |
|                                        | Отменить Установить |  |  |  |  |  |  |  |  |

Рисунок 6.1.3. Окно операции создания логина и пароля

8. Левой кнопкой мыши выделить созданную учетную запись кассира.

9. На панели управления нажать на кнопку «Операции».

10. Из развернутого меню выбрать строку «Доступ к сегментам»:

| Опер    | рации 👻 🧬 Роли пользователей                            |  |  |  |  |  |  |
|---------|---------------------------------------------------------|--|--|--|--|--|--|
| $\odot$ | Добавить                                                |  |  |  |  |  |  |
| ۲       | Редактировать                                           |  |  |  |  |  |  |
| ۲       | Установить пароль                                       |  |  |  |  |  |  |
|         | Доступ к сегментам                                      |  |  |  |  |  |  |
|         |                                                         |  |  |  |  |  |  |
| ×       | Закрыть пользователя                                    |  |  |  |  |  |  |
| ×       | Закрыть пользователя<br>Сбросить кол-во противоп. запр. |  |  |  |  |  |  |

Рисунок 6.1.4. Меню «Операции»

11. Установить маркер в поле «Разрешено» нужного сегмента. 12. Нажать кнопку «Сохранить»:

| Разрешить польз | ователю доступ к        | сегментам           | ×     |
|-----------------|-------------------------|---------------------|-------|
| Разрешено       | № кассового<br>сегмента | Название            |       |
| a 🗸 🗸 🗸         | 1                       | Сегмент 1           |       |
|                 | 2                       | Сегмент 2           |       |
|                 | 3                       | Отключенные от СККС |       |
|                 |                         |                     |       |
|                 |                         |                     |       |
|                 |                         |                     |       |
|                 |                         | Отменить Сохра      | анить |

Рисунок 6.1.5. Окно операции «Разрешить пользователю доступ к сегментам»

# 6.2. Пользователи «Администратор», «Техник», «Менеджер», «Крупье», «Охранник»

Порядок создания нового пользователя типа «Администратор», «Техник», «Менеджер», «Крупье», «Охранник» такой же, как в п.6.1.

Список возможных в КТ СККС типов пользователей просматривается нажатием на кнопку «Роли пользователей» на панели управления вкладки «Пользователи»:

| Журн | алы Управление                                                               |               |  |  |  |  |  |  |  |  |  |
|------|------------------------------------------------------------------------------|---------------|--|--|--|--|--|--|--|--|--|
| Игро | Игровые автоматы Пользователи Кассовые сегменты Кассовые терминалы Параметры |               |  |  |  |  |  |  |  |  |  |
|      | 🔍 Стр. 1 из 1 🕨 🖉 🍞 🗸 — Операции 🗸 🍰 Роли пользователей 🗲                    |               |  |  |  |  |  |  |  |  |  |
|      | Роли пользователей 🛛                                                         |               |  |  |  |  |  |  |  |  |  |
| _    | 📕 🖣 Стр. 1 из 1 🕨 🕅 🥭 Показано 1-6 из 6                                      |               |  |  |  |  |  |  |  |  |  |
|      | № <b>п.</b> п.                                                               | Название      |  |  |  |  |  |  |  |  |  |
|      | 1                                                                            | Администратор |  |  |  |  |  |  |  |  |  |
|      | 2                                                                            | Кассир        |  |  |  |  |  |  |  |  |  |
| _    | 3                                                                            | Техник        |  |  |  |  |  |  |  |  |  |
|      | 4                                                                            | Менеджер      |  |  |  |  |  |  |  |  |  |
|      | 5                                                                            | Крупье        |  |  |  |  |  |  |  |  |  |
|      | 6                                                                            | Охранник      |  |  |  |  |  |  |  |  |  |
|      |                                                                              |               |  |  |  |  |  |  |  |  |  |
|      |                                                                              |               |  |  |  |  |  |  |  |  |  |
|      |                                                                              |               |  |  |  |  |  |  |  |  |  |
|      |                                                                              |               |  |  |  |  |  |  |  |  |  |
|      |                                                                              |               |  |  |  |  |  |  |  |  |  |
|      |                                                                              |               |  |  |  |  |  |  |  |  |  |

Рисунок 6.2.1. Информационное окно «Роли пользователей»

Создание пользователей «Менеджер» и «Крупье» необходимо при осуществлении деятельности в сфере игорного бизнеса «Содержание казино».

ФИО менеджера и крупье казино указывается при оформлении операций «Выдача фишек на ИС», «Прием фишек с ИС» на бланках передаточной ведомости казино.

Вход в систему (логин и пароль) указанным пользователям не доступен.

# 7. РЕДАКТИРОВАНИЕ УЧЕТНОЙ ЗАПИСИ ПОЛЬЗОВАТЕЛЯ

### 7.1. Изменение данных пользователя

- 1. Перейти в разделе «Управление» на вкладку «Пользователи».
- 2. Левой кнопкой мыши выделить учетную запись пользователя.
- 3. На панели управления нажать на кнопку «Операции»:

| Журналы Управление                                                                                                    |              |                                                                                                    |                      |               |  |               |  |  |  |  |  |
|----------------------------------------------------------------------------------------------------|--------------|----------------------------------------------------------------------------------------------------|----------------------|---------------|--|---------------|--|--|--|--|--|
| Фишки казино Игровые столы Игровые автоматы Пользователи Кассовые сегменты Кассовые терминалы Параметры Изолированные ИА |              |                                                                                                    |                      |               |  |               |  |  |  |  |  |
| 🔢 🖣 Стр. 1 из 1 🕨 🕅 að 💭 Перации 🥜 Роли пользователей                                                                    |              |                                                                                                    |                      |               |  |               |  |  |  |  |  |
| Nº n.n.                                                                                                    | № п.п. Логин |                                                                                                    | Кассовые<br>сегменты | Название роли |  | Фамилия       |  |  |  |  |  |
| 1 admin                                                                                                    |              | <ul> <li>Image: A start of the start of the start of</li></ul> |                      | Администратор |  | Администратор |  |  |  |  |  |

Рисунок 7.1.1. Вкладка «Пользователи»

4. Из развернутого меню выбрать строку «Редактировать»:

| Опер | рации 🗸 🧬 Роли пользователей    |
|------|---------------------------------|
| ٢    | Добавить                        |
|      | Редактировать                   |
| P    | Установить пароль               |
|      | Доступ к сегментам              |
| ×    | Закрыть пользователя            |
| •    | Сбросить кол-во противоп. запр. |
| 5    | Сбросить кол-во попыток входа   |

Рисунок 7.1.2. Меню «Операции»

5. В открывшемся окне внести требуемые корректировки *(рисунок 7.1.3)*. 6. Нажать кнопку «Сохранить»:

| Редактировать                                     |              | (                  |  |  |  |  |  |  |
|---------------------------------------------------|--------------|--------------------|--|--|--|--|--|--|
| Документ удостоверяющий личность польз            | Batena       |                    |  |  |  |  |  |  |
| Удостоверяющий документ *: Паспорт РБ             |              |                    |  |  |  |  |  |  |
| Серия и номер документа *:                        | AA123456     |                    |  |  |  |  |  |  |
| Идентификационный номер *: 3010190A001PB9         |              |                    |  |  |  |  |  |  |
| Фамилия *: ИВАНОВ                                 |              |                    |  |  |  |  |  |  |
| Имя *: ИВАН                                       |              |                    |  |  |  |  |  |  |
| Отчество:                                         | ИВАНОВИЧ     |                    |  |  |  |  |  |  |
| Кем выдан *:                                      | увд          |                    |  |  |  |  |  |  |
| Когда выдан *:                                    | 01.05.2017   |                    |  |  |  |  |  |  |
| Роль: Администратор<br>Вход в систему разрешен: 🕼 |              |                    |  |  |  |  |  |  |
| Дата создания: 17.05.2                            | 017 12:18:43 |                    |  |  |  |  |  |  |
| Установить логин и пароль                         |              | Отменить Сохранить |  |  |  |  |  |  |

Рисунок 7.1.3. Окно операции «Редактировать»

# <u>ВНИМАНИЕ!</u>

В случае замены с использованием операции корректировки сведений лица 1 на сведения лица 2, все выполненные ранее операции лицом 1, будут отмечены как зарегистрированные лицом 2.

#### 7.2. Изменение логина и(или) пароля пользователя

- 1. Перейти в разделе «Управление» на вкладку «Пользователи».
- 2. Левой кнопкой мыши выделить учетную запись пользователя.
- 3. На панели управления нажать на кнопку «Операции» (рисунок 7.1.1).
- 4. Из развернутого меню выбрать строку «Установить пароль»:

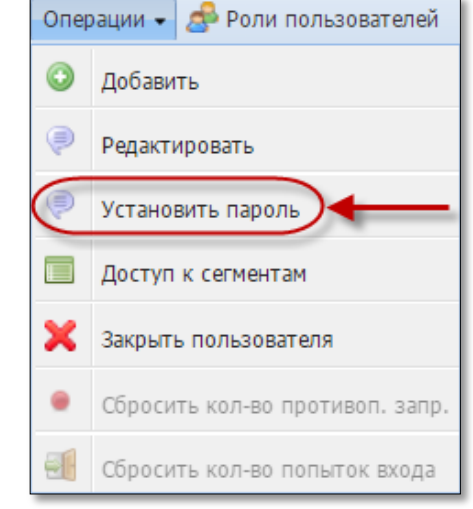

Рисунок 7.2.1. Меню «Операции»

- 5. В открывшемся окне ввести новый логин (рисунок 7.2.2).
- 6. Указать новый пароль в следующих двух полях.
- 7. Нажать кнопку «Установить»:

| Установить пароль для пользователя | ×          |
|------------------------------------|------------|
| Логин: adm1nistrat0r -             |            |
| Пароль:                            |            |
| Подтвердите пароль: •••••• 🔸       |            |
| Отменить                           | Установить |

Рисунок 7.2.2. Диалоговое окно «Установить пароль для пользователя»

# **ВНИМАНИЕ!**

При первом входе в систему рекомендуем сменить пароль Администратора.

#### 7.3. Деактивация пользователя

- 1. Перейти в разделе «Управление» на вкладку «Пользователи».
- 2. Левой кнопкой мыши выделить учетную запись пользователя.
- 3. На панели управления нажать на кнопку «Операции» (рисунок 7.1.1).
- 4. Из развернутого меню выбрать строку «Закрыть пользователя»:

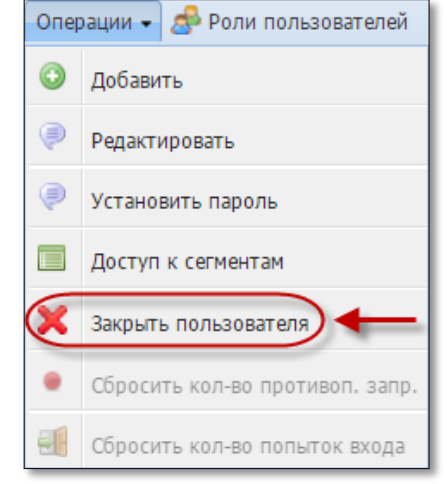

Рисунок 7.3.1. Меню «Операции»

5. В открывшемся окне подтвердить свои действия:

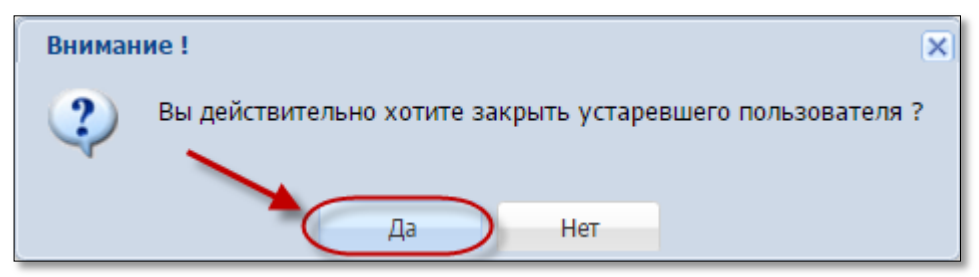

Рисунок 7.3.2. Информационное окно «Внимание»

6. Убедиться, что к значениям параметров записи деактивированного пользователя добавлены соответствующие сведения:

| Журна  | Журналы Управление                                                                                                    |                  |                      |               |         |       |          |                               |                         |                  |               |                   |
|--------|----------------------------------------------------------------------------------------------------|------------------|----------------------|---------------|---------|-------|----------|-------------------------------|-------------------------|------------------|---------------|-------------------|
| Фишк   | Фишки казино Игровые столы Игровые автоматы Пользователи Кассовые сегменты Кассовые терминалы Параметры Изолированные ИА |                  |                      |               |         |       |          |                               |                         |                  |               |                   |
| 4-4    | 14 4 Стр. 1 из 1 🕨 🕅 🥹 🔻 - Операции - 🍰 Роли пользователей                                                               |                  |                      |               |         |       |          |                               |                         |                  |               |                   |
| № n.n. | Логин                                                                                                    | Вход<br>разрешен | Кассовые<br>сегменты | Название роли | Фамилия | Имя   | Отчество | Кол-во противопр.<br>запросов | Кол-во попыток<br>входа | Дата создания    | Деактивирован | Дата деактивации  |
| 15     | Login                                                                                                    |                  | 1                    | Кассир        | Петрова | Мария | Ивановна | 0                             | 0                       | 31.01.2017 11:05 | 🕭 Да          | 31.01.2017 15:10: |

Рисунок 7.3.3. Результат деактивации пользователя

# <u>ВНИМАНИЕ!</u>

1. При необходимости смены фамилии пользователя, выполняется деактивация старой записи и создание новой записи с другой фамилией.

2. Деактивация первоначального пользователя «Администратор» невозможна.

# 8. КАССОВЫЙ СЕГМЕНТ

Кассовый сегмент – это группа ИА и (или) ИС, доступная для обслуживания одним пользователем с правом доступа «Кассир».

Разделение игрового оборудования ИЗ на кассовые сегменты имеет смысл в следующих ситуациях:

– разделение большого количества ИА на несколько мелких групп, расположенных, например, на I и II этаже ИЗ;

– разделение игрового оборудования по видам деятельности игорного бизнеса – ИС и ИА.

#### 8.1. Создание кассового сегмента

1. Перейти в разделе «Управление» на вкладку «Кассовые сегменты».

2. На панели управления нажать на кнопку «Добавить»:

| Журналы Управление                                                 |                                                                                                    |                                  |                     |                  |                   |                                |
|--------------------------------------------------------------------|----------------------------------------------------------------------------------------------------|----------------------------------|---------------------|------------------|-------------------|--------------------------------|
| Фиш                                                                | Фишки казино Игровые столы Игровые автоматы Пользователи Кассовые сегменты Кассовые терминалы Параметры Изолированные ИА |                                  |                     |                  |                   |                                |
| 🔣 4 Стр. 1 из 1 🕨 🖓 📀 Одобавить 🥥 Переименовать 📙 Установить сумму |                                                                                                    |                                  |                     |                  |                   |                                |
| Последняя смена                                                    |                                                                                                    |                                  |                     | ледняя смена     |                   |                                |
| Nº 11.11.                                                          | пазвание                                                                                                    | Сумма в кассе в настоящии момент | Время начала        | Время завершения | Роль пользователя | Имя пользователя               |
| 1                                                                  | Сегмент 1                                                                                                    | 996.938                          | 28.06.2016 10:55:42 |                  | Кассир            | Заблоцкая Наталья Владимировна |

Рисунок 8.1.1. Вкладка «Кассовые сегменты»

3. В открывшемся окне в поле «Название» ввести название кассового сегмента (рисунок 8.1.2).

4. При необходимости в поле «Укажите сумму» ввести сумму в рублях. В этом случае при открытии смены в кассе будет числиться указанная сумма наличных денежных средств.

5. Нажать кнопку «Добавить»:

| Добавить кассовый сегмент    | ×        |
|------------------------------|----------|
| Название: Сегмент 2          |          |
| Укажите сумму: 1000000       |          |
| Сумма в рублях: 1 000 000.00 | 1        |
| Отменить                     | Добавить |

Рисунок 8.1.2. Диалоговое окно «Добавить кассовый сегмент»

#### 8.2. Редактирование кассового сегмента

Чтобы изменить наименование кассового сегмента, необходимо выполнить следующие действия.

1. Перейти в разделе «Управление» на вкладку «Кассовые сегменты».

2. На панели управления нажать на кнопку «Переименовать» (*рисунок 8.1.1*).

3. В открывшемся окне в предложенное поле ввести новое название кассового сегмента (рисунок 8.2.1).

4. Нажать кнопку «Установить»:

| Изменить название |                     | ×          |
|-------------------|---------------------|------------|
| Название:         | Отключенные от СККС | 1          |
| Отменить          |                     | Установить |

Рисунок 8.2.1. Диалоговое окно «Изменить название»

Чтобы указать сумму денежных средств, находящихся в кассе ИЗ, необходимо выполнить следующие действия.

1. Перейти в разделе «Управление» на вкладку «Кассовые сегменты».

2. На панели управления нажать на кнопку «Установить сумму» (рисунок 8.1.1).

3. В открывшемся окне в предлагаемое поле ввести требуемое число (рисунок 8.2.2).

4. Нажать кнопку «Установить»:

| Установить начальную сумму |            | X |
|----------------------------|------------|---|
| Укажите сумму:             | 250000     |   |
| Сумма в рублях:            | 250 000.00 |   |
| Отменить                   | Установить |   |

Рисунок 8.2.2. Диалоговое окно «Установить начальную сумму»

# <u>ВНИМАНИЕ!</u>

Операция «Установить сумму» будет выполнена в том случае, если сумма денежных средств в кассе = 0.

### 9. ИГРОВЫЕ АВТОМАТЫ

### 9.1. Присвоение ИА номера кассового сегмента

1. Перейти в разделе «Управление» на вкладку «Игровые автоматы».

2. В отображаемом списке с перечнем ИА левой кнопкой мыши установить флажок в строке состояния тех ИА, которым необходимо присвоить номер сегмента:

| Ф  | ишки казино | Игровые  | столы (Игро | вые автоматы | Пользо  |
|----|-------------|----------|-------------|--------------|---------|
| 14 | И Стр. 1    | из 1     | S N R       | Операции 👻   |         |
|    | № сегм. 🕶   | На связи | № в зале    | Метка        | CKKC Nº |
|    | 1           | •        |             | BA           | 1309000 |
|    | 1           | •        |             | BA           | 1309000 |
|    | <b></b>     |          |             | BA           | 1309000 |
| V  |             | •        |             | BA           | 1309000 |
| 7  |             |          |             | BA           | 1309000 |

Рисунок 9.1.1. Вкладка «Игровые автоматы»

- 3. На панели управления нажать на кнопку «Операции».
- 4. Из развернутого меню выбрать строку «Изменить № сегмента»:

| Опер | Операции 🗸 🔶 ——           |  |  |
|------|---------------------------|--|--|
|      | Купюроприемник пуст       |  |  |
|      | Установить метку          |  |  |
| P    | Установить но пера в зале |  |  |
|      | Изменить № сегмента       |  |  |

Рисунок 9.1.2. Меню «Операции»

5. В открывшемся окне выбрать из списка необходимый номер сегмента.

6. Нажать кнопку «Изменить»:

| Изменить кассовый сегмент ИА |                     |                   |  |
|------------------------------|---------------------|-------------------|--|
| 🚺 🖣 Стр. 1                   | из 1 🕨 🕅 🧬          | Показано 1-3 из 3 |  |
| Nº                           | Название            |                   |  |
| 1                            | Сегмент 1           |                   |  |
| 2                            | Сегмент 2           |                   |  |
| 3                            | Отключенные от СККС |                   |  |
|                              |                     |                   |  |
|                              |                     |                   |  |
|                              |                     |                   |  |
|                              |                     |                   |  |
|                              |                     |                   |  |
| Отменить                     |                     | Изменить          |  |

Рисунок 9.1.3. Диалоговое окно «Изменить кассовый сегмент ИА»

# <u>ВНИМАНИЕ!</u>

Присвоение номера кассового сегмента возможно только для тех ИА, которые *отсутствуют* в смене ИЗ.

### 9.2. Присвоение ИА локального номера в ИЗ

1. Перейти в разделе «Управление» на вкладку «Игровые автоматы».

2. В отображаемом списке с перечнем ИА левой кнопкой мыши установить флажок в строке состояния тех ИА, которым необходимо присвоить локальный номер ИЗ (*рисунок* 9.1.1).

3. На панели управления нажать на кнопку «Операции».

4. Из развернутого меню выбрать строку «Установить номера в зале»:

| Операции 🗸 🔶 |                          |  |  |
|--------------|--------------------------|--|--|
|              | Купюроприемник пуст      |  |  |
| 21           | Установить метку         |  |  |
| P            | Установить номера в зале |  |  |
|              | Изменить № сегмента      |  |  |

Рисунок 9.2.1. Меню «Операции»

- 5. В открывшемся окне в предложенное поле ввести число.
- 6. Нажать кнопку «Изменить» / «Перенумеровать»:

| Перенумеровать ИА в зале                                    | ×              |
|-------------------------------------------------------------|----------------|
| Начиная с номера: 001 🔶 ——————————————————————————————————— |                |
| Отменить                                                    | Перенумеровать |

Рисунок 9.2.2. Диалоговое окно «Перенумеровать ИА в зале»

При выделении всех ИА и определения нумерации начиная с «1» порядок номеров присваивается с наименьшего относительно даты регистрации Мониторинговым центром ИА в СККС.

Соответственно, целесообразно выполнять присвоение номера каждому ИА по отдельности.

1. Перейти в разделе «Управление» на вкладку «Игровые автоматы».

2. В отображаемом списке с перечнем ИА левой кнопкой мыши установить флажок в строке состояния тех ИА, которым необходимо указать одинаковую метку (*рисунок 9.1.1*).

3. На панели управления нажать на кнопку «Операции».

4. Из развернутого меню выбрать строку «Установить метку»:

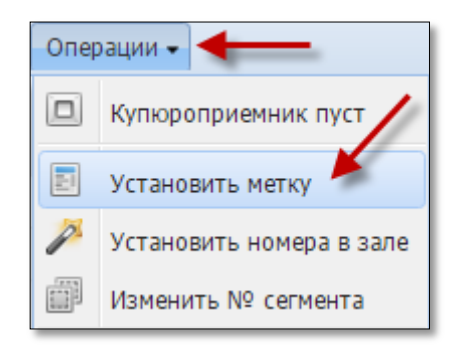

Рисунок 9.3.1. Меню «Операции»

5. В открывшемся окне в предложенное поле ввести значение (рисунок 9.3.2).

6. Нажать кнопку «Установить»:

| Установить метку у ИА в зале |               |            |
|------------------------------|---------------|------------|
| Метка:                       | Novomatic CF1 |            |
| Отменить                     |               | Установить |

Рисунок 9.3.2. Диалоговое окно «Установить метку у ИА в зале»

# 9.4. Модель учета счетчиков

Доступны для использования две модели учета счетчиков ИА:

### По итоговым счетчикам

Учитываются итоговые счетчики ИА (итого принято и итого выдано). Указанная модель применима <u>только</u> в случае зачисления кредитов на ИА следующими способами: ключ, купюроприёмник.

### По частичным счетчикам

Итоговые значения счетчиков ИА определяются путем сложения значений частичных счетчиков ИА, таких как, например, «Принято через купюроприемник», «Принято переводами», «Принято тикетами». Указанная модель применима в случае зачисления кредитов на ИА любым способом, кроме ключа. Для смены модели учета счетчиков необходимо выполнить следующие действия:

1. Перейти в разделе «Управление» на вкладку «Игровые автоматы».

2. В отображаемом списке с перечнем ИА левой кнопкой мыши установить флажок в строке состояния тех ИА, которым необходимо изменить модель учета счетчиков (*рисунок 9.1.1*).

3. На панели управления нажать на кнопку «Операции».

4. Из развернутого меню выбрать «Модель учета счетчиков» – выбрать активную строку с названием модели:

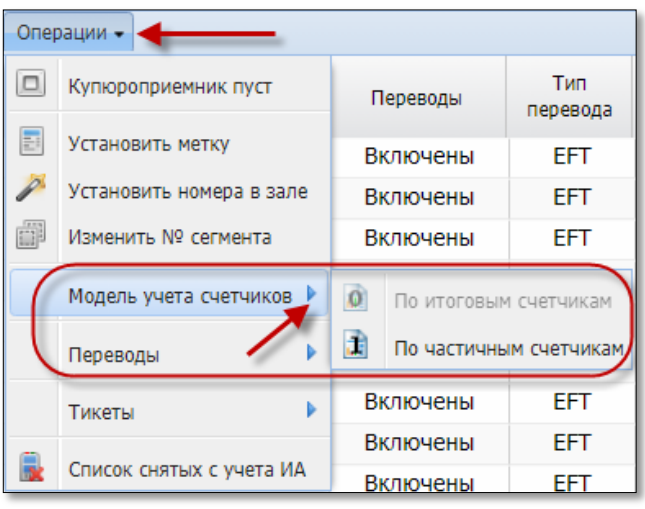

Рисунок 9.4.1. Меню «Операции»

5. Подтвердить выполняемые действия:

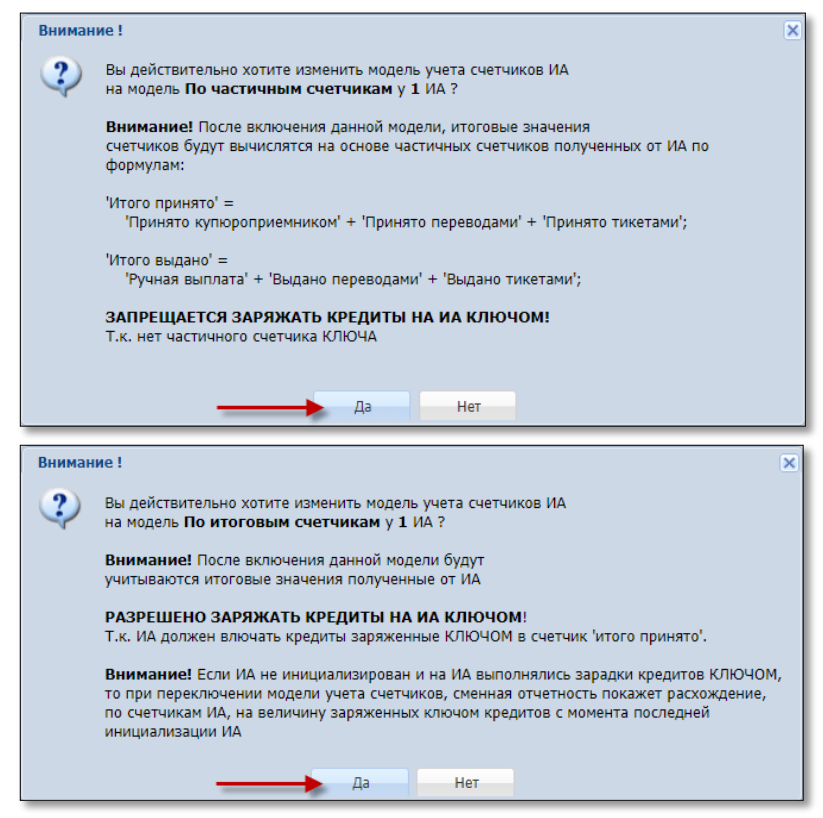

Рисунок 9.4.2. Окно подтверждения действий

### 9.5. Использование модуля «Перевод кредитов»

# 9.5.1. Настройки ИА

# ВНИМАНИЕ!

На ИА должны быть отключены:

- возможность зарядки кредитов с ключа;

– возможность списания кредитов посредством меню ИА.

# ИА производства Novomatic (CoolFire 1, CoolFire 2)

Раздел: Network (настройки производятся на SAS-канале, к которому подключен контроллер СККС).

NETWORK PROTOCOL: IGT - SAS (EFT) CONTROL: ON CASHLESS: ON CASHLESS TYPE: STANDART

Раздел: Machine setup, подраздел: Parameter setup.

HANDPAY CREDIT 0: DISABLED

# ИА производства Белатра

*Paздел: Network (например, если SAS-канал, к которому подключен контроллер СККС, настроен на Primary Channel).* 

GENERAL CONTROL CHANNEL: PRIMARY CASHLESS: AFT CASHLESS CHANNEL: PRIMARY ASSET: XXX (уникальный номер устанавливается самостоятельно)

Раздел: AFT ADVANCDED SETTINGS.

AFT FEATURE: ENABLED IN-HOUSE TRANSFERS: ENABLED PARTIAL TRANSFERS: ENABLED

#### 9.5.2. Параметры ИА на КТ

# **ВНИМАНИЕ!**

Параметры ИА на КТ должны быть установлены после настроек ИА.

Максимальное количество ИА, которым могут быть разрешены переводы кредитов, указано в значении параметра № 17 настроек КТ (подпункт 5.4.2 настоящего Руководства).

Для использования функциональных возможностей модуля «Перевод кредитов» на КТ необходимо выполнить следующие действия:

1. Установить на ИА модель учета счетчиков «По частичным счетчикам» (подпункт 9.4 настоящего Руководства).

2. Перейти в разделе «Управление» на вкладку «Игровые автоматы».

3. В отображаемом списке с перечнем ИА левой кнопкой мыши установить флажок в строке состояния тех ИА, которым будет предоставлена возможность перевода кредитов (*рисунок 9.1.1*).

4. На панели управления нажать на кнопку «Операции».

5. Из развернутого меню выбрать строку «Переводы»:

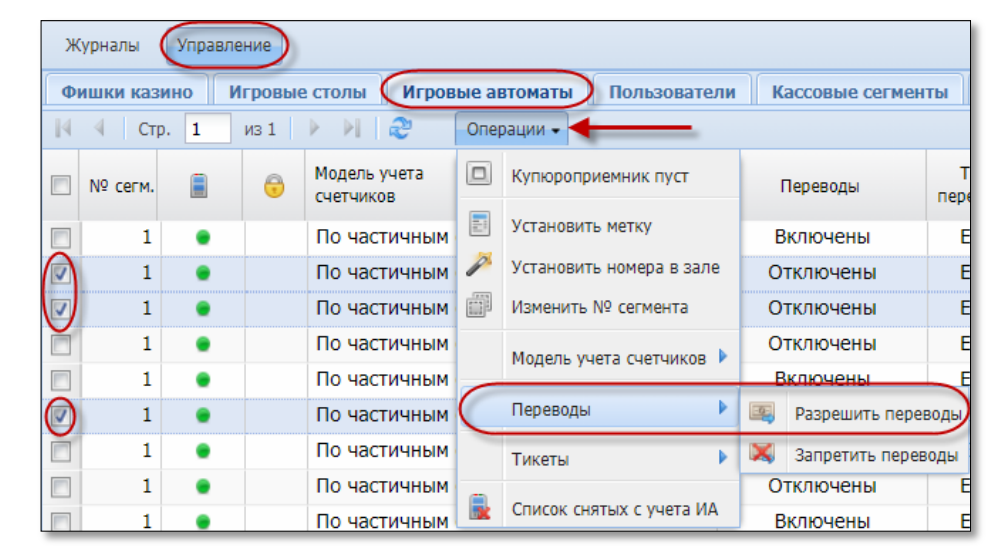

Рисунок 9.5.2.1. Порядок выполнения операции «Разрешить переводы»

6. В диалоговом окне нажать кнопку «Да»:

| Внимание! |                                                     |     |  |  |
|-----------|-----------------------------------------------------|-----|--|--|
| ?         | Вы действительно хотите разрешить переводы у З ИА ? |     |  |  |
|           | Да                                                  | Нет |  |  |

Рисунок 9.5.2.2. Подтверждение операции «Разрешить переводы»

**7.** В результате выполненных действий у выбранных ИА в колонке «Переводы» появится статус «Включены».

Чтобы <u>отключить</u> возможность перевода кредитов на ИА, необходимо из списка операций выбрать строку «Запретить переводы» (рисунок 9.5.2.1).

#### 9.6. Использование модуля «ТИТО»

### 9.6.1. Настройки ИА

# **ВНИМАНИЕ!**

На ИА должны быть отключены:

– возможность зарядки кредитов с ключа;

– возможность списания кредитов посредством меню ИА.

### ИА производства Novomatic (CoolFire 1, CoolFire 2)

Настройки производятся на SAS-канале, к которому подключен контроллер СККС.

71

Раздел: Machine setup, подраздел: Ticket setup.

TYPE OF VALIDATION SYSTEM

Остальные параметры устанавливаются самостоятельно ОАИ в зависимости от способа эксплуатации модуля «ТІТО»:

| MACHINE SETUP > TICKET SETUP | Page 5/8                 |  |
|------------------------------|--------------------------|--|
| TICKET : STANDARD TICKET     |                          |  |
|                              | 1000                     |  |
| BAR CODE TYPE                | Interleaved 2 of 5       |  |
| TYPE OF VALIDATION           | SYSTEM                   |  |
| TICKET COPY                  | PRINT                    |  |
| TICKET IN                    | ENABLED                  |  |
| DIFFERENT CREDIT TYPES       | PRINT ALL                |  |
| CHANGE TICKET                | PRINT ALL AT CASHOUT <   |  |
| TICKET LAYOUT                | DEFAULT                  |  |
| TICKET LANGUAGE SOURCE       | MACHINE                  |  |
| DATE FORMAT                  | DD/MM/¥¥¥ <u>¥</u>       |  |
| HANDPAY RECEIPT              | DON'T VALIDATE AND PRINT |  |
| TICKET OUT                   | ON                       |  |

Рисунок 9.6.1.1. Пример параметров меню ИА «Ticket setup»

# ИА производства Белатра

*Pasden: Network (например, если SAS-канал, к которому подключен контроллер СККС, настроен на Primary Channel).* 

GENERAL CONTROL CHANNEL: PRIMARY CASHLESS: AFT CASHLESS CHANNEL: PRIMARY ASSET: XXX (уникальный номер устанавливается самостоятельно)

Раздел: TICKETING SETTINGS.

VALIDATION TYPE

#### **SYSTEM**

Остальные параметры устанавливаются самостоятельно ОАИ в зависимости от способа эксплуатации модуля «ТІТО» (рисунки 9.6.1.2 – 9.6.1.4):

| NETWORK                                                   |
|-----------------------------------------------------------|
| Primary Channel Address                                   |
| General Control ChannelPRIMARY                            |
| CashlessAFT<br>Cashless ChannelPRIMARY<br>Asset#:1        |
| BonusingLEGACY BONUSING<br>Legacy Bonusing ChannelPRIMARY |
| Jackpot Type2 LEVELS<br>Jackpot ChannelPRIMARY            |
| Ticketing ChannelPRIMARY                                  |
| Communication Lost LockOFF                                |

Рисунок 9.6.1.2. Пример параметров меню ИА «Network»

| TICKETING SETTINGS                                                                                                    |                                            |
|----------------------------------------------------------------------------------------------------|--------------------------------------------|
| Validation TypeSYSTHandpay ValidationCRedemption.MILLIONER CLLocationMinsk MelezhaCity/State/ZipBelatra CompaCashout TitleJACKPOT TICKJackpot Title.JACKPOT TICKRestricted Title.PLAYABLE TICKDebit Title.DEBIT TICKExpiration Date.2 da | EM<br>ON<br>UB<br>S<br>NY<br>ET<br>ET<br>S |

Рисунок 9.6.1.3. Пример параметров меню ИА «Ticketing settings»

| PREFERENCES                                                                   |
|-------------------------------------------------------------------------------|
| Cashout Methods                                                               |
| CashoutON<br>FirstTICKET<br>SecondDISABLED<br>ThirdDISABLED<br>DefaultHANDPAY |
| Handpay ConfirmationOFF<br>Handpay CancelON                                   |
| Handpay Receipt Print ControlNETWORK<br>Handpay Receipt PrintOFF              |
| Multiplicity for Cashout(credits)1<br>Residual Game for Last BetOFF           |

Рисунок 9.6.1.4. Возможные параметров меню ИА «Preferences»

При использовании купюроприёмника ИА в режиме приёма тикетов, купюроприёмник ИА должен быть оснащен механизмом распознавания штрих-кода, на ИА выполнены соответствующие настройки согласно технической документации игрового оборудования.
### 9.6.2. Параметры ИА на КТ

## **ВНИМАНИЕ!**

Параметры ИА на КТ должны быть установлены после настроек ИА.

Максимальное количество ИА, для которых может быть разрешен прием тикетов, указано в значении параметра № 20 настроек КТ (<u>подпункт 5.4.3</u> настоящего Руководства).

Максимальное количество ИА, для которых может быть разрешена выдача тикетов, указано в значении параметра № 21 настроек КТ (<u>подпункт</u> <u>5.4.3</u> настоящего Руководства).

Для использования функциональных возможностей модуля «ТИТО» на КТ необходимо выполнить следующие действия:

1. Установить на ИА модель учета счетчиков «По частичным счетчикам» (<u>подпункт 9.4</u> настоящего Руководства).

2. Перейти в разделе «Управление» на вкладку «Игровые автоматы».

3. В отображаемом списке с перечнем ИА левой кнопкой мыши установить флажок в строке состояния тех ИА, которым будет предоставлена возможность работы с тикетами (*рисунок 9.1.1*).

4. На панели управления нажать на кнопку «Операции».

5. Из развернутого меню выбрать строку «Тикеты»:

| ж  | Журналы Управление                                                                      |   |   |   |             |      |                          |               |      |       |                  |             |
|----|-----------------------------------------------------------------------------------------|---|---|---|-------------|------|--------------------------|---------------|------|-------|------------------|-------------|
| Φ  | Фишки казино Игровые столы Игровые автоматы Пользователи Кассовые сегменты Кассовые тер |   |   |   |             |      |                          |               |      |       |                  |             |
| 14 | 📢 🖣 Стр. 1 из 1 🕨 🕅 🧬 Операции -                                                        |   |   |   |             |      |                          |               |      |       |                  |             |
|    | NO COEM                                                                                 |   | - | 0 | Модель учет |      | Купюроприе               | емник пуст    | Т    | ип    | Ти               | (еты        |
|    | Nº Cerm.                                                                                |   |   | • | счетчиков   |      |                          |               | пере | евода | Принимать        | Выдавать    |
|    | 1                                                                                       | ۲ | 0 |   | По частичн  | 1    | Установить               | метку         | E    | FT    | Отключены        | Отключены   |
|    | 1                                                                                       | ۲ | 0 |   | По частичн  | P    | Установить номера в зале |               | E    | FT    | Включены         | Отключены   |
|    | 1                                                                                       | ۲ | 0 |   | По частичн  |      | Изменить №               | ♀ сегмента    | E    | FT    | Отключены        | Отключены   |
|    | 1                                                                                       | ۲ | 0 |   | По частичн  |      |                          |               | E    | FT    | Отключены        | Отключены   |
|    | 1                                                                                       | ٠ | ۲ |   | По частичн  |      | нодель уче               |               | E    | FT    | Включены         | Включены    |
|    | 1                                                                                       | ۲ | 0 |   | По частичн  |      | Переводы                 | •             | E    | FT    | Включены         | Включены    |
|    | 1                                                                                       | ۲ | 0 |   | По частичн  | 1    | Тикеты                   |               | s    | Pagne | чиить прием тик  | лючены      |
|    | 1                                                                                       | ۲ | 0 |   | По частичн  | -    |                          |               |      | 0     |                  | лючены      |
|    | 1                                                                                       | ٠ | ۲ |   | По частичн  | BX.  | Список снят              | ых с учета ИА |      | запре | етить прием тике | лючены      |
|    | 1                                                                                       | ٠ | ۲ |   | По частичн  | ым с | счетчикам                | Включены      | 4    | Разре | ешить выдачу ти  | етов лючены |
|    | 1                                                                                       | ٠ | ۲ |   | По частичн  | MM ( | счетчикам                | Включены      | ☆    | Запре | етить выдачу тик | етов лючены |

Рисунок 9.6.2.1 Порядок выполнения операций с тикетами

6. В открывшемся меню выбрать строку «Разрешить прием тикетов» или «Разрешить выдачу тикетов».

- 74
- 7. В диалоговом окне нажать кнопку «Да»:

| Внимание!                                                 | Внимание!                                                |
|-----------------------------------------------------------|----------------------------------------------------------|
| Вы действительно хотите разрешить принимать тикеты З ИА ? | Вы действительно хотите разрешить выдавать тикеты 4 ИА ? |
| Да Нет                                                    | Да Нет                                                   |

Рисунок 9.6.2.2. Подтверждение операций

7. В результате выполненных действий у выбранных ИА в колонках «Тикеты – Принимать» или «Тикеты – Выдавать» статус с «Отключены» изменится на «Включены».

Чтобы <u>отключить</u> возможность работы с тикетами, необходимо из списка операций выбрать строку «Запретить прием тикетов» или «Запретить выдачу тикетов» (*рисунок* 9.6.2.1).

### 9.7. Использование модуля «Карта игрока»

# 9.7.1. Настройки ИА

# ВНИМАНИЕ!

На ИА должны быть отключены:

- возможность зарядки кредитов с ключа;

– возможность списания кредитов посредством меню ИА.

## ИА производства Novomatic (CoolFire 1, CoolFire 2)

Раздел: Network (настройки производятся на SAS-канале, к которому подключен контроллер СККС).

NETWORK PROTOCOL: IGT - SAS (EFT) CONTROL: ON CASHLESS: ON CASHLESS TYPE: STANDART

Раздел: Machine setup, подраздел: Parameter setup.

HANDPAY CREDIT 0: DISABLED

# ИА производства Белатра

*Paздел: Network (например, если SAS-канал, к которому подключен контроллер СККС, настроен на Primary Channel).* 

GENERAL CONTROL CHANNEL: PRIMARY CASHLESS: AFT CASHLESS CHANNEL: PRIMARY ASSET: XXX (уникальный номер устанавливается самостоятельно)

Раздел: AFT ADVANCDED SETTINGS.

AFT FEATURE: ENABLED IN-HOUSE TRANSFERS: ENABLED PARTIAL TRANSFERS: ENABLED CASHOUT TO HOST: CONTROLLABLE BY HOST

Раздел: PREFERENCES.

CASHOUT: ON FIRST: HOST

### 9.7.2. Параметры ИА на КТ

# <u>ВНИМАНИЕ!</u>

Параметры ИА на КТ должны быть установлены после настроек ИА.

Максимальное количество ИА, для которых может быть разрешено использование карты игрока указано в значении параметра № 40 настроек КТ (подпункт 5.4.5 настоящего Руководства).

Для использования функциональных возможностей модуля «Карта игрока» на КТ необходимо выполнить следующие действия:

1. Установить на ИА модель учета счетчиков «По частичным счетчикам» (<u>подпункт 9.4</u> настоящего Руководства).

2. Перейти в разделе «Управление» на вкладку «Игровые автоматы».

3. В отображаемом списке с перечнем ИА левой кнопкой мыши установить флажок в строке состояния тех ИА, которым будет предоставлена возможность работы с картами игроков (установлены картридеры) (*рисунок* 9.1.1).

4. На панели управления нажать на кнопку «Операции».

5. Из развернутого меню выбрать строку «Карты игрока»:

| ж  | урналы Упр  | авление |          |                        |       |            |                 |   | В                    | ыход           | <b>Администратор:</b> Адм |
|----|-------------|---------|----------|------------------------|-------|------------|-----------------|---|----------------------|----------------|---------------------------|
| Φ  | ишки казино | Игровь  | ые столы | Игрова                 | ые ав | втоматы    | Пользователи    |   | Сканер докум         | ентов          | Кассовые сегмент          |
| 14 | 🤞 🛛 Стр. 📘  | из 1    |          | 2                      | Опер  | рации 🗸 🧹  |                 |   |                      |                |                           |
|    | № сегм.     |         | 0        | Модель уч<br>счетчиков |       | Купюропр   | иемник пуст     |   | Бонусные<br>переводы | Тип<br>перевод | ца Карта игрока           |
|    | 1 🔹         | ٠       | 1        | По части               |       | Установит  | ъ метку         | Γ | Включены             | EFT            | Включены                  |
|    | 1 🔹         | ٠       | 1        | По части               | P     | Установит  | ъ номера в зале |   | Включены             | EFT            | Включены                  |
|    | 1 🔹         | ٠       |          | По части               |       | Изменить   | № сегмента      |   | Включены             | EFT            | Включены                  |
|    | 1 🔹         | ٠       |          | По части               |       | Модель уч  | ета счетчиков 🕨 |   | Включены             | EFT            | Включены                  |
|    | 1 🔹         | ۲       |          | По части               |       | -          |                 |   | Включены             | EFT            | Отключены                 |
|    | 1 🔹         | ٠       |          | По части               | _     | Бонусные   | переводы 🕨      |   | Включены             | EFT            | Включены                  |
|    | 1 🔹         | •       |          | По части               |       | Карты игр  | ока 🔶 🕨         |   | Разрешить            | FT             | Включены                  |
|    | 1 🔹         | ٠       |          | По части               |       | Тикеты     | •               |   | Запретить            | FT             | Включены                  |
|    | 1 🔹         | •       |          | По части               | _     |            |                 |   | ыспочены             | EFT            | Включены                  |
|    | 1 🔹         | ٠       | 1        | По части               | ×     | Список сн  | ятых с учета ИА |   | Включены             | EFT            | Включены                  |
|    | 1 •         | ٠       |          | По частич              | ным   | и счетчика | отключени       | ы | Включены             | EFT            | Включены                  |

Рисунок 9.7.2.1 Порядок выполнения операций с картами игрока

6. В открывшемся меню выбрать строку «Разрешить».

7. В диалоговом окне нажать кнопку «Да»:

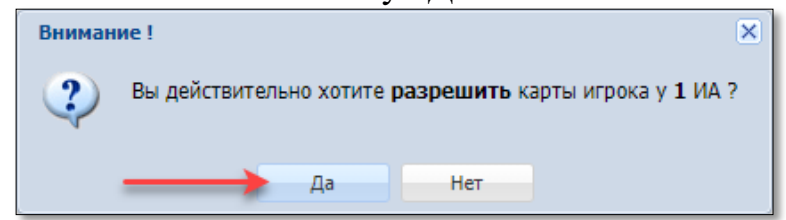

Рисунок 9.7.2.2. Подтверждение операции разрешения карты игрока

8. В результате выполненных действий у выбранных ИА в колонках «Карта игрока» статус с «Отключены» изменится на «Включены».

Чтобы <u>отключить</u> возможность работы с картами игрока, необходимо из списка операций выбрать строку «Запретить» (рисунок 9.7.2.1).

### 9.7.3. Бонусные переводы

Бонусные переводы на КТ *необходимо «разрешать» только на тех моделях игровых автоматов*, электронные счетчики которых поддерживают <u>PROMO RESTRICTED</u> кредиты и их переводы.

Бонусные переводы на КТ предлагается «запрещать» в следующих ситуациях:

– при отсутствии на ИА картридера;

– при отсутствии поддержки ИА электронных счетчиков **PROMO RESTRICTED** либо их переводов.

Для использования функциональных возможностей бонусных переводов на КТ необходимо выполнить следующие действия:

1. Перейти в разделе «Управление» на вкладку «Игровые автоматы».

2. В отображаемом списке с перечнем ИА левой кнопкой мыши установить флажок в строке состояния тех ИА, которым будет предоставлена возможность работы с бонусными переводами (*рисунок 9.1.1*).

3. На панели управления нажать на кнопку «Операции».

4. Из развернутого меню выбрать строку «Бонусные переводы»:

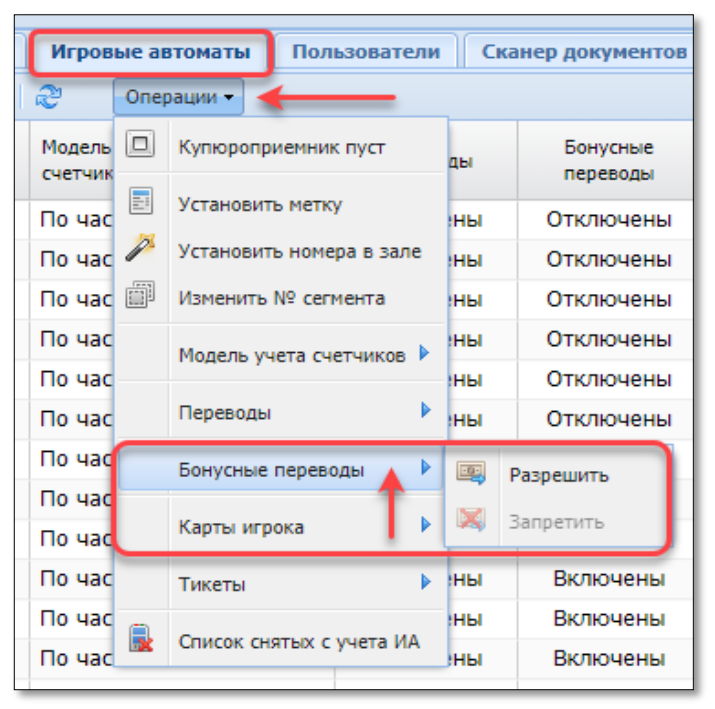

Рисунок 9.7.3.1 Порядок выполнения операций с бонусными переводами

5. В открывшемся меню выбрать строку «Разрешить».

6. В диалоговом окне нажать кнопку «Да»:

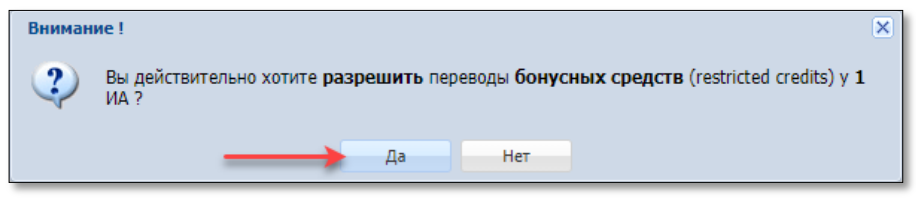

Рисунок 9.7.3.2. Подтверждение операции разрешения бонусных переводов

7. В результате выполненных действий у выбранных ИА в колонках «Бонусные переводы» статус с «Отключены» изменится на «Включены».

Чтобы <u>отключить</u> возможность работы с переводами бонусных средств, необходимо из списка операций выбрать строку «Запретить» (рисунок 9.7.3.1).

## 10. КАЗИНО

В <u>начале</u> работы казино, предварительно (при закрытой смене игорного заведения) пользователю с правом доступа Администратор на КТ необходимо выполнить следующие действия.

1. Установить параметру № 6 значение — <u>пункт 5</u> настоящего руководства.

2. Создать необходимые учетные записи пользователей типа «Менеджер» и «Крупье» – <u>подпункт 6.2</u> настоящего руководства.

3. Создать группу ИС – подпункт 10.1.1 настоящего руководства.

4. Добавить ИС, установленные в ИЗ – <u>подпункт 10.2.1</u> настоящего руководства.

5. Установить цену фишки номиналом 1 – <u>подпункт 11.1</u> настоящего руководства.

6. Создать номиналы и общее количество фишек каждого номинала в хранилище – <u>подпункт 11.2.1</u> настоящего руководства.

7. Создать наборы фишек для каждого ИС – <u>подпункт 11.3.1</u> настоящего руководства.

В случае <u>прекращения</u> работы казино необходимо выполнить следующие действия.

Пользователю с правом доступа Кассир:

1. Прекратить проведение азартных игр на ИС.

2. По всем ИС выполнить и оформить операцию «Прием фишек от ИС» – п.8.4.2 «Кассовый терминал. Руководство пользователя».

3. Зарегистрировать операцию «Сдача фишек из кассы в хранилище» – п.8.3.2 «Кассовый терминал. Руководство пользователя».

Пользователю с правом доступа Администратор (при закрытой смене игорного заведения):

1. Оформить операцию «Номинал не используется» – <u>подпункт 11.2.3</u> настоящего руководства.

2. По ИС оформить операцию «Закрыть ИС» – <u>подпункт 10.2.4</u> настоящего руководства.

3. Закрыть учетные записи пользователей с ролью «Крупье» и «Менеджер» – <u>подпункт 7.3</u> настоящего руководства.

# 10.1. Группа ИС

В казино все игровые столы должны находиться в определенной группе. Название группе ИС присваивается произвольно.

# 10.1.1. Создание группы ИС

1. Перейти в разделе «Управление» на вкладку «Игровые столы» (рисунок 10.1.1.1).

2. На панели управления нажать на кнопку «Группы ИС»:

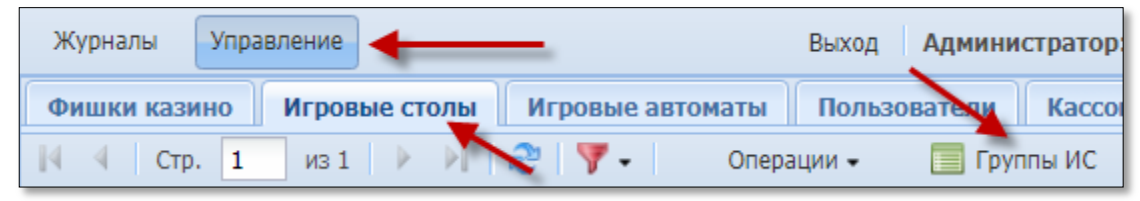

Рисунок 10.1.1.1. Вкладка «Игровые столы»

3. В открывшемся окне нажать на кнопку «Операции» (*рисунок 10.1.1.2*). 4. Из развернутого меню выбрать строку «Добавить»:

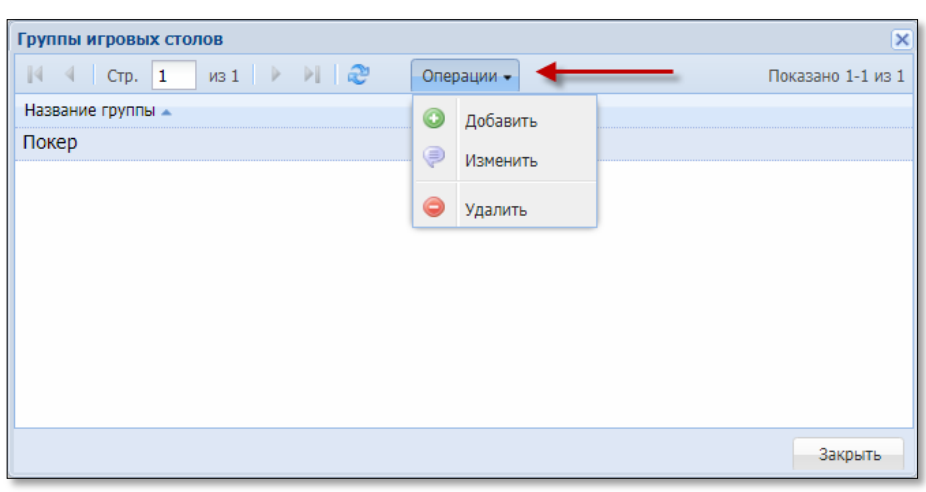

Рисунок 10.1.1.2. Меню «Операции»

5. В диалоговом окне ввести название группы ИС (рисунок 10.1.1.3).

6. Нажать на кнопку «Добавить»:

| Добавить название группы | X        |
|--------------------------|----------|
| Название:                | Покер 🔶  |
| Отменить                 | Добавить |

Рисунок 10.1.1.3. Диалоговое окно «Добавить название группы»

## 10.1.2. Изменение наименования группы ИС

1. Перейти в разделе «Управление» на вкладку «Игровые столы» (*рисунок 10.1.1.1*).

2. На панели управления нажать на кнопку «Названия групп».

3. В открывшемся окне нажать на кнопку «Операции» (*рисунок 10.1.1.2*).

4. Из развернутого меню выбрать строку «Изменить».

5. В диалоговом окне ввести новое название группы ИС (рисунок 10.1.2.1).

6. Нажать на кнопку «Изменить»:

| Изменить назв | ание группы |           | ×        |
|---------------|-------------|-----------|----------|
|               | Название:   | Рулетка 🗲 | - 1      |
| Отменить      |             |           | Изменить |

Рисунок 10.1.2.1. Диалоговое окно «Изменить название группы»

## 10.1.3. Удаление группы ИС

1. Перейти в разделе «Управление» на вкладку «Игровые столы» (*рисунок 10.1.1.1*).

2. На панели управления нажать на кнопку «Названия групп».

- 3. В открывшемся окне нажать на кнопку «Операции» (*рисунок 10.1.1.2*).
- 4. Из развернутого меню выбрать строку «Удалить».
- 5. В диалоговом окне нажать на кнопку «Да»:

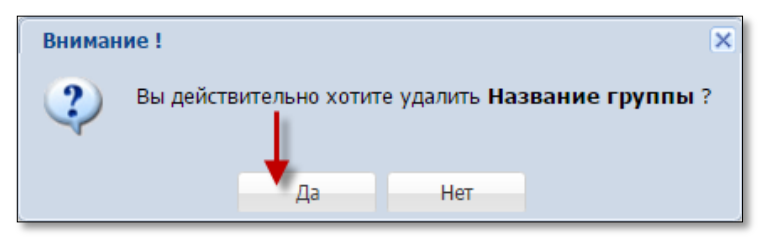

Рисунок 10.1.3.1. Диалоговое окно «Удаление группы ИС»

С момента добавления любого ИС из группы ИС в смену ИЗ, операция удаления группы ИС невозможна. При попытке выполнения операции удаления на экране КТ появится сообщение об ошибке:

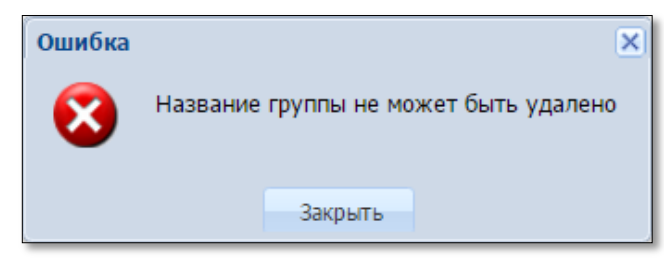

Рисунок 10.1.3.2. Информационное окно «Ошибка»

### 10.2. Игровые столы

### 10.2.1. Создание учетной записи ИС

## **ВНИМАНИЕ!**

Создание учетной записи ИС доступно Администратору:

 – после присвоения статуса «МОНТАЖ ВЫПОЛНЕН» заявке на подключение к СККС и (или) постановку на учет по ИС, направленной в Мониторинговый центр с использованием модуля «Объекты учета»;

- если смена игорного заведения закрыта.

- 1. Перейти в разделе «Управление» на вкладку «Игровые столы».
- 2. На панели управления нажать на кнопку «Операции»:

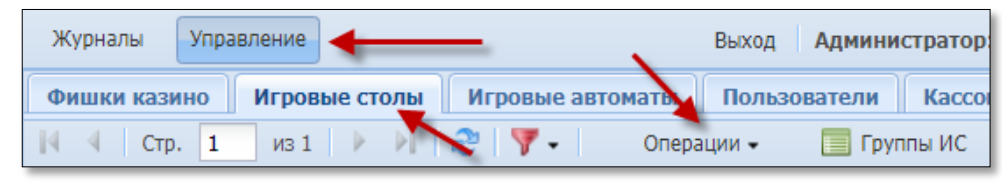

Рисунок 10.2.1.1. Вкладка «Игровые столы»

3. Из развернутого меню выбрать строку «Добавить ИС»:

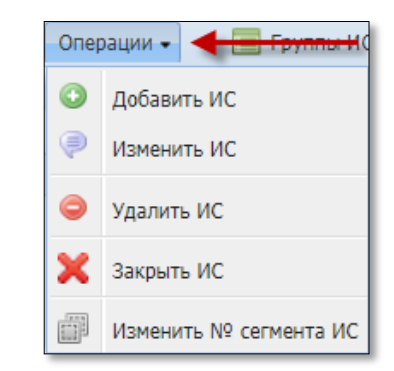

Рисунок 10.2.1.2. Меню «Операции»

4. В диалоговом окне в поле «Кассовый сегмент» из выпадающего списка выбрать название кассового сегмента, в котором будут находиться ИС *(рисунок 10.2.1.3)*.

5. В поле «Название игрового стола» указать его сокращенное наименование.

6. В поле «Название группы ИС» из выпадающего списка выбрать группу ИС, к которой будет относиться ИС.

7. В поле «Заводской (инвентарный) № объекта учета» из выпадающего списка выбрать запись с нужным номером из заявки о подключении к СККС и (или) постановке на учет.

8. Нажать на кнопку «Добавить»:

| Добавить игровой стол                       |                                            | ×     |
|---------------------------------------------|--------------------------------------------|-------|
|                                             |                                            | <br>  |
| Кассовый сегмент:                           | Nº 1                                       | <br>~ |
| Название игрового стола:                    | Покер 4                                    |       |
| Название группы ИС:                         | Покер                                      | <br>* |
| Заводской (инвентарный) №<br>объекта учета: | Поиск                                      | <br>¥ |
| objekta jeta.                               | 1: Завод.(инвент.) №: 1, игровых полей: 1  |       |
|                                             | 4: Завод.(инвент.) №: 22, игровых полей: 1 |       |
| Отменить                                    |                                            |       |

of 1 🕨 🕅 🤁

Рисунок 10.2.1.3. Диалоговое окно «Добавить игровой стол»

🛛 🖣 Page 1

83

После выполнения операции создания ИС, их количество отображается на КТ ИЗ, а также в информационном ресурсе, формируемом СККС.

### 10.2.2. Изменение параметров ИС

1. Перейти в разделе «Управление» на вкладку «Игровые столы».

2. На панели управления нажать на кнопку «Операции» (*рисунок* 10.2.1.1).

3. Из развернутого меню выбрать строку «Изменить ИС» (*рисунок 10.2.1.2*).

4. В диалоговом окне изменить требуемые параметры (рисунок 10.2.2.1).

5. Нажать на кнопку «Изменить»:

| Изменить параметы игрового ст | ола                    | × |
|-------------------------------|------------------------|---|
| Кассовый сегмент:             | № 1 Сегмент 1          |   |
| Название игрового<br>стола:   | Русская рулетка Р-77 🔸 |   |
| Название группы ИС:           | Рулетка 🔶 💙            |   |
| Отменить                      | Изменить               |   |

Рисунок 10.2.2.1. Диалоговое окно «Изменить параметры игрового стола»

## 10.2.3. Удаление учетной записи ИС

## **ВНИМАНИЕ!**

С момента добавления ИС в смену ИЗ, операция удаления ИС невозможна. При попытке выполнения операции удаления на экране КТ появится сообщение об ошибке.

1. Перейти в разделе «Управление» на вкладку «Игровые столы».

2. На панели управления нажать на кнопку «Операции» (*рисунок* 10.2.1.1).

3. Из развернутого меню выбрать строку «Удалить ИС» (*рисунок 10.2.1.2*).

4. В диалоговом окне нажать на кнопку «Да»:

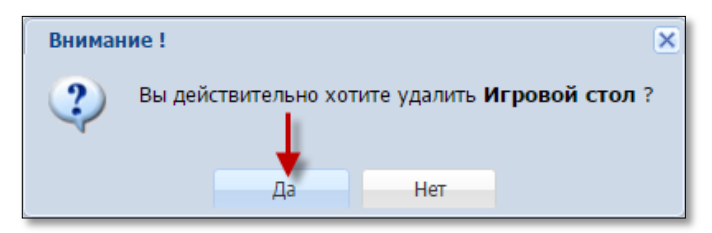

Рисунок 10.2.3.1. Диалоговое окно «Удаление ИС»

## 10.2.4. Закрытие учетной записи ИС

# <u>ВНИМАНИЕ!</u>

Перед закрытием на КТ учетной записи ИС необходимо закрыть смену игорного заведения <u>или</u> закрыть смену по ИС.

1. Перейти в разделе «Управление» на вкладку «Игровые столы».

2. На панели управления нажать на кнопку «Операции» (*рисунок* <u>10.2.1.1</u>).

3. Из развернутого меню выбрать строку «Закрыть ИС» (*рисунок 10.2.1.2*).

4. В диалоговом окне нажать на кнопку «Да»:

| Вниман | ie !                                           | × |  |  |  |  |  |  |  |  |  |
|--------|------------------------------------------------|---|--|--|--|--|--|--|--|--|--|
| ?      | Вы действительно хотите закрыть Игровой стол ? |   |  |  |  |  |  |  |  |  |  |
|        | Да Нет                                         |   |  |  |  |  |  |  |  |  |  |

Рисунок 10.2.4.1. Диалоговое окно «Снятие с учета ИС»

После выполнения операции снятия с учета ИС, их количество уменьшается на КТ ИЗ, а также в информационном ресурсе, формируемом СККС.

### 11. ФИШКИ КАЗИНО

Для начала работы игровых столов казино в хранилище КТ должны быть внесены все номиналы фишек и общее количество каждого номинала, выпущенных для ведения игр в казино.

Цена фишки – это стоимость фишки номиналом 1 в денежном эквиваленте.

#### 11.1. Установка стоимости фишки номиналом 1

1. Перейти в разделе «Управление» на вкладку «Фишки казино» (рисунок 11.1.1).

2. На панели управления нажать на кнопку «Операции»:

| Журналы Управление                          |                           |  |  |  |  |
|---------------------------------------------|---------------------------|--|--|--|--|
| Фишки казино Игровые столы Игровые автоматы | Пользователи Кассовые     |  |  |  |  |
| Цена фишки номиналом 1                      |                           |  |  |  |  |
| 🛿 🖣 Стр. 1 из 1 🕨 🕅 🍣 🍸 - Оп                | ерации 👻 🎯 Номиналы фишек |  |  |  |  |

Рисунок 11.1.1. Вкладка «Фишки казино»

3. Из развернутого меню выбрать строку «Изменить»:

| Опер | рации - <del>🔷 Номинал</del> ы |
|------|--------------------------------|
| ۲    | Изменить цену фишки            |
| 0    | Удалить цену фишки             |

Рисунок 11.1.2. Меню «Операции»

4. В диалоговом окне в поле «Цена фишки номиналом 1» указать требуемое значение (рисунок 11.1.3).

5. В поле «Основания для внесения изменений» внести номер и дату приказа или иного документа.

6. Нажать на кнопку «Установить»:

| Установить новую цену фишки                                          | ×                         |
|----------------------------------------------------------------------|---------------------------|
| <b>Цена фишки номиналом 1:</b><br>Сумма в рублях:                    | 2 4                       |
| Основания для внесения изменений<br>(№ приказа или иного документа): | Приказ от 01.07.2016 № 13 |
| Отменить                                                             | Установить                |

Рисунок 11.1.3. Диалоговое окно «Установить новую цену фишки»

С момента участия фишки в любой кассовой операции смены ИЗ, операция удаления стоимости фишки номиналом 1 невозможна. При попытке выполнения операции удаления на экране КТ появится сообщение об ошибке:

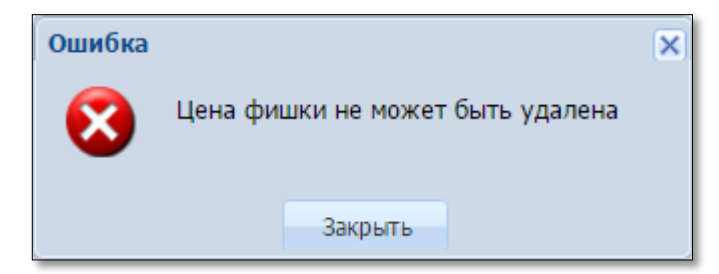

Рисунок 11.1.4. Информационное окно «Ошибка»

### 11.2. Номиналы фишек

## 11.2.1. Создание номинала фишки

1. Перейти в разделе «Управление» на вкладку «Фишки казино» (рисунок 11.2.1.1).

2. На панели управления нажать на кнопку «Номиналы фишек»:

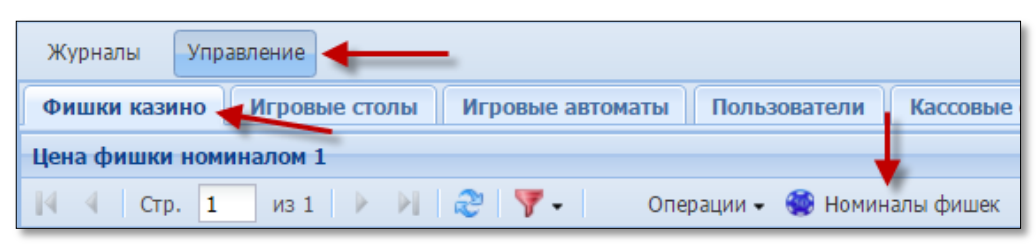

Рисунок 11.2.1.1. Вкладка «Фишки казино»

- 3. В открывшемся окне нажать на кнопку «Операции» (рисунок 11.2.1.2).
- 4. Из развернутого меню выбрать строку «Добавить номинал»:

| Ном | иналы фишек |              |        |         |                                 |
|-----|-------------|--------------|--------|---------|---------------------------------|
| 14  | 🖣 Стр. 1    | из 1 🕨 🕨     | 2      | Опе     | рации 🗸 🔶                       |
|     | Номинал 👻   | Общее кол-во | Основа | $\odot$ | Добавить номинал                |
|     | 1.00        | 100          | 1      |         |                                 |
|     | 5.00        | 100          | 1      |         | Изменить номинал                |
|     | 25.00       | 100          | 1      | 9       | Удалить номинал                 |
|     |             |              |        | ÷       | Изменить кол-во выпуска номинал |
|     |             |              |        | ×       | Номинал не используется         |
|     |             |              |        | ٢       | Задействовать номинал           |

Рисунок 11.2.1.2. Меню «Операции»

5. В открывшемся диалоговом окне в поле «Номинал» указать значение (рисунок 11.2.1.3).

6. В поле «Общее кол-во выпущенных фишек» ввести требуемое число.

7. В поле «Основания для внесения изменений» внести номер и дату приказа или иного документа.

8. Нажать на кнопку «Добавить»:

| Добавить номинал                                                     | ×                        |
|----------------------------------------------------------------------|--------------------------|
| Номинал:                                                             | 5                        |
| Величина номинала:                                                   | 5.00                     |
| Общее кол-во выпущеных фишек:                                        | 1000                     |
| Основания для внесения изменений<br>(№ приказа или иного документа): | Приказ от 01.01.2016 № 1 |
|                                                                      |                          |
| Отменить                                                             | Добавить                 |

Рисунок 11.2.1.3. Диалоговое окно «Добавить номинал»

#### 11.2.2. Изменение данных номинала фишки

В случае выпуска <u>дополнительного</u> количества уже имеющегося номинала фишки казино, требуется в КТ установить новое число выпущенных фишек казино.

Порядок выполнения корректировок следующий.

1. Перейти в разделе «Управление» на вкладку «Фишки казино» (*рисунок 11.2.1.1*).

2. На панели управления нажать на кнопку «Номиналы фишек».

3. В открывшемся окне левой кнопкой мыши выбрать строку с нужным номиналом.

4. На панели управления окна нажать на кнопку «Операции» (*рисунок 11.2.1.2*).

5. Из развернутого меню выбрать строку «Изменить номинал».

6. В открывшемся диалоговом окне изменить требуемые параметры (*рисунок* 11.2.1.1).

7. Нажать на кнопку «Изменить»:

| Изменить номинал                                                     |                                                                            | ×        |
|----------------------------------------------------------------------|----------------------------------------------------------------------------|----------|
| Номинал:                                                             | 5                                                                          | ]        |
| Величина номинала:                                                   | 5.00                                                                       |          |
| Общее кол-во выпущеных фишек:                                        | 1100                                                                       |          |
| Основания для внесения изменений<br>(№ приказа или иного документа): | Приказ № 1 от 01.01.2017 (1000 шт.), приказ № 5 от<br>01.06.2017 (100 шт.) |          |
|                                                                      |                                                                            | <b>`</b> |
| Отменить                                                             | Изменить                                                                   | 0        |

Рисунок 11.2.2.1. Диалоговое окно «Изменить номинал»

### <u>ВНИМАНИЕ!</u>

Корректировка **ВЕЛИЧИНЫ** номинала фишки возможна, пока номинал не был использован ни в одной кассовой операции (например, включение в набор, передача в кассу):

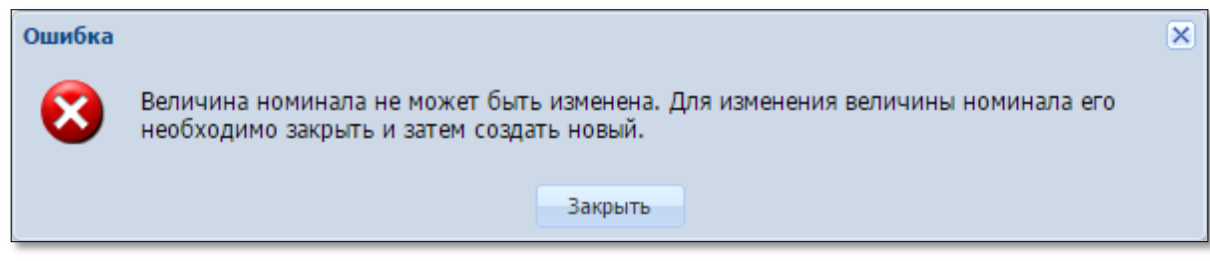

Рисунок 11.2.2.2. Информационное окно «Ошибка»

История изменений количества номинала фишек отображается в соответствующем журнале. Чтобы открыть журнал, необходимо во вкладке «Фишки казино» раздела «Управления» на панели управления нажать кнопку «Журнал изменений»:

| Ж  | Курналы Управлен                                                                             | ие 🗲 —         |                                                                               |                          |                   |                    |                    |                     |      |
|----|----------------------------------------------------------------------------------------------|----------------|-------------------------------------------------------------------------------|--------------------------|-------------------|--------------------|--------------------|---------------------|------|
| •  | ишки казино И                                                                                | ровые столы Иг | ровые автоматы                                                                | Пользователи             | Кассовые сегменты | Кассовые терминалы | Параметры          | Изолированные ИА    |      |
| Цe | ена фишки номичалом 1                                                                        |                |                                                                               |                          |                   |                    |                    |                     |      |
|    | Стр. 1 из 1 🕨 🕅 🤐 🕎 🗸 Операции 👻 🚳 Номиналы фишек 📻 Журнал изменений 🖌 — Показано 1-1 из 1 🞼 |                |                                                                               |                          |                   |                    |                    |                     |      |
|    | Журнал кол-ва выпущенных в обращение фишек                                                   |                |                                                                               |                          |                   |                    |                    |                     |      |
|    | Показано 1-6 из 6                                                                            |                |                                                                               |                          |                   |                    |                    |                     |      |
|    | Номинал 👻                                                                                    | Общее кол-во   | Основания для внес                                                            | сения                    |                   |                    | Последн<br>значени | ее<br>дата внесения |      |
|    | 25.00                                                                                        | 1 000          | Приказ № 1 от 0                                                               | 1.01.2017                |                   |                    | ×                  | 16.06.2017 15:1     | 4:01 |
|    | 10.00 1 000 Приказ № 1 от 01.01.2017                                                         |                | ×                                                                             | 16.06.2017 14:4          | 9:10              |                    |                    |                     |      |
|    | 5.00                                                                                         | 1 100          | 1 100 Приказ № 1 от 01.01.2017 (1000 шт.), приказ № 5 от 01.06.2017 (100 шт.) |                          | ×                 | 16.06.2017 15:1    | 0:23               |                     |      |
|    | 5.00                                                                                         | 1 000          | Приказ № 1 от 0                                                               | Приказ № 1 от 01.01.2017 |                   |                    | 16.06.2017 14:4    | 9:04                |      |
|    | 2.50                                                                                         | 1 000          | Приказ № 1 от 0                                                               | Приказ № 1 от 01.01.2017 |                   | ×                  | 16.06.2017 14:4    | 8:56                |      |
|    | 1.00 1 000 Приказ № 1 от 01.01.2017 🗸                                                        |                | 16.06.2017 14:4                                                               | 8:49                     |                   |                    |                    |                     |      |
|    |                                                                                              |                |                                                                               |                          |                   |                    |                    |                     |      |
|    |                                                                                              |                |                                                                               |                          |                   |                    |                    | Закр                | ыть  |

Рисунок 11.2.2.3. Окно «Журнал кол-ва выпущенных в обращение фишек»

### 11.2.3. Изъятие из обращения номинала фишки

С момента участия номинала фишки в любой кассовой операции смены ИЗ, операция УДАЛЕНИЯ номинала фишки невозможна. В случае прекращения использования в казино всех фишек определенного номинала необходимо выполнить следующие действия.

1. Перейти в разделе «Управление» на вкладку «Фишки казино» (*рисунок 11.2.1.1*).

2. На панели управления нажать на кнопку «Номиналы фишек».

3. В открывшемся окне левой кнопкой мыши выбрать строку с нужным номиналом.

4. На панели управления окна нажать на кнопку «Операции» (*рисунок 11.2.1.2*).

5. Из развернутого меню выбрать строку «Номинал не используется».

6. В открывшемся диалоговом окне нажать на кнопку «Да»:

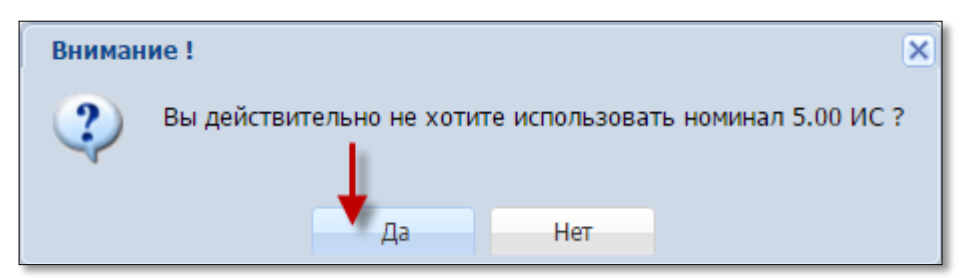

Рисунок 11.2.3.1. Диалоговое окно «Изъятие из обращения номинала фишки»

В результате успешного выполнения действий настоящего пункта в строке с описанием номинала графа «Закрыт» отмечается соответствующим символом:

| Номиналы фишек |              |                                                                         | ×                 |
|----------------|--------------|-------------------------------------------------------------------------|-------------------|
| [4] 4   Стр. 1 | из 1 🗼 🕅     | 🧞 Операции 🗸                                                            | Показано 1-5 из 5 |
| Номинал 👻      | Общее кол-во | Основания для внесения                                                  | Закрыт            |
| 25.00          | 1 000        | Приказ № 1 от 01.01.2017                                                |                   |
| 10.00          | 1 000        | Приказ № 1 от 01.01.2017                                                | ×                 |
| 5.00           | 1 100        | Приказ № 1 от 01.01.2017 (1000 шт.), приказ № 5 от 01.06.2017 (100 шт.) |                   |
| 2.50           | 1 000        | Приказ № 1 от 01.01.2017                                                |                   |
| 1.00           | 1 000        | Приказ № 1 от 01.01.2017                                                |                   |

Рисунок 11.2.3.2. Окно «Номиналы фишек»

### 11.2.4. Удаление номинала фишки

1. Перейти в разделе «Управление» на вкладку «Фишки казино» (*рисунок 11.2.1.1*).

2. На панели управления нажать на кнопку «Номиналы фишек».

3. В открывшемся окне левой кнопкой мыши выбрать строку с нужным номиналом.

4. На панели управления окна нажать на кнопку «Операции» (*рисунок 11.2.1.2*).

5. Из развернутого меню выбрать строку «Удалить номинал».

6. В открывшемся диалоговом окне нажать на кнопку «Да»:

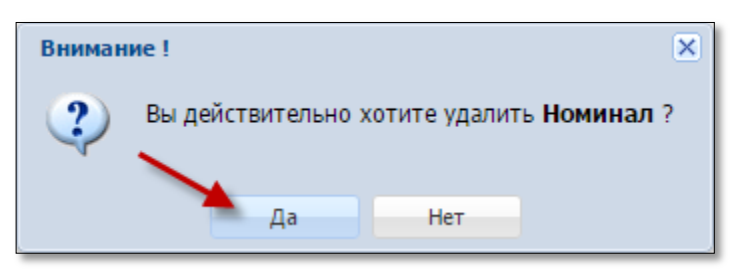

Рисунок 11.2.4.1. Диалоговое окно удаления номинала фишки

# <u>ВНИМАНИЕ!</u>

Операция удаления номинала фишки возможна в случае, если номинал не участвовал ни в одной кассовой операции смены ИЗ.

При попытке выполнения операции удаления используемого ранее номинала фишки на экране КТ появится сообщение об ошибке:

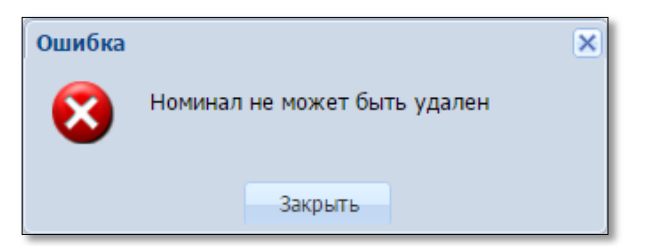

Рисунок 11.2.4.2. Информационное окно «Ошибка»

### 11.3. Наборы фишек

В КТ существует возможность создания наборов фишек. Созданный набор можно использовать кассиру при выполнении операции «Выдача фишек на ИС».

# 11.3.1. Создание набора фишек

1. Перейти в разделе «Управление» на вкладку «Фишки казино» (рисунок 11.3.1.1).

2. На панели управления нажать на кнопку «Операции»:

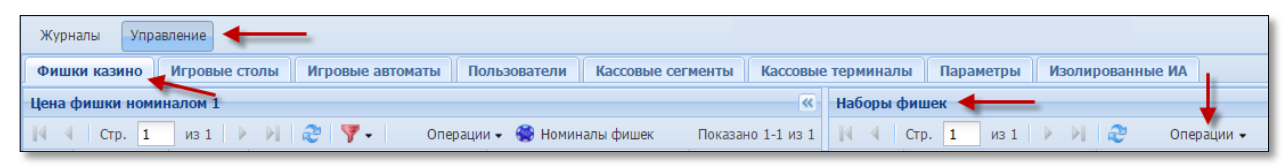

Рисунок 11.3.1.1. Вкладка «Фишки казино»

3. Из развернутого меню выбрать строку «Добавить»:

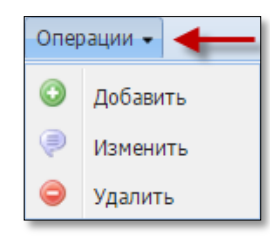

Рисунок 11.3.1.2. Меню «Операции»

4. В диалоговом окне в поле «Название» указать наименование набора (рисунок 11.3.1.3).

5. В поле «Принадлежность набора к игровому столу» из выпадающего списка выбрать ИС. Если оставить поле пустым, набор можно будет выкладывать на любой из ИС казино.

6. В полях таблицы колонки «Укажите кол-во фишек» указать количество фишек каждого номинала.

7. Нажать на кнопку «Добавить»:

|                                                              |                 | Название: Рулетка набор 1 | -                |                |
|--------------------------------------------------------------|-----------------|---------------------------|------------------|----------------|
| Принадлежность набора к игровому столу: Русская рулетка Р-77 |                 |                           |                  |                |
| Цена фишки номиналом 1, руб.: 2.00                           |                 |                           |                  |                |
| № п/п                                                        | Номинал фишки 🔻 | Укажите кол-во фишек      | Номинал Х кол-во | Сумма в рублях |
| 1                                                            | 100.00          |                           | 500.00           | 1 000.0        |
| 2                                                            | 50.00           | 10                        | 500.00           | 1 000.0        |
| 3                                                            | 25.00           |                           |                  |                |
| 4                                                            | 10.00           | 20                        | 200.00           | 400.0          |
| 5                                                            | 5.00            | 20                        | 100.00           | 200.0          |
|                                                              |                 |                           |                  |                |
|                                                              |                 |                           |                  |                |
| 1того                                                        |                 | 55                        | 1 300.00         | 2 600.0        |

Рисунок 11.3.1.3. Диалоговое окно «Добавить набор фишек»

# 11.3.2. Изменение набора фишек

1. Перейти в разделе «Управление» на вкладку «Фишки казино».

2. На панели управления нажать на кнопку «Операции» (*рисунок 11.3.1.1*).

3. Из развернутого меню выбрать строку «Изменить» (*рисунок 11.3.1.2*).

5. В диалоговом окне изменить требуемые параметры (рисунок 11.3.2.1).

6. Нажать на кнопку «Изменить»:

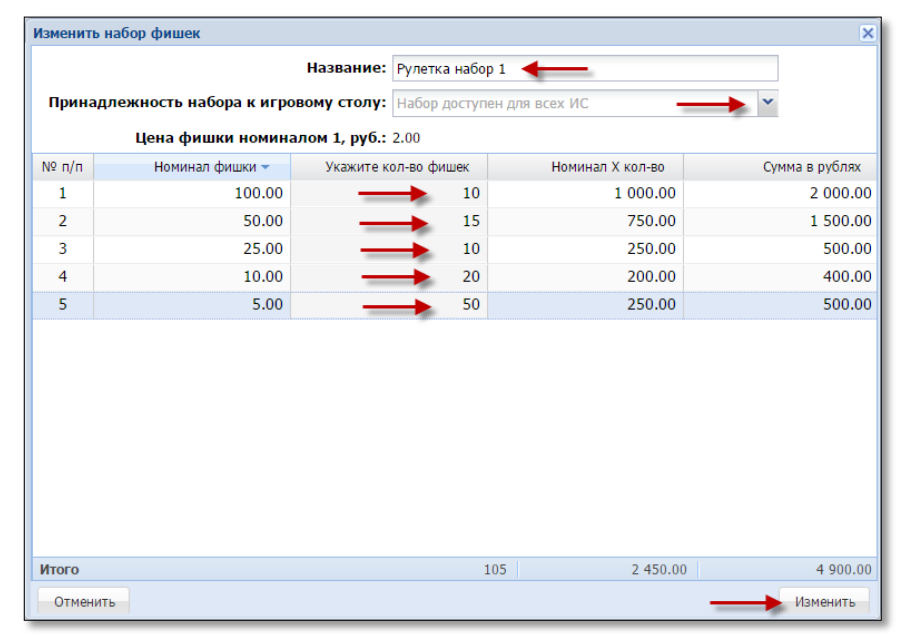

Рисунок 11.3.2.1. Диалоговое окно «Изменить набор фишек»

# 11.3.3. Удаление набора фишек

1. Перейти в разделе «Управление» на вкладку «Фишки казино».

2. На панели управления нажать на кнопку «Операции» (*рисунок 11.3.1.1*).

3. Из развернутого меню выбрать строку «Удалить» (*рисунок 11.3.1.2*).

4. В диалоговом окне нажать на кнопку «Да»:

| Вниман | ие!                  |               | ×            |
|--------|----------------------|---------------|--------------|
| ?      | Вы действительно хот | ите удалить Н | абор фишек ? |
| -      | Да                   | Нет           |              |

Рисунок 11.3.3.1. Диалоговое окно «Удаление набора фишек»

#### 11.4. Ведение множественного типа фишек

Описание и порядок предоставления (прекращения) доступа к функциональному модулю «Множественные типы фишек» изложены в подпункте 5.4.1 настоящего руководства.

### 11.4.1. Настройка типов фишек

1. Перейти в разделе «Управление» на вкладку «Фишки казино» (рисунок 11.4.1.1).

2. На панели управления нажать на кнопку «Типы фишек»:

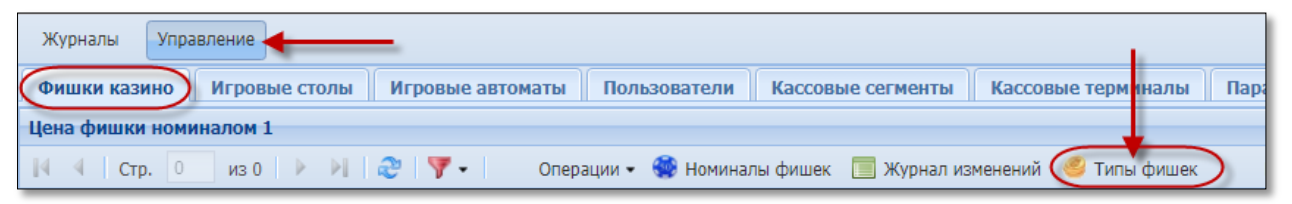

Рисунок 11.4.1.1. Кнопка «Типы фишек»

3. В открывшемся окне нажать на кнопку «Операции»:

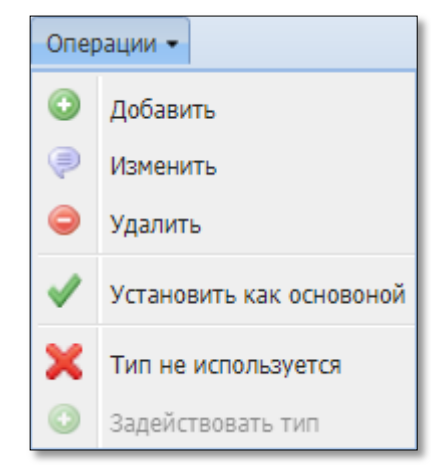

Рисунок 11.4.1.2. Меню «Операции»

4. Операция «Добавить» позволяет добавлять новый тип фишек.

В открывшемся диалоговом окне пользователь указывает название нового типа фишек:

| Добавить тип фишек     | ×        |
|------------------------|----------|
| Название: Рублевый 🗲 🗕 |          |
| Отменить               | Добавить |

Рисунок 11.4.1.3. Окно «Добавить тип фишек»

5. Операция «Изменить» используется при необходимости корректировки названия типа фишек:

| Изменить тип фишек | ×        |
|--------------------|----------|
| Название: Рубль    |          |
| Отменить           | Изменить |

Рисунок 11.4.1.4. Окно «Изменить тип фишек»

6. Операция удаления типа фишек («Удалить») возможна в случае, если тип не участвовал ни в одной кассовой операции смены ИЗ:

| Внимание!                                   |  |    |             |  |
|---------------------------------------------|--|----|-------------|--|
| Вы действительно хотите удалить Тип фишек ? |  |    | Тип фишек ? |  |
|                                             |  | Да | Нет         |  |

Рисунок 11.4.1.5. Окно подтверждения выполнения операции удаления

7. Если тип фишки установить как основной, то при выполнении операций с фишками основной тип фишек будет использоваться по умолчанию:

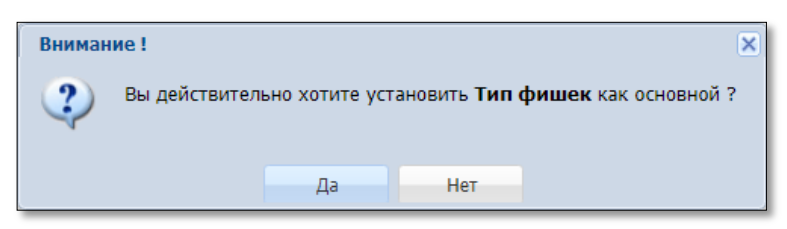

Рисунок 11.4.1.6. Окно подтверждения выполнения операции

8. В случае прекращения использования в казино фишек определенного типа, на КТ необходимо выполнить следующие операции:

- снять фишки с игровых столов;

– принять фишки от игроков;

– сдать фишки из кассы в хранилище;

- закрыть возможность использования типа фишек (операция «Тип не используется»):

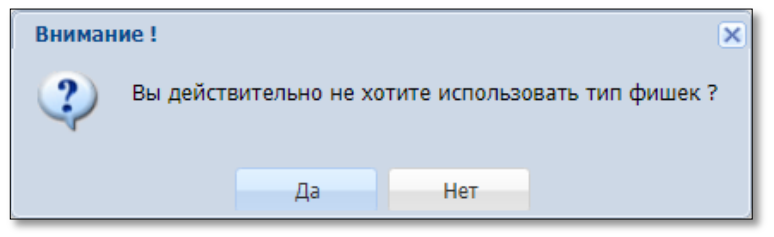

Рисунок 11.4.1.7. Окно подтверждения выполнения операции

9. При необходимости, закрытый тип фишек можно вернуть для использования (операция «Задействовать тип»).

### 11.4.2. Операции с учетом типа фишек

По каждому типу фишек доступны операции, предусмотренные подпунктами <u>11.1</u>, <u>11.2</u>, <u>11.3</u> настоящего Руководства.

# **ВНИМАНИЕ!**

Любая из операций выполняется по указанному в ней типу фишек. Смена типа фишек выполняется в поле «Тип фишки».

Например, в диалоговом окне операции «Изменить цену фишки» смена типа фишек имеет следующий вид:

| Установить новую цену фишки                                                                                                    | ×                                              |
|----------------------------------------------------------------------------------------------------|------------------------------------------------|
| Тип фишки:<br>Цена фишки номиналом 1:<br>сум <del>ма в рубляхн</del><br>Основания для внесения изменений<br>(№ приказа или иного документа): | Доллар<br>Доллар<br>Рубль<br>Page 1 of 1 Р Р 2 |
| Отменить                                                                                                    | Установить                                     |

Рисунок 11.4.2.1. Окно «Установить новую цену фишки»

### 12. РАЗДЕЛ «ЖУРНАЛЫ»

Раздел «Журналы» предназначен для просмотра следующей информации:

1. Текущее состояние работы игрового оборудования ИЗ.

2. Кассовые операции в хронологической последовательности по времени, выполненные кассирами ИЗ. Любая кассовая операция может быть выведена на печать.

3. Подробная информация кассовых смен ИЗ.

4. Действия пользователей в КТ и ответы СККС на ошибочные действия пользователей КТ.

5. Созданные кассирами специальные формуляры регистрации финансовых операций, подлежащих особому контролю.

6. Внесенные кассирами сведения в перечень физических лиц, ограниченных в посещении игорных заведений и участии в азартных играх.

7. Внесенные кассирами уведомления о приостановлении выплаты (перечисления, перевода) выигрыша (возврата несыгравших ставок).

8. Список зарегистрированных в СККС проверок по Перечню (посредством сети интернет по учетным записям (парольный доступ), с использованием КТ или терминала «Перечень ФЛ»).

9. Сведения об использовании функциональных модулей СККС (переводы, ТИТО, карта игрока).

10. Случаи регистрации приостановки ОАИ выплаты выигрыша по решению (приказу) руководителя для установления Мониторинговым центром фактов сбоя в работе ПО, ИА, нештатной ситуации, использования игроком технических устройств, оказывающих воздействие на случайный результат игры.

11. Зарегистрированные в СККС проверки по Перечню ФЛ (посредством сети интернет по учетным записям (парольный доступ), с использованием КТ или терминала «Перечень ФЛ»), выполненные с определенного игорного заведения.